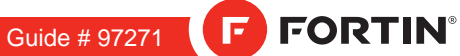

### **REGULAR & THAR-FOR2 INSTALLATION**

EVO

ALL Page 1 / 10

ADDENDUM - SUGGESTED WIRING CONFIGURATION

|                                  |                 |           |                    | Vehicle fu                            | nctio | ns su  | ppor | ed in  | this        | diagr         | am (fi         | unctio     | onal if     | equi         | pped         | )                 |                   |                       |
|----------------------------------|-----------------|-----------|--------------------|---------------------------------------|-------|--------|------|--------|-------------|---------------|----------------|------------|-------------|--------------|--------------|-------------------|-------------------|-----------------------|
| VEHICLE                          |                 | YEARS     | Immobilizer bypass | T-Harness available (sold separately) | Lock  | Unlock | Arm  | Disarm | RAP Disable | Trunk Release | Parking Lights | Tachometer | Door Status | Trunk Status | Hood Status* | Hand-Brake Status | Foot-Brake Status | OEM Remote monitoring |
| FORD                             |                 |           |                    |                                       |       |        |      |        |             |               |                |            |             |              |              |                   |                   |                       |
| Explorer                         |                 | 2016-2018 | •                  | •                                     | •     | •      | •    | •      | •           | •             | •              | •          | •           | •            | •            | •                 | •                 | •                     |
| F-150                            |                 | 2015-2020 | •                  | •                                     | •     | •      | •    | ٠      | •           | ٠             | •              | •          | •           | •            | ٠            | •                 | •                 | •                     |
| F-250 / F-350 / F-450 /<br>F-550 | without Keyless | 2020      | •                  | •                                     | •     | •      | •    | •      | •           | •             | •              | •          | •           | •            | •            | •                 | •                 | •                     |
| Fusion                           |                 | 2013-2019 | •                  | •                                     | •     | •      | •    | ٠      | •           | ٠             | •              | •          | •           | •            | ٠            | •                 | •                 | •                     |
|                                  | Hybrid          | 2013-2019 | •                  | •                                     | •     | •      | •    | •      | •           | •             | •              | •          | •           | •            | •            | •                 | •                 | •                     |

REV.: 20200910

| COM<br>COM<br>CCC<br>CCC<br>CCC<br>CCC<br>CCC<br>CCC | PATIBLE<br>MODULE<br>QUIRED: MANUFACTURED<br>AFTER: 2019 | FIRMW/<br>71    | ARE VERSION | To add t<br>FLASH L | he firmware version and the options, use the<br>INK UPDATER or FLASH LINK MOBILE tool,<br>sold separately. |
|------------------------------------------------------|----------------------------------------------------------|-----------------|-------------|---------------------|----------------------------------------------------------------------------------------------------|
|                                                      |                                                          |                 | UNIT OPT    | ΓΙΟΝ                | DESCRIPTION                                                                                                |
|                                                      | Program bypass op                                        | tion:           | C1          |                     | OEM Remote status (Lock/Unlock) monitoring                                                                 |
| IF                                                   | THE VEHICLE IS NOT EQUIP                                 | PED             |             |                     | Hood trigger (Output Status)                                                                               |
|                                                      | WITH FUNCTIONAL HOOD                                     | PIN:            | A11         | OFF                 |                                                                                                    |
|                                                      | Program bypass op                                        | otion           | UNIT OPT    | ΓΙΟΝ                | DESCRIPTION                                                                                                |
|                                                      | (Vehicle diesel d                                        | only):          | D1.3        |                     | Diesel mode (Vehicle diesel only)                                                                          |
|                                                      | _                                                        |                 | UNIT OD     |                     |                                                                                                    |
|                                                      | Program bypass op<br>(Vehicle hvbrid o                   | otion<br>only): | UNIT OPT    |                     | DESCRIPTION                                                                                                |
|                                                      | (***********                                             |                 | D4          |                     | Hybrid mode (Vehicle hybrid only)                                                                          |
|                                                      |                                                          |                 |             |                     |                                                                                                    |

| MANDATO    | RY | INSTALL                                                                                                    |     |     | Notice: the installation of safety                                                                 | THIS MODULE MUST BE INSTALLED BY A                       |
|------------|----|----------------------------------------------------------------------------------------------------|-----|-----|----------------------------------------------------------------------------------------------------|----------------------------------------------------------|
| * HOOD PIN | Î  | HOOD STATUS : THE HOOD PIN SWITCH MUST BE INSTALLED<br>IF THE VEHICLE CAN BE REMOTE STARTED WITH THE HOOD OPEN,<br>SET FUNCTION <b>A11</b> TO OFF. | A11 | OFF | elements are mandatory. The hood pin<br>is an essential security element and<br>must be installed. | CONNECTION CAN CAUSE PERMANENT<br>DAMAGE TO THE VEHICLE. |
|            | U  |                                                                                                    |     |     |                                                                                                    |                                                          |

|                    |     | Parts required (Not included) | PAGE   |
|--------------------|-----|-------------------------------|--------|
| WIRE TO WIRE DIAGE | RAM |                               |        |
|                    | 2x  | Vehicle key for programming   |        |
|                    | 2x  | Diode 1Amp                    | Dava 0 |
|                    | 1x  | Relay (key Bypass)            | Page 3 |
|                    | 1x  | Relay (Parking lights)        |        |
| THARNESS DIAGRAM   | Л   |                               |        |
| THARNESS THAR-FOR2 | 1x  | THAR-FOR2                     |        |
|                    | 2x  | Vehicle key for programming   | Page 4 |
|                    | 1x  | Relay (Parking lights)        |        |
|                    |     |                               |        |

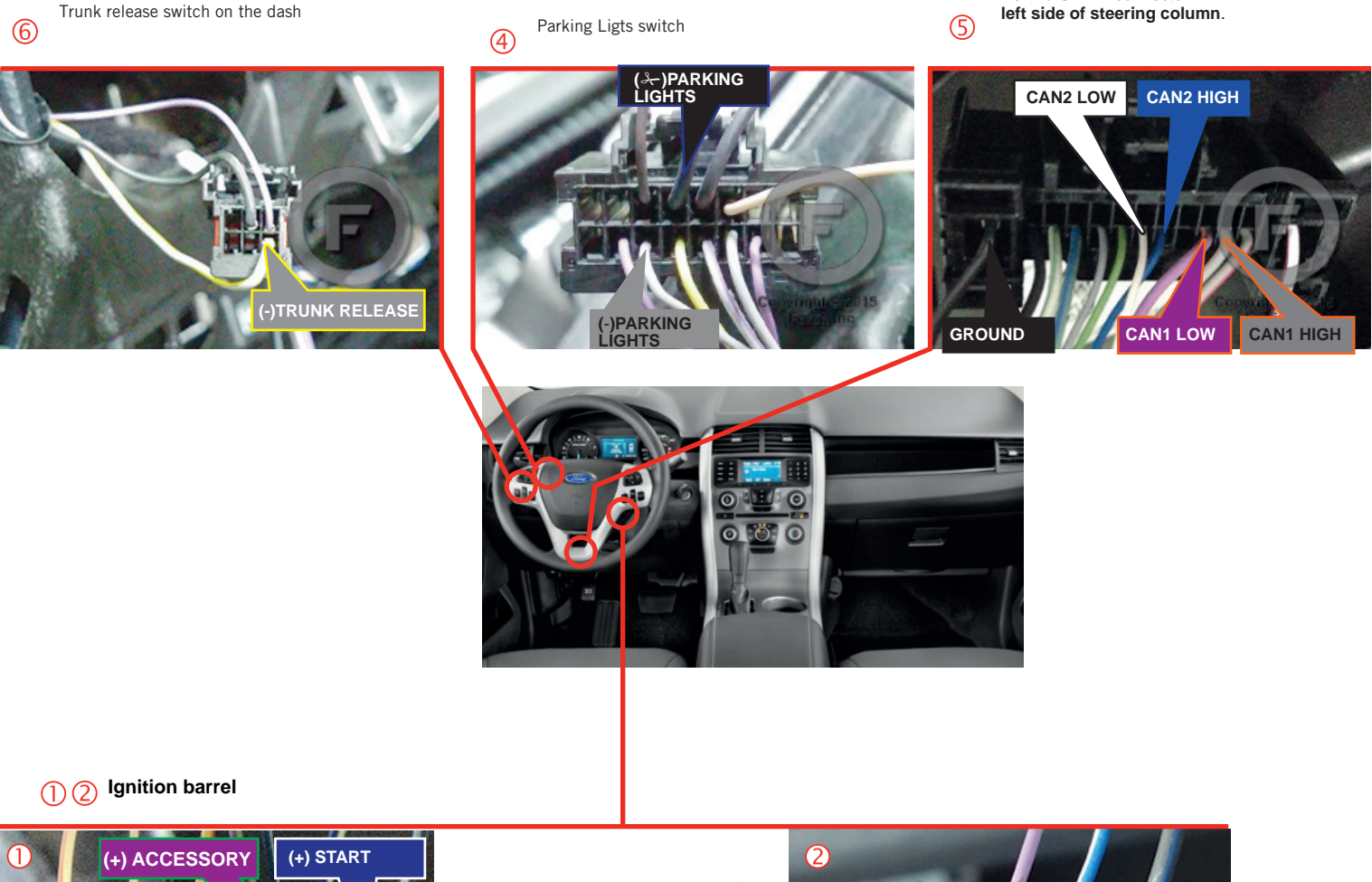

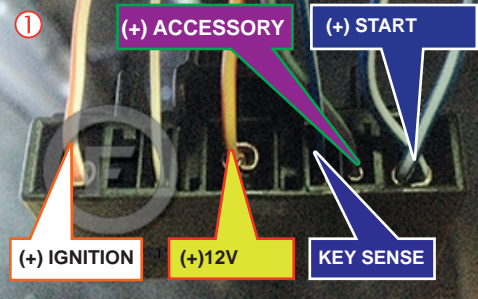

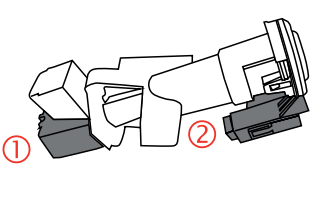

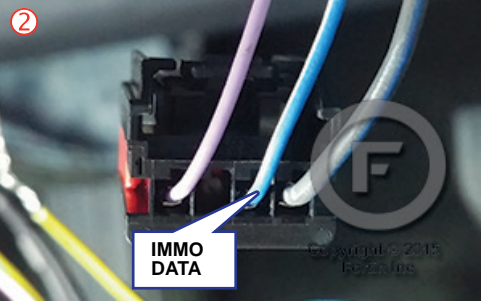

Behind OBD-II connector

# F FORTIN

#### WIRING CONNECTION

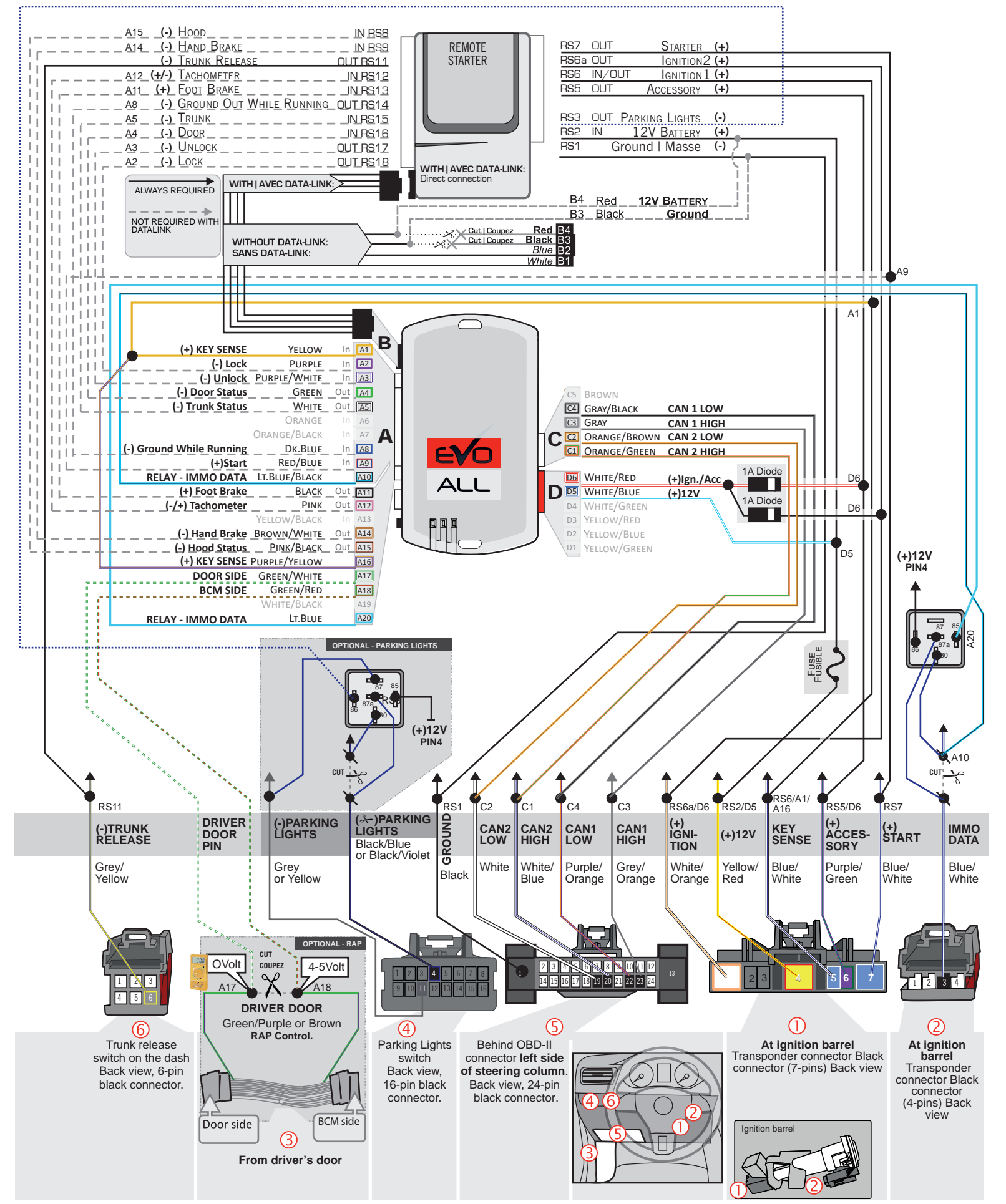

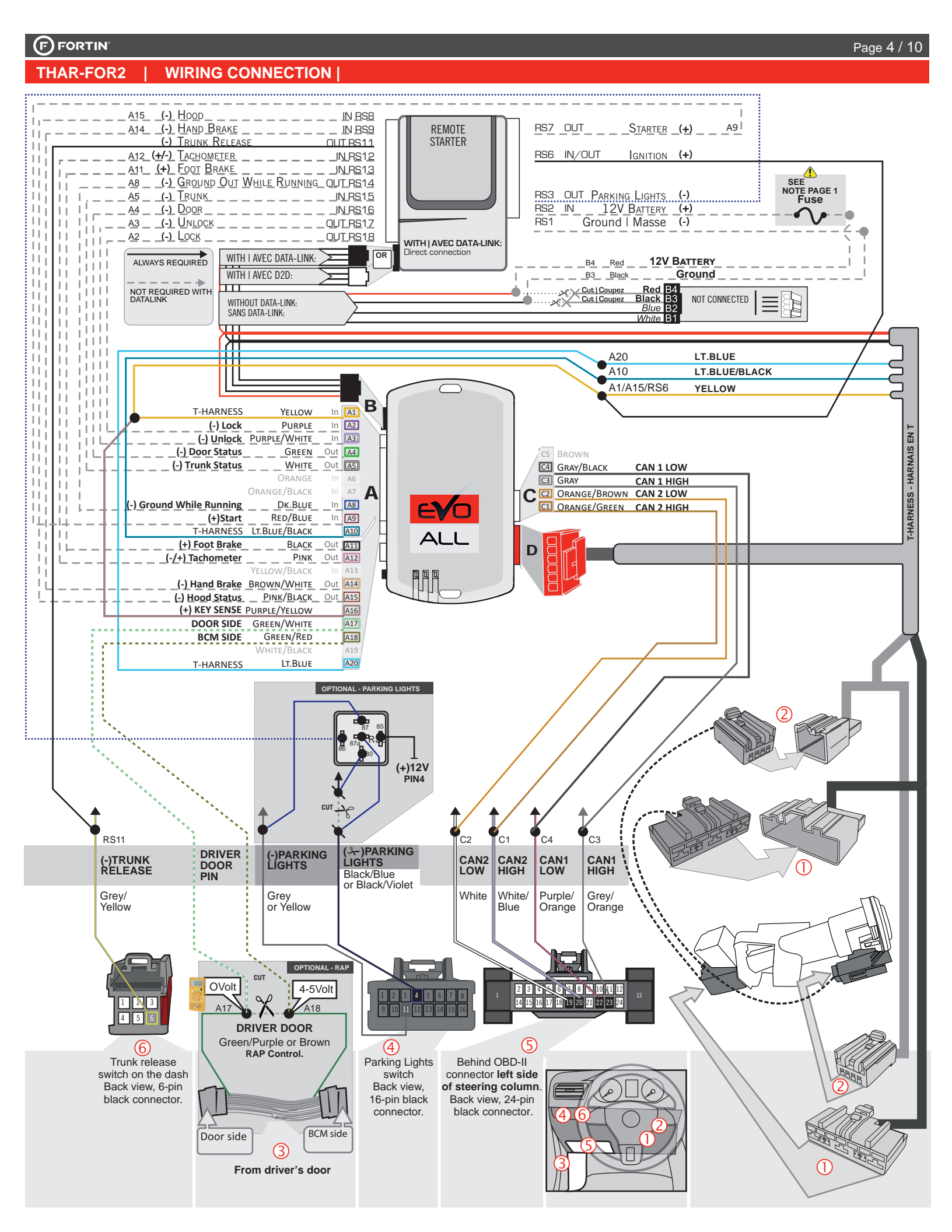

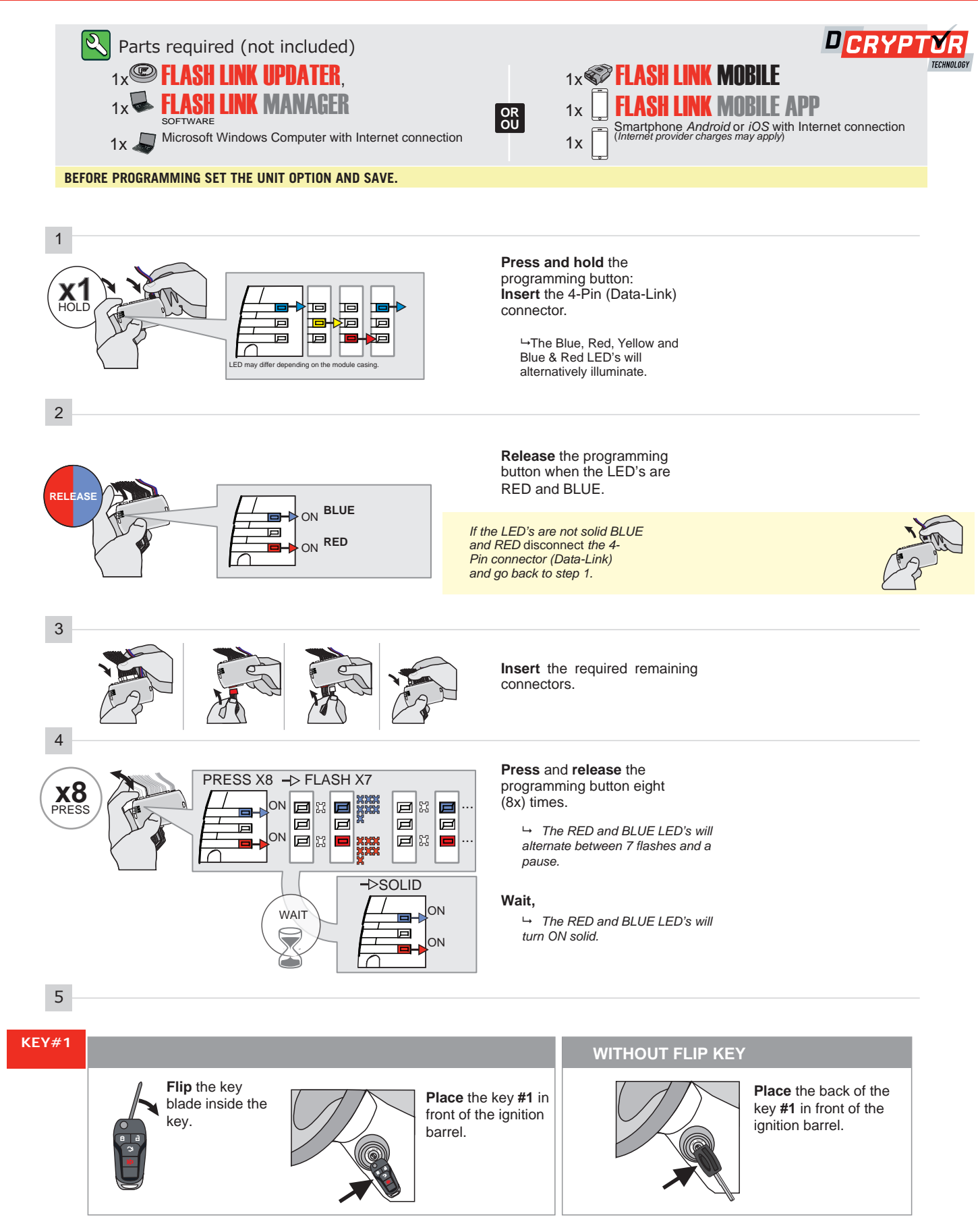

CONTINUED NEXT PAGE

#### **KEY BYPASS PROGRAMMING PROCEDURE 2/4**

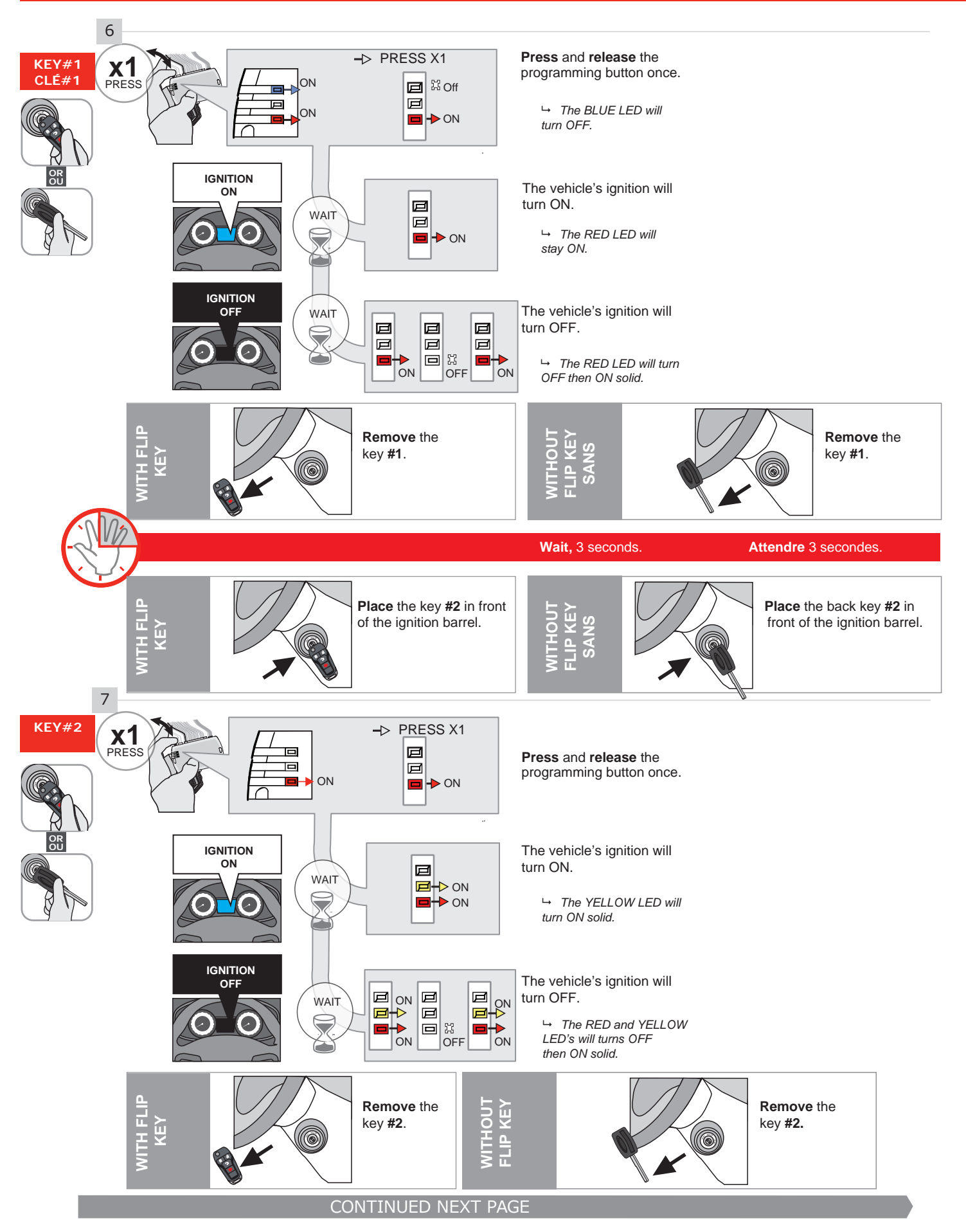

#### **KEY BYPASS PROGRAMMING PROCEDURE 3/4**

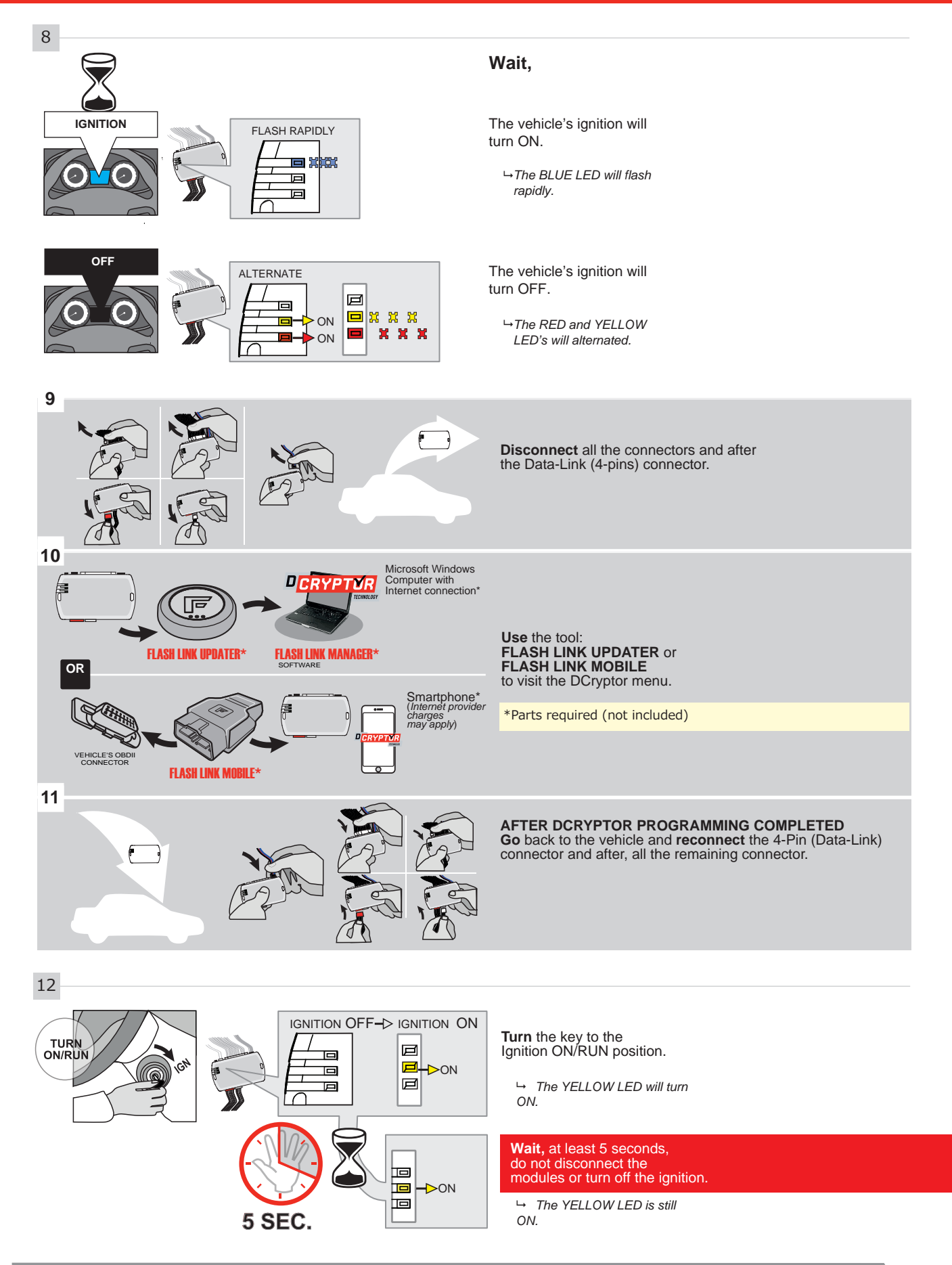

CONTINUED NEXT PAGE

## **KEY BYPASS PROGRAMMING PROCEDURE 4/4**

**Turn** the key to the OFF position.

→ The YELLOW will turn OFF.

R

The module is now programmed.

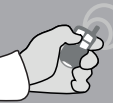

REMOTE STARTER / ALARM VERIFICATION

Test the remote starter. Remote start the vehicle.

### **REMOTE STARTER FUNCTIONALITY**

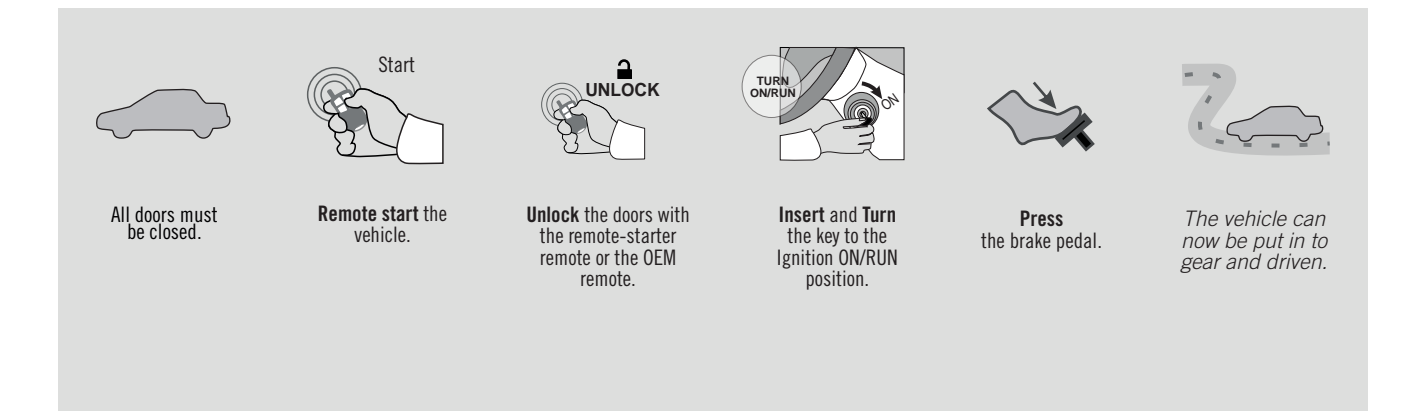

EVO

ALL Page 1 / 10

REV.: 20210608

Guide # 97321

## REGULAR & THAR-FOR2 INSTALLATION

ADDENDUM - SUGGESTED WIRING CONFIGURATION

**FORTIN<sup>®</sup>** 

|         | A                         | Vehicle <u>func</u> | tions s | uppo   | rted in | this d | iagrar      | n (fun     | ctiona      | l if eq      | uippec       | )                 |                   |                         |
|---------|---------------------------|---------------------|---------|--------|---------|--------|-------------|------------|-------------|--------------|--------------|-------------------|-------------------|-------------------------|
| VEHICLE | YEARS                     | Immobilizer bypass  | Lock    | Unlock | Arm     | Disarm | RAP Disable | Tachometer | Door Status | Trunk Status | Hood Status* | Hand-Brake Status | Foot-Brake Status | Active OEM Remote Start |
| FORD    |                           |                     |         |        |         |        |             |            |             |              |              |                   |                   |                         |
| Transit | Without Keyless 2020-2021 | •                   | •       | •      | •       | •      | •           | •          | •           | •            | •            | •                 | •                 | •                       |

| 0 | 71.[52] | To add the firmware version and the options, use the FLASH LINK<br>UPDATER or FLASH LINK MOBILE tool, sold separately. |
|---|---------|----------------------------------------------------------------------------------------------------|
|   | MINIMUM |                                                                                                    |
|   |         |                                                                                                    |

|                                                             | UNIT O | PTION      | DESCRIPTION                                   |
|-------------------------------------------------------------|--------|------------|-----------------------------------------------|
| Program bypass option:                                      | C      | · <b>A</b> | OEM Remote status (Lock/Unlock)<br>monitoring |
|                                                             | C1     |            |                                               |
| IF THE VEHICLE IS NOT EQUIPPED<br>WITH FUNCTIONAL HOOD PIN: | A11    | OFF        | Hood trigger (Output Status).                 |
|                                                             |        |            |                                               |

#### NOTES

ATTENTION THE T-HARNESS CURRENT IS LIMITED AT 10 AMP MAXIMUM.

If a parking lights (+) wire is use : they require more than 10Amp. Connect the remote-starter's power directly to the vehicles battery with the appropriate fuse.

Some remote starters can not be powered through Data-Link. In these cases connect the remote starter's fused 12V power wire directly to the T-Harness.

| MANDATORY INSTALL                                                                                                    |                        |     |     | Notice: the installation of safety                                                                        | THIS MODULE MUS             |
|----------------------------------------------------------------------------------------------------|------------------------|-----|-----|----------------------------------------------------------------------------------------------------|-----------------------------|
| * HOOD PIN HOOD STATUS: THE HOOD PIN SWITCH MUST BE INS<br>IF THE VEHICLE CAN BE REMOTE STARTED WITH THE<br>SET FUNCTION A11 TO OFF. | TALLED<br>E HOOD OPEN, | A11 | OFF | elements are mandatory. The hood pin<br>is an essential security element and<br><u>must be installed.</u> | CONNECTION CAN<br>DAMAGE TO |

HIS MODULE MUST BE INSTALLED BY A QUALIFIED TECHNICIAN. A WRONG CONNECTION CAN CAUSE PERMANENT DAMAGE TO THE VEHICLE.

|                     |                | Parts required (Not included)                       | PAGE   |
|---------------------|----------------|-----------------------------------------------------|--------|
| WIRE TO WIRE DIAGRA | M              |                                                     |        |
|                     | 2x<br>2x<br>1x | Vehicle key for programming<br>1Amp. Diode<br>Relay | Page 3 |
| THARNESS DIAGRAM    |                |                                                     |        |
| THARNESS THAR-FOR2  | 1x<br>2x<br>1x | THAR-FOR2<br>Vehicle key for programming<br>Relay   | Page 4 |

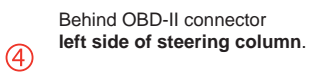

CAN1 LOW

GROUND

CAN1 HIGH

CAN2 LOW

(+)12V

CAN2 HIGH

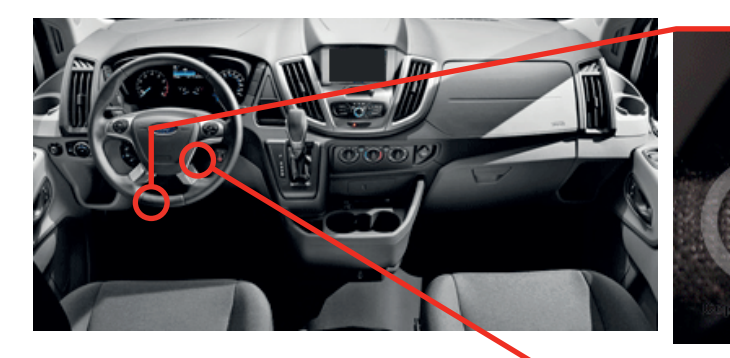

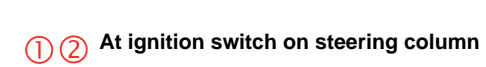

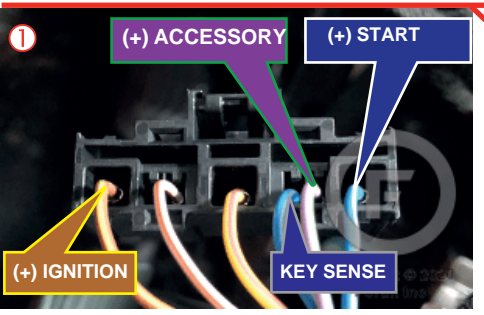

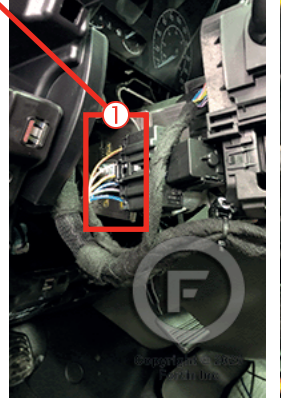

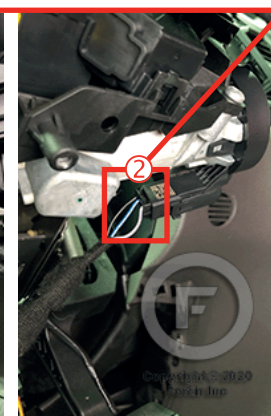

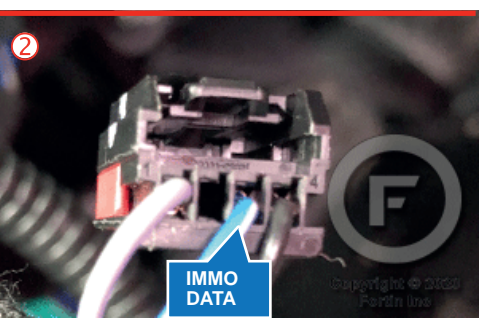

## 

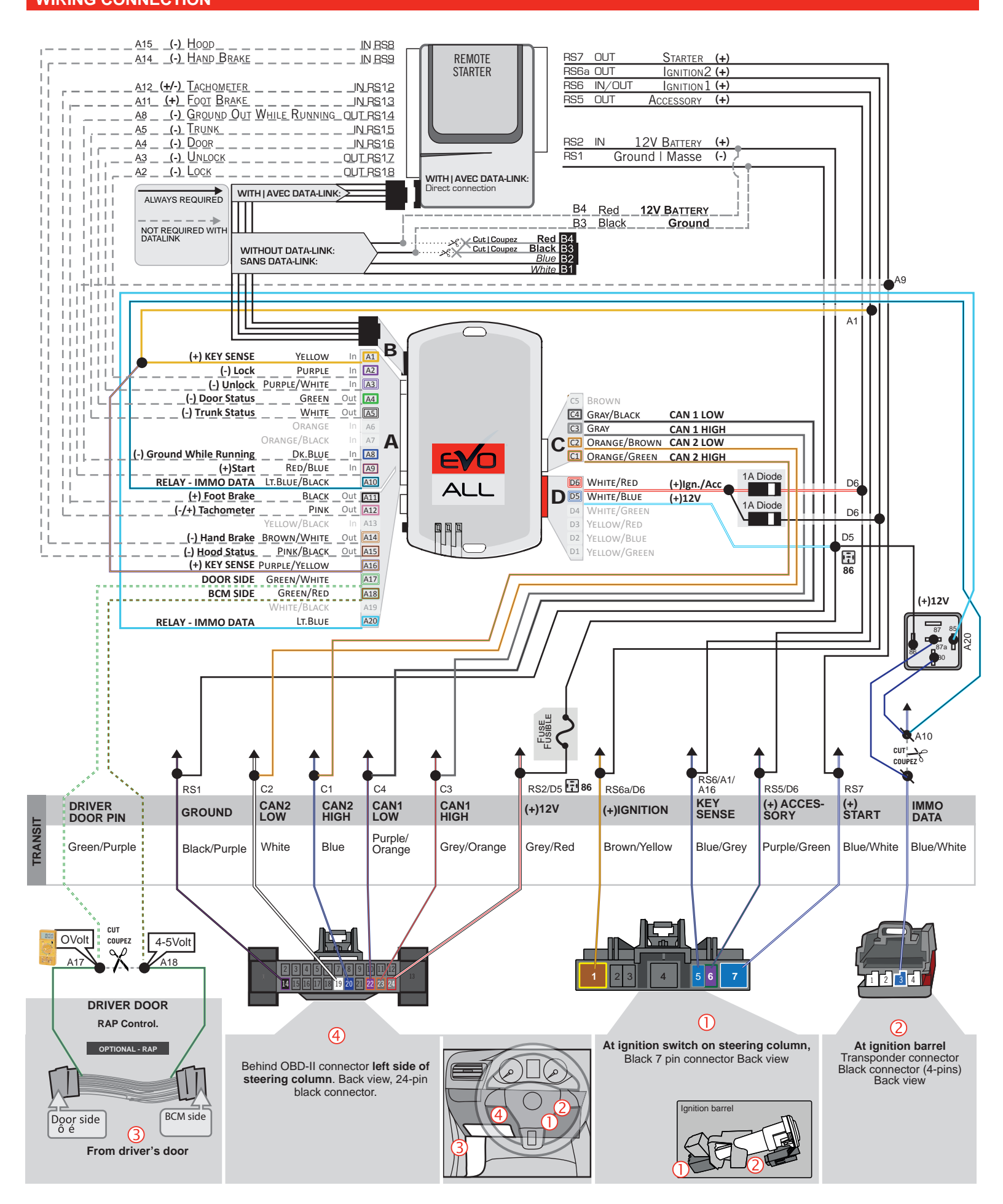

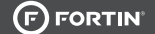

THAR-FOR2 | WIRING CONNECTION

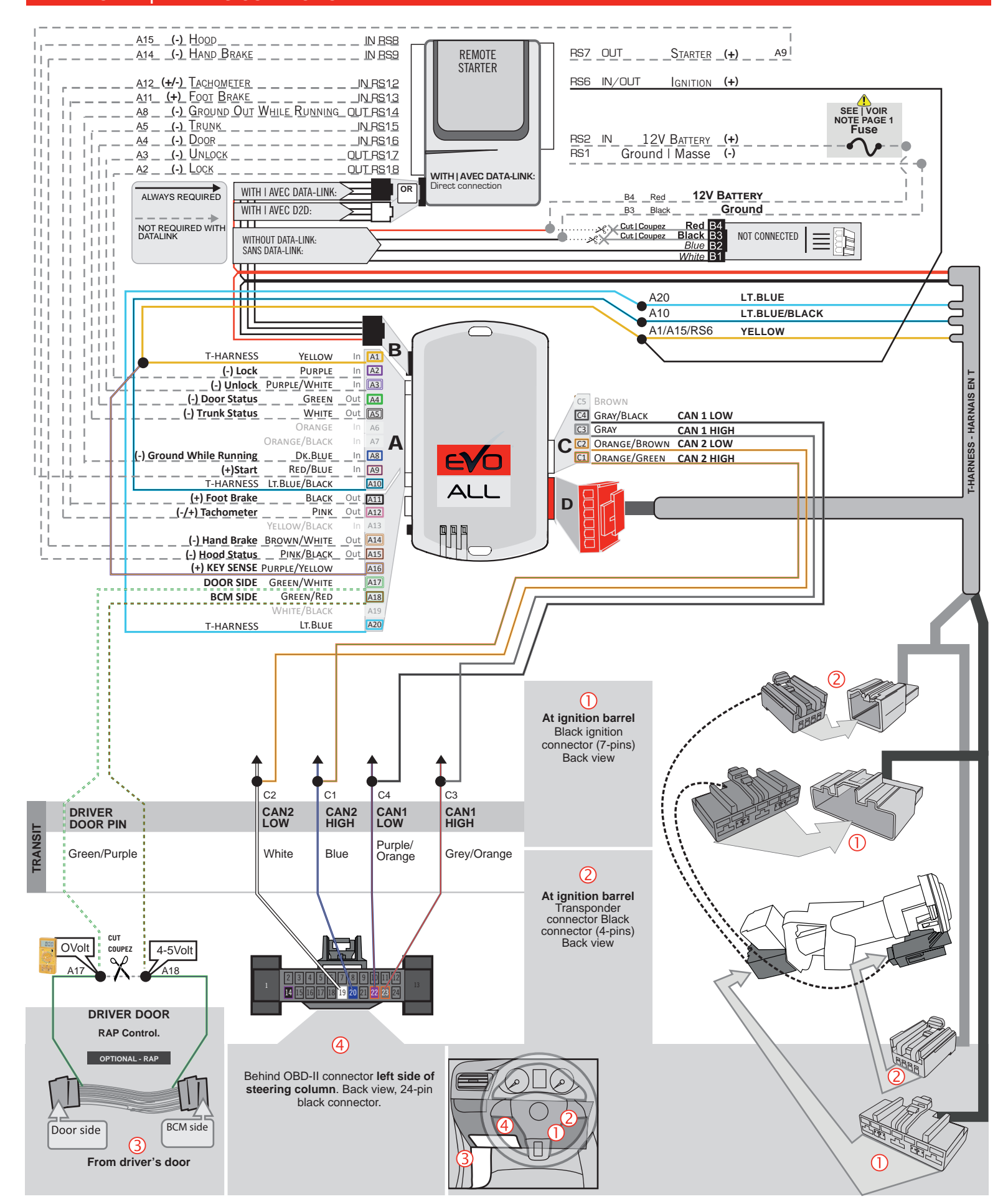

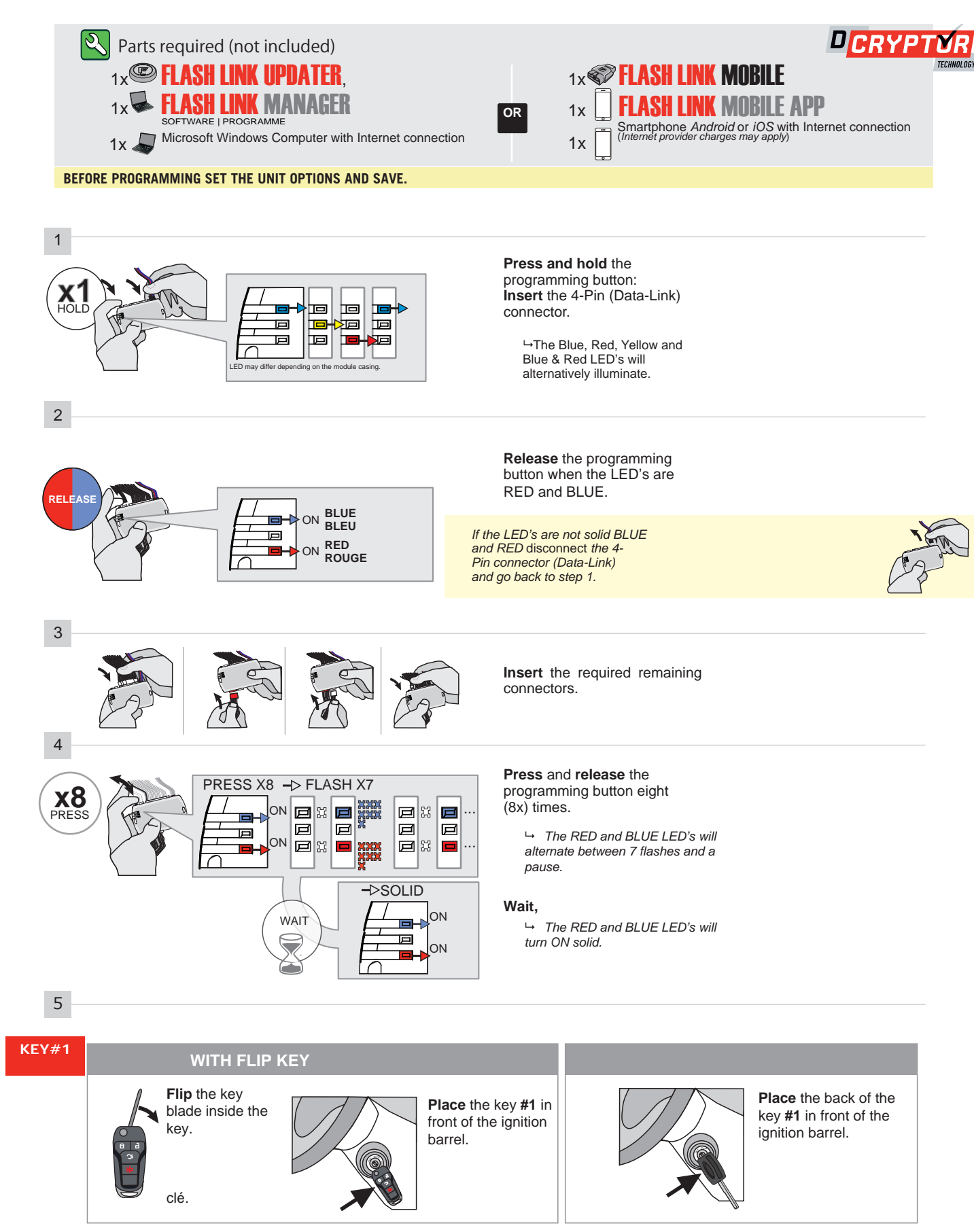

CONTINUED NEXT PAGE

#### **KEY BYPASS PROGRAMMING PROCEDURE 2/4**

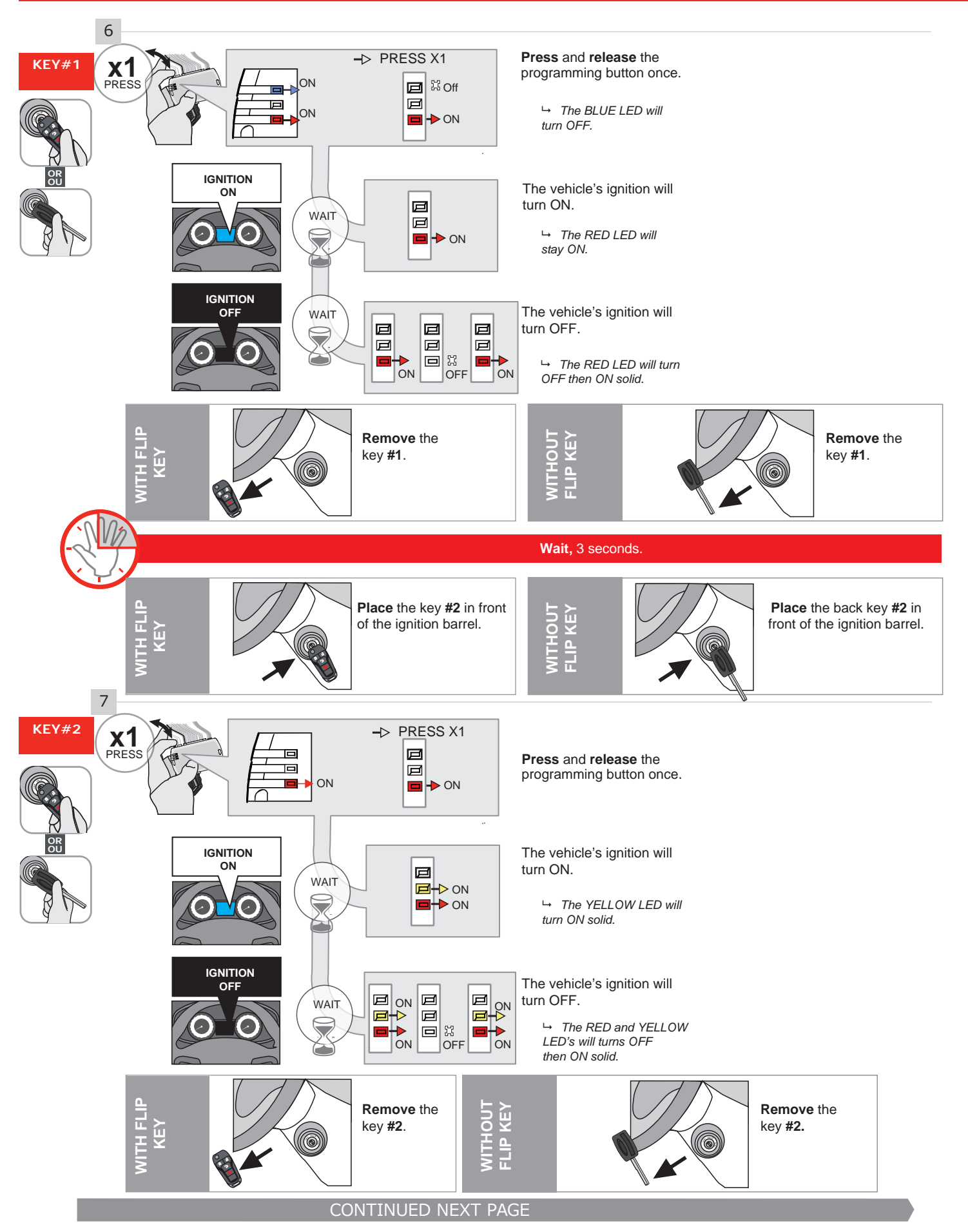

#### **KEY BYPASS PROGRAMMING PROCEDURE 3/4**

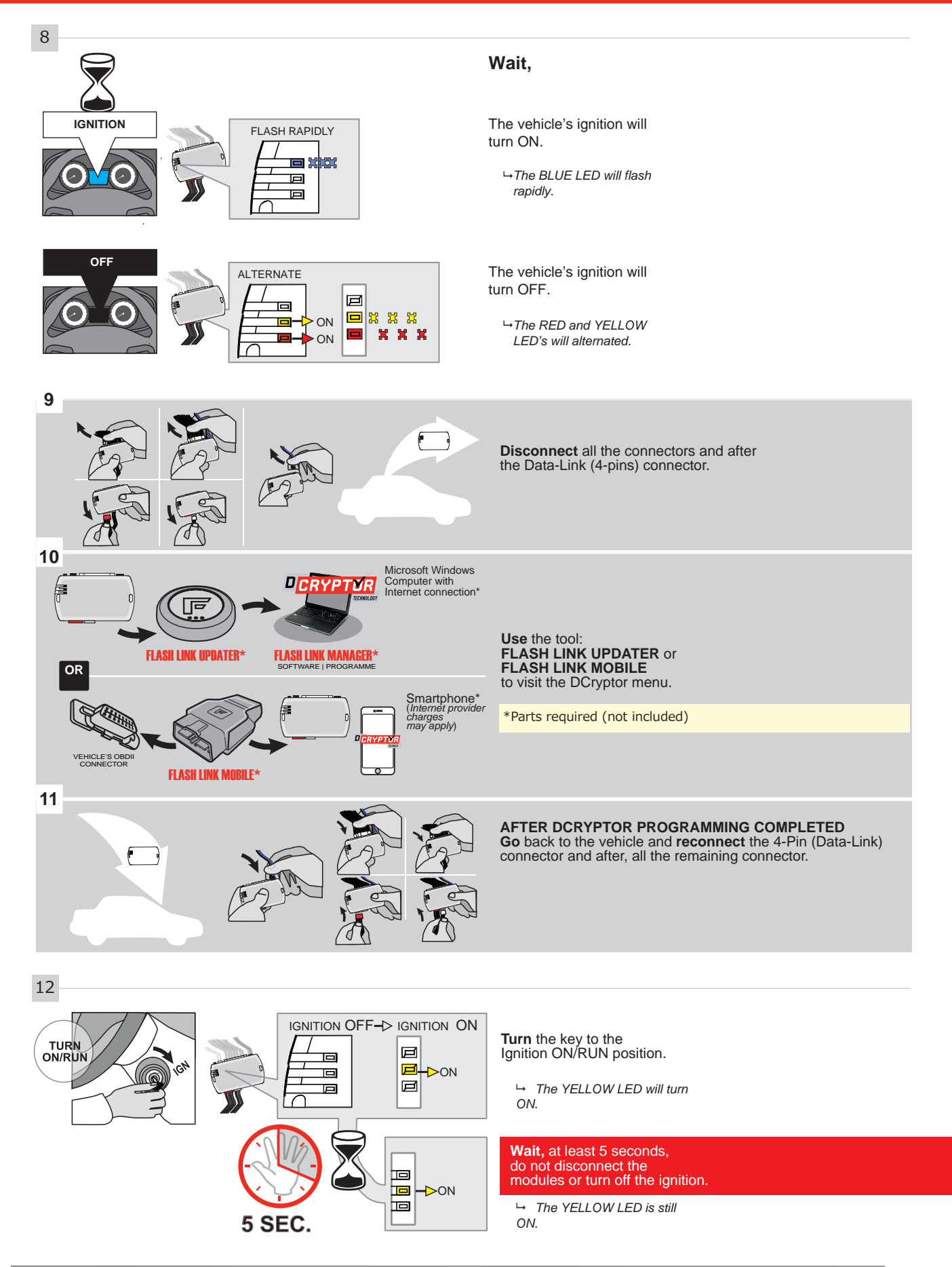

## **KEY BYPASS PROGRAMMING PROCEDURE 4/4**

**Turn** the key to the OFF position.

→ The YELLOW will turn OFF.

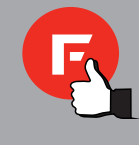

The module is now programmed.

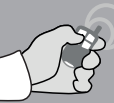

REMOTE STARTER / ALARM VERIFICATION

Test the remote starter. Remote start the vehicle.

### **REMOTE STARTER FUNCTIONALITY**

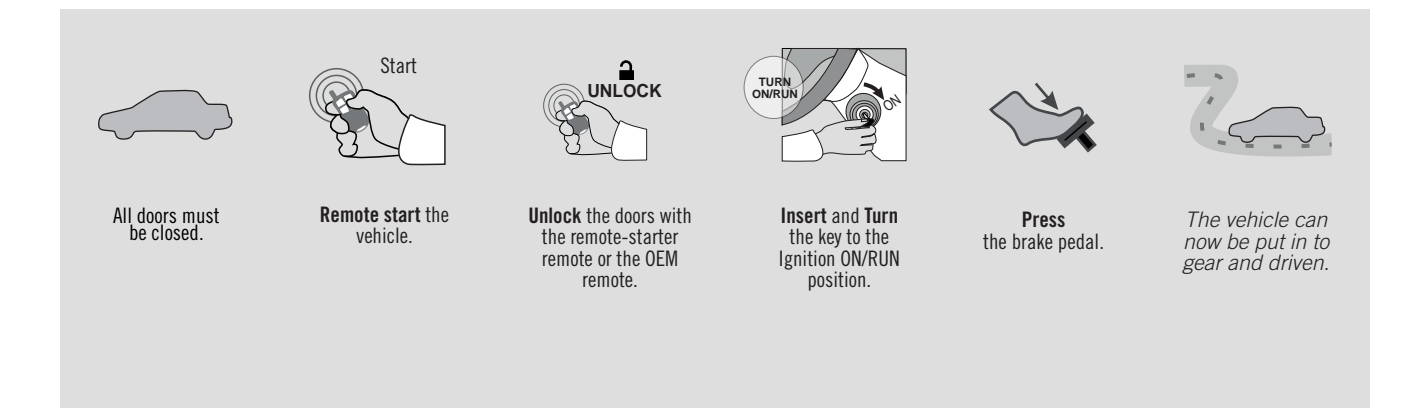

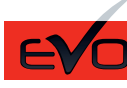

REV.: 20200910

Guide # 97281

#### STANDALONE & THAR-FOR2 INSTALLATION

ADDENDUM - SUGGESTED WIRING CONFIGURATION

🕝 FORTIN°

ONLY COMPATIBLE WITH AUTOMATIC TRANSMISSION VEHICLES.

|                                  |                 |           | Vehicle            | Vehicle functions supported in this diagram (functional if equipped) |      |        |     |        |             |               |                |            |             |              |              |                   |                   |                       |
|----------------------------------|-----------------|-----------|--------------------|----------------------------------------------------------------------|------|--------|-----|--------|-------------|---------------|----------------|------------|-------------|--------------|--------------|-------------------|-------------------|-----------------------|
| VEHICLE                          |                 | YEARS     | Immobilizer bypass | T-Harness available (sold<br>separately)                             | Lock | Unlock | Arm | Disarm | RAP Disable | Trunk Release | Parking Lights | Tachometer | Door Status | Trunk Status | Hood Status* | Hand-Brake Status | Foot-Brake Status | OEM Remote monitoring |
| FORD                             |                 |           |                    |                                                                      |      |        |     |        |             |               |                |            |             |              |              |                   |                   |                       |
| Explorer                         |                 | 2016-2019 | •                  | •                                                                    | •    | •      | •   | •      | •           | •             | •              | •          | •           | •            | •            | •                 | •                 | •                     |
| F-150                            |                 | 2015-2020 | •                  | •                                                                    | •    | •      | •   | •      | •           | •             | •              | ٠          | •           | •            | •            | •                 | •                 | •                     |
| F-250 / F-350 /<br>F-450 / F-550 | without Keyless | 2020      | •                  | •                                                                    | •    | •      | •   | •      | •           | •             | •              | •          | •           | •            | •            | •                 | •                 | •                     |
| Fusion                           |                 | 2013-2019 | •                  | •                                                                    | •    | •      | •   | •      | •           | •             | •              | •          | •           | •            | •            | •                 | •                 | •                     |
|                                  | Hybrid          | 2013-2019 | •                  | •                                                                    | •    | •      | •   | •      | •           | •             | •              | •          | •           | •            | •            | •                 | •                 | •                     |

| COMPATIBLE<br>MODULE<br>REQUIRED: | QR CODE<br>ON THE LABEL<br>MANUFACTURED<br>AFTER: 2019 | <b>71</b>  | <b>1.[52]</b><br>Drd MINIMUM | To add f<br>FLASH L | the firmware version and the options, use the <b>INK UPDATER</b> or <b>FLASH LINK MOBILE</b> tool, sold separately. |
|-----------------------------------|--------------------------------------------------------|------------|------------------------------|---------------------|----------------------------------------------------------------------------------------------------|
|                                   |                                                        |            | UNIT OP                      | ΓΙΟΝ                | DESCRIPTION                                                                                                    |
| P                                 | rogram bypass optio                                    | on:        | C1                           |                     | OEM Remote status (Lock/Unlock) monitoring                                                                          |
|                                   |                                                        |            |                              |                     |                                                                                                    |
| IF THE VEHIC<br>WITH FU           | CLE IS NOT EQUIPP<br>INCTIONAL HOOD P                  | ed<br>PIN: | A11                          |                     | Hood trigger (Output Status).                                                                                       |
| F                                 | Program bypass opti                                    | ion        |                              | ΓΙΟΝ                | DESCRIPTION                                                                                                    |
|                                   | (Vehicle diesel on                                     | ıly):      | D1.3                         |                     | Diesel mode (Vehicle diesel only)                                                                                   |
|                                   |                                                        |            |                              |                     |                                                                                                    |
| F                                 | Program bypass opti<br>(Vehicle hybrid on              | ion        | UNIT OP                      | TION                | DESCRIPTION                                                                                                    |
|                                   | (                                                      | <b>,</b> , | D4                           |                     | Hybrid mode (Vehicle hybrid only)                                                                                   |
|                                   |                                                        |            |                              | -                   |                                                                                                    |

| MANDATORY I | NSTALL                                                                                                    |                        |     |     | Notice: the installation of safety                                                                 | THIS MODULE MUST BE INSTALLED BY A                       |
|-------------|----------------------------------------------------------------------------------------------------|------------------------|-----|-----|----------------------------------------------------------------------------------------------------|----------------------------------------------------------|
| *HOOD PIN   | HOOD STATUS: THE HOOD PIN SWITCH MUST BE INS<br>IF THE VEHICLE CAN BE REMOTE STARTED WITH THE<br>SET FUNCTION A11 TO OFF. | Talled<br>E hood open, | A11 | OFF | elements are mandatory. The hood pin<br>is an essential security element and<br>must be installed. | CONNECTION CAN CAUSE PERMANENT<br>DAMAGE TO THE VEHICLE. |
|             |                                                                                                    |                        |     |     |                                                                                                    |                                                          |

#### **PARTS REQUIRED (NOT INCLUDED)**

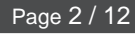

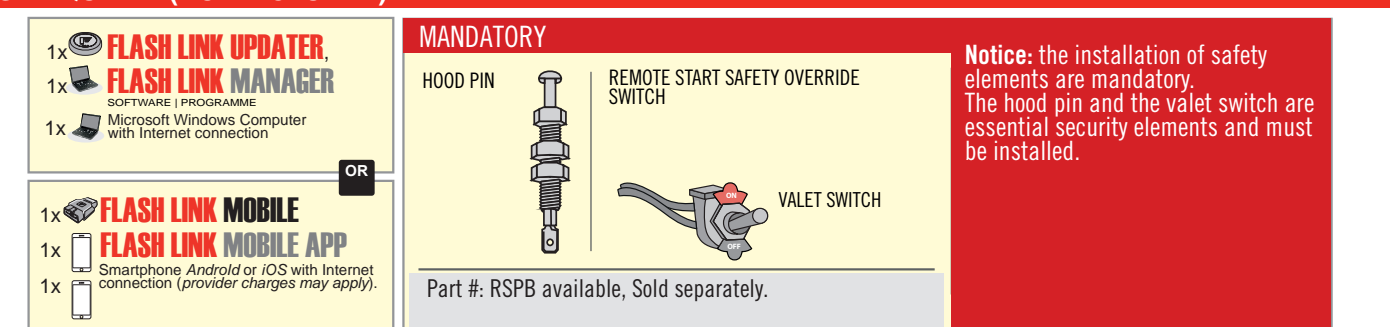

## STAND ALONE CONFIGURATION

| <br>Program bypass option                  | UNIT OPTION                 | DESCRIPTION                                                                    |
|--------------------------------------------|-----------------------------|--------------------------------------------------------------------------------|
| OEM Remote Stand Alone Remote Starter:     | D1.10                       | By default, LOCK, LOCK, LOCK<br>Par défaut, VERROUILLE, VERROUILLE, VERROUILLE |
|                                            | D1.1 UNLOCK                 |                                                                                |
|                                            | UNIT OPTION<br>OPTION UNITE | DESCRIPTION                                                                    |
| Program bypass option with oem remote:     | 04                          | OEM Remote Monitoring                                                          |
|                                            | C1                          |                                                                                |
|                                            | UNIT OPTION                 | DESCRIPTION                                                                    |
| Program bypass option with RF KIT antenna: | H1 to H6                    | Supported RF Kits<br>and select RF Kit                                         |
|                                            |                             |                                                                                |
| <br>Program bypass option                  | UNIT OPTION                 | DESCRIPTION                                                                    |
| Vehicle hybrid only:                       | D4                          | Hybrid mode<br>(Vehicle hybrid only)                                           |

### **REMOTE STARTER FUNCTIONALITY**

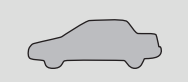

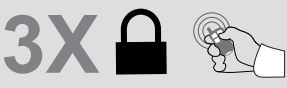

All doors must be closed.

Press the OEM remote's Lock button 3x to remote-start (or remote-stop) the vehicle.

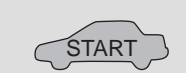

The vehicle will START.

| REMOTE STARTER DIAGNOSTICS<br>Module RED LED |                                                 |  |  |  |  |  |
|----------------------------------------------|-------------------------------------------------|--|--|--|--|--|
| x2 flash :<br>x3 flash :<br>x4 flash :       | Brake ON<br>No tach<br>Ignition<br>before start |  |  |  |  |  |
| x5 flash :                                   | Hood Open                                       |  |  |  |  |  |

**REMOTE STARTER WARNING CARD** 

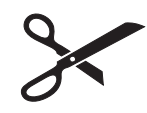

CUT THIS WARNING CARD AND STICK IT ON A VISIBLE PLACE: or use the package RSPB, Sold separately.

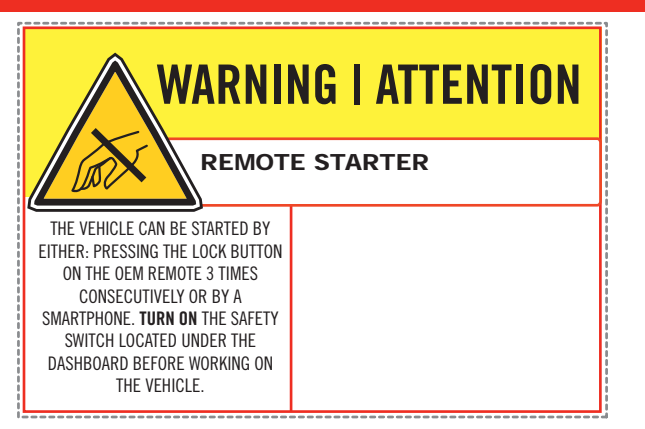

|                    |     | Parts required (Not included) | PAGE   |
|--------------------|-----|-------------------------------|--------|
| WIRE TO WIRE DIAG  | RAM |                               |        |
|                    | 2x  | Vehicle key for programming   |        |
|                    | 2x  | Diode 1Amp                    |        |
|                    | 1x  | Relay (key Bypass)            | Page 3 |
|                    | 1x  | Relay (Parking lights)        |        |
| THARNESS DIAGRAM   | Л   |                               |        |
| THARNESS THAR-FOR2 | 1x  | THAR-FOR2                     |        |
|                    | 2x  | Vehicle key for programming   | Page 4 |
|                    | 1x  | Relay (Parking lights)        |        |

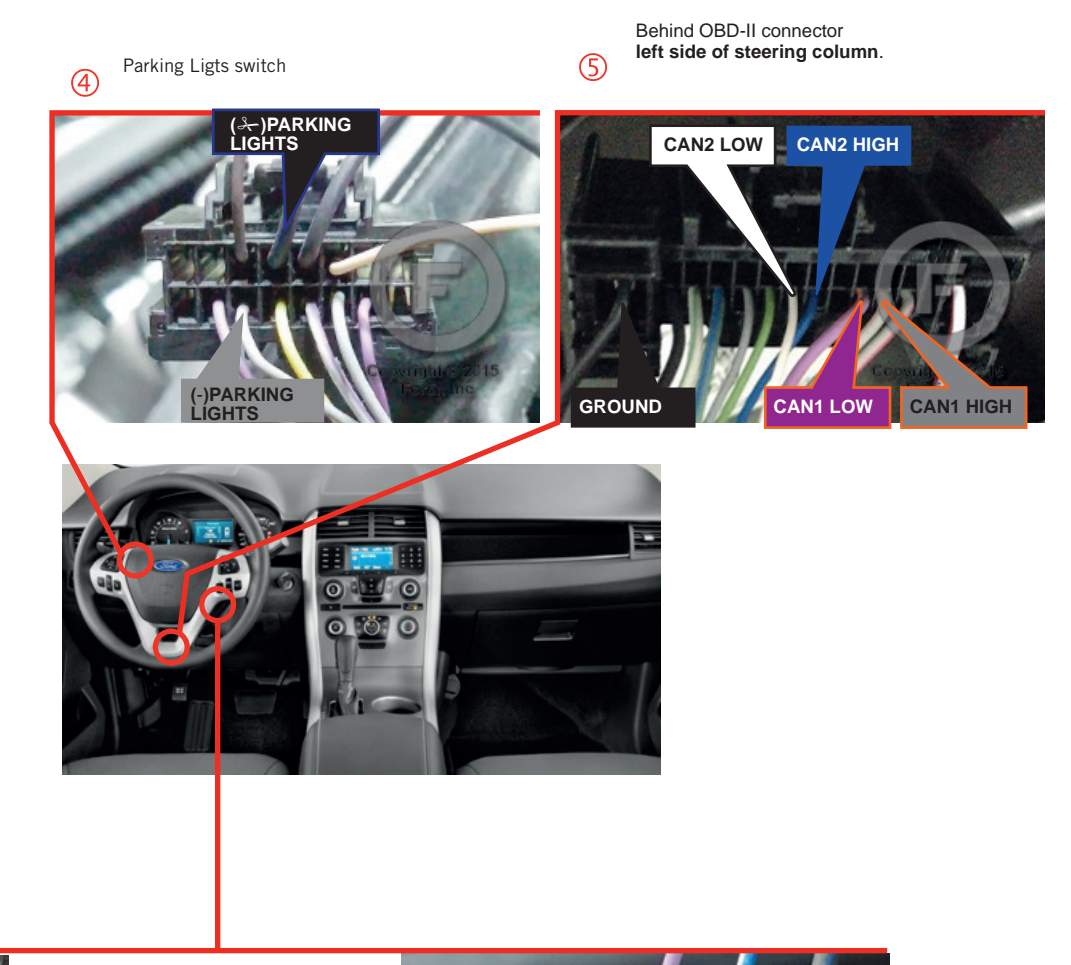

1 2 Ignition barrel

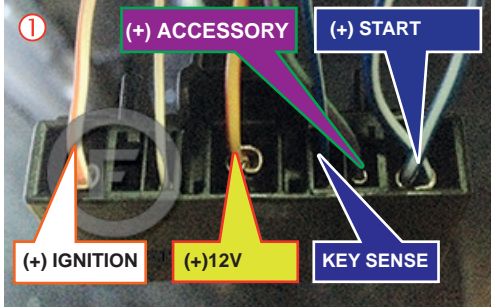

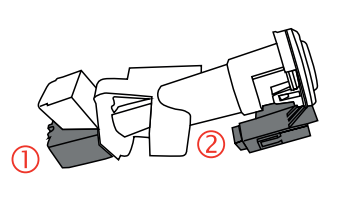

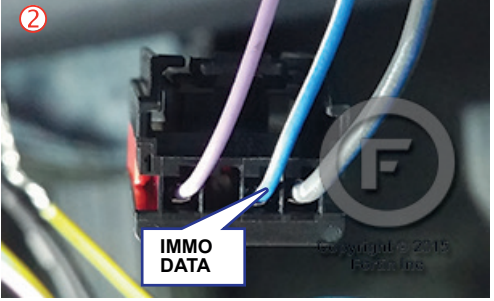

### F FORTIN

#### **AUTOMATIC TRANSMISSION WIRING CONNECTION**

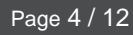

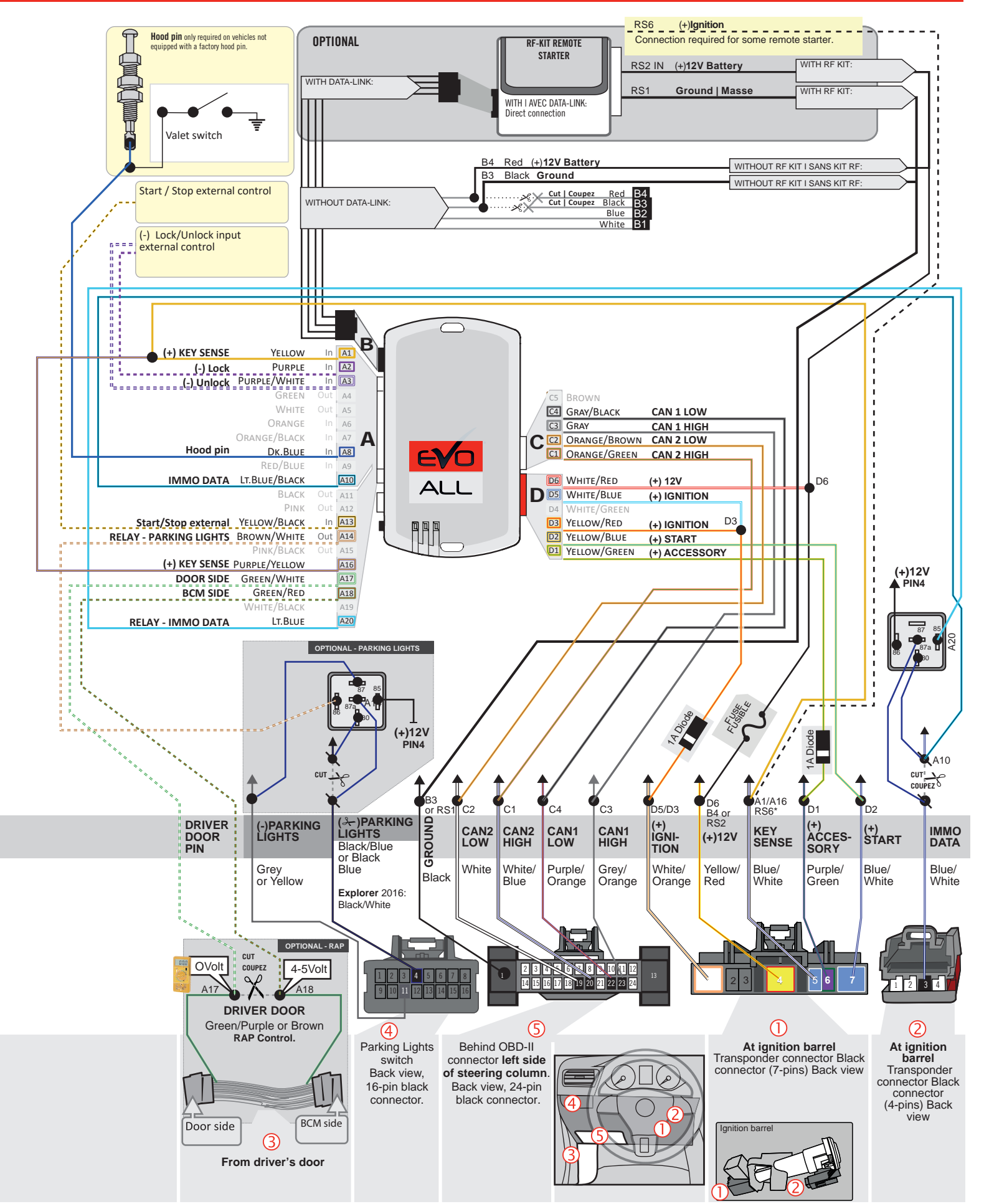

### FORTIN<sup>®</sup>

## THAR-FOR2

| AUTOMATIC TRANSMISSION CONNECTION

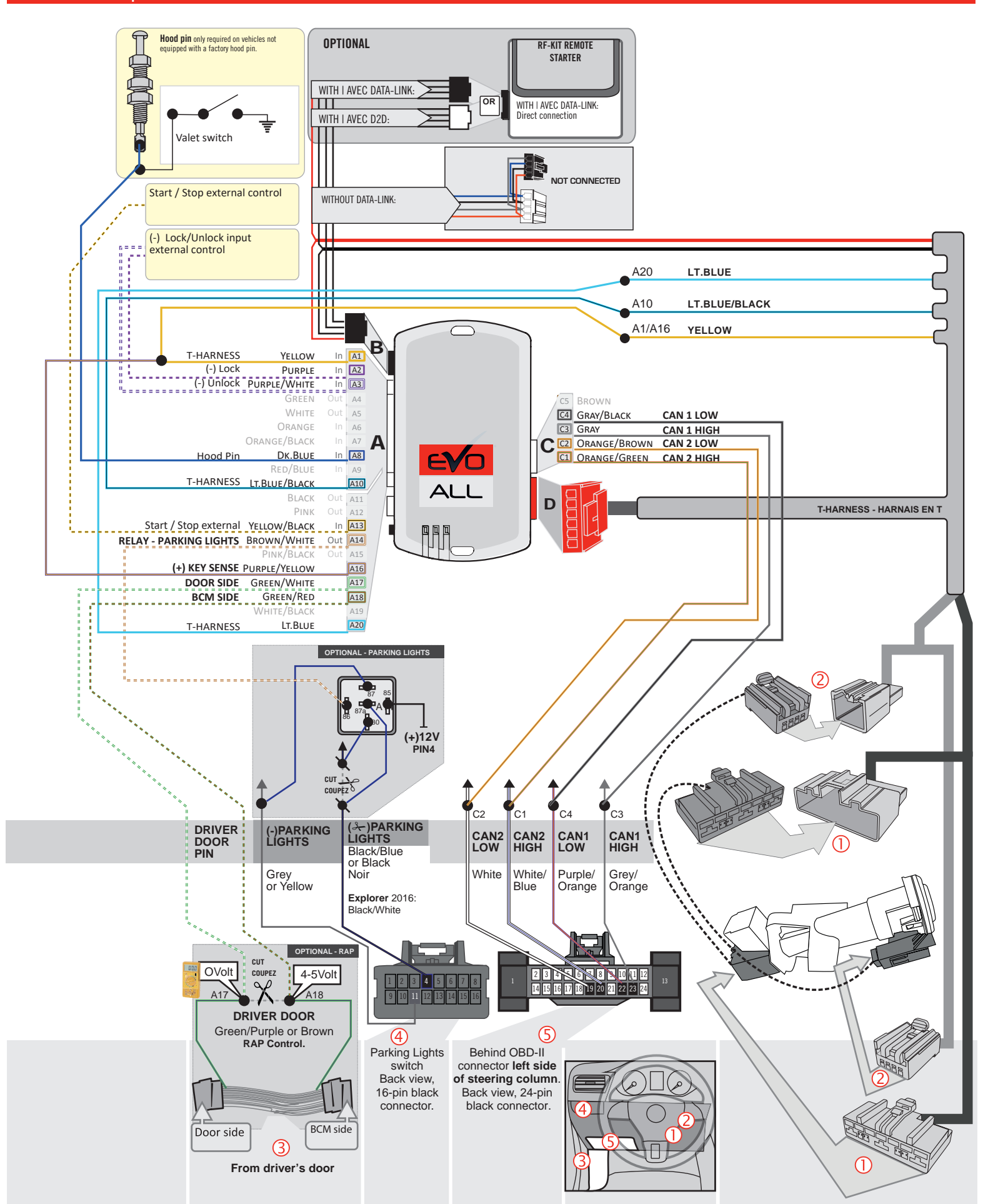

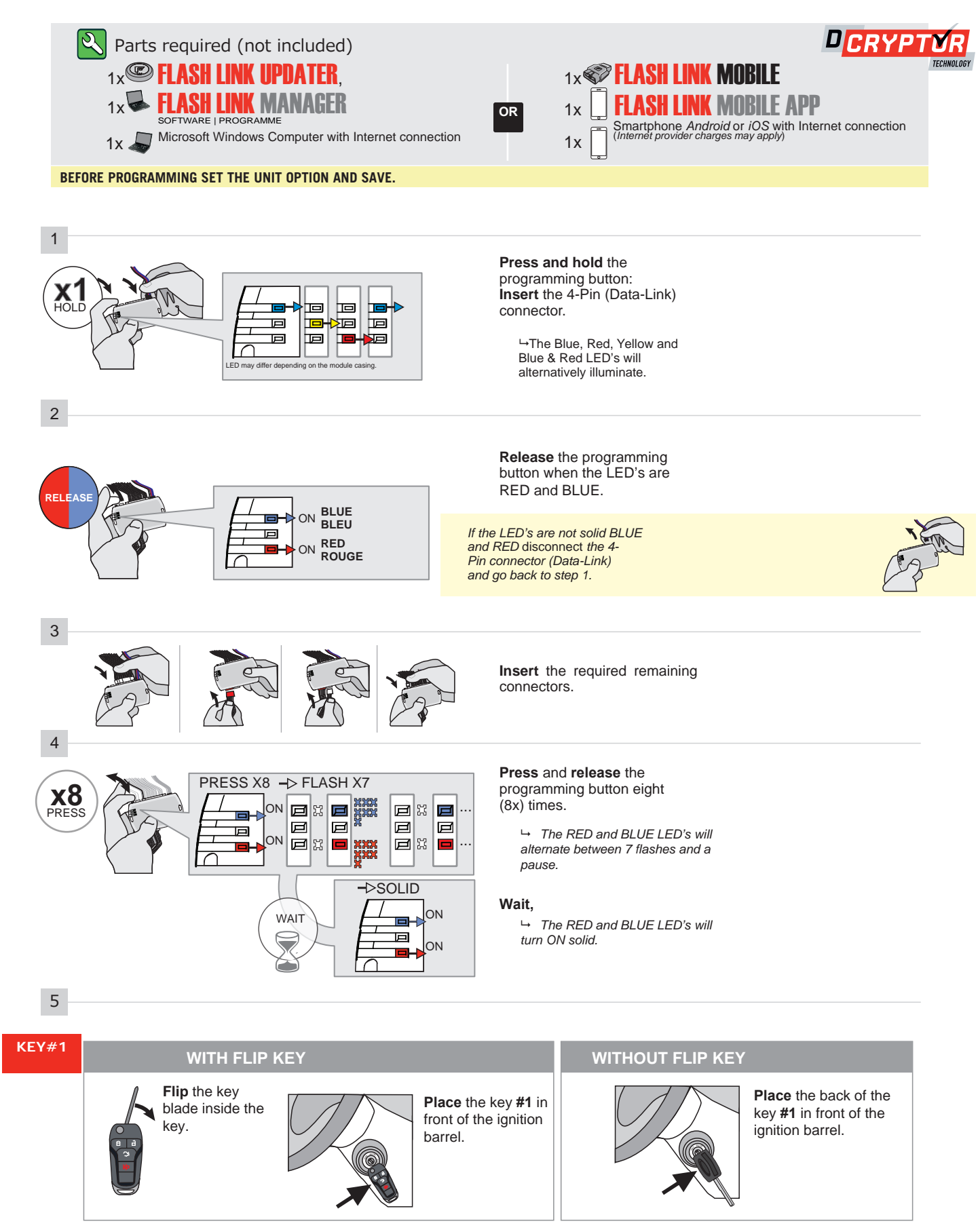

#### **KEY BYPASS PROGRAMMING PROCEDURE 2/4**

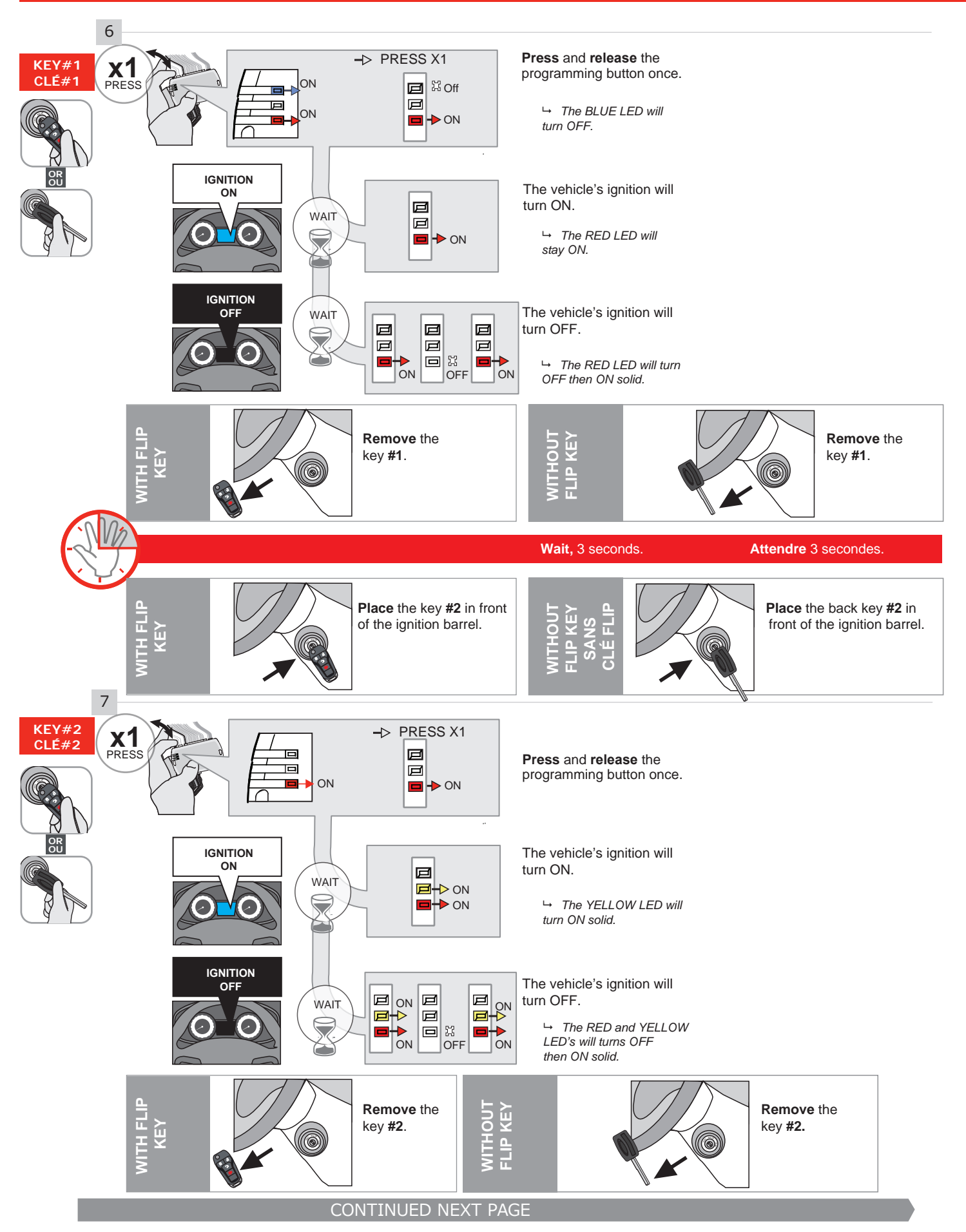

#### **KEY BYPASS PROGRAMMING PROCEDURE 3/4**

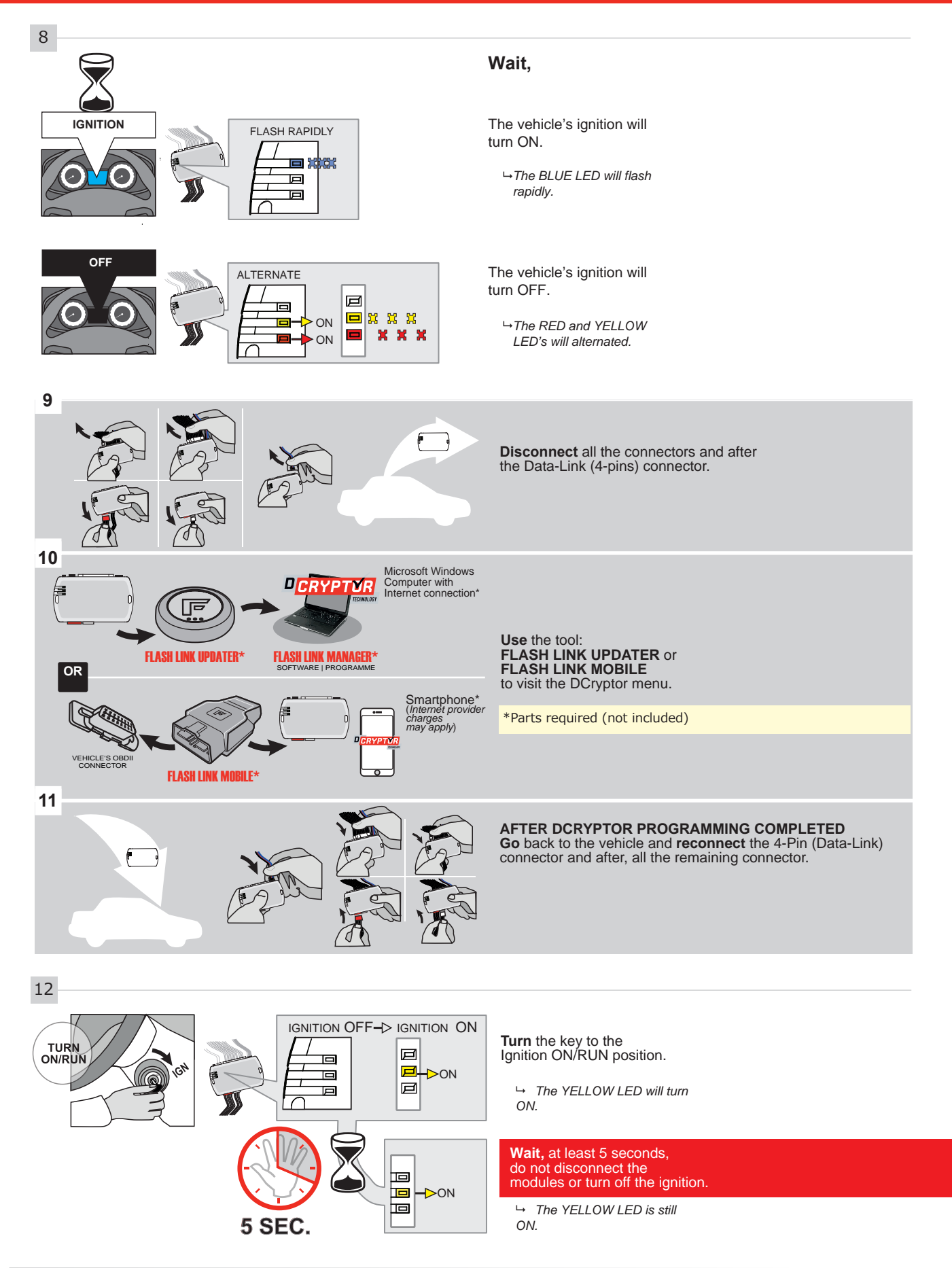

### **KEY BYPASS PROGRAMMING PROCEDURE 4/4**

**Turn** the key to the OFF position.

→ The YELLOW will turn OFF.

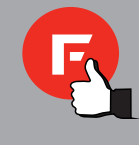

The module is now programmed.

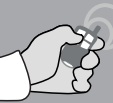

REMOTE STARTER / ALARM VERIFICATION

Test the remote starter. Remote start the vehicle.

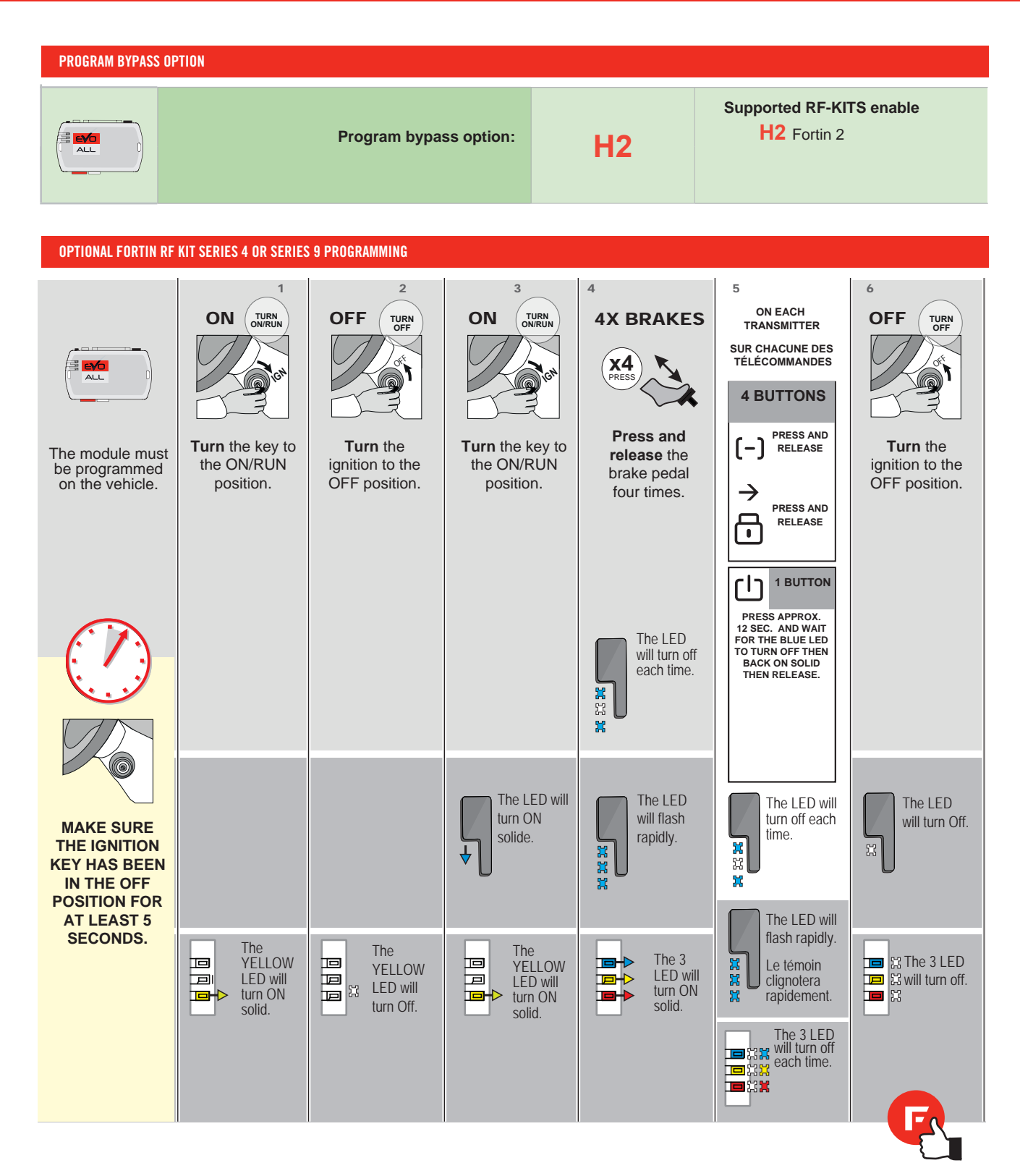

#### **REMOTE STARTER FUNCTIONALITY**

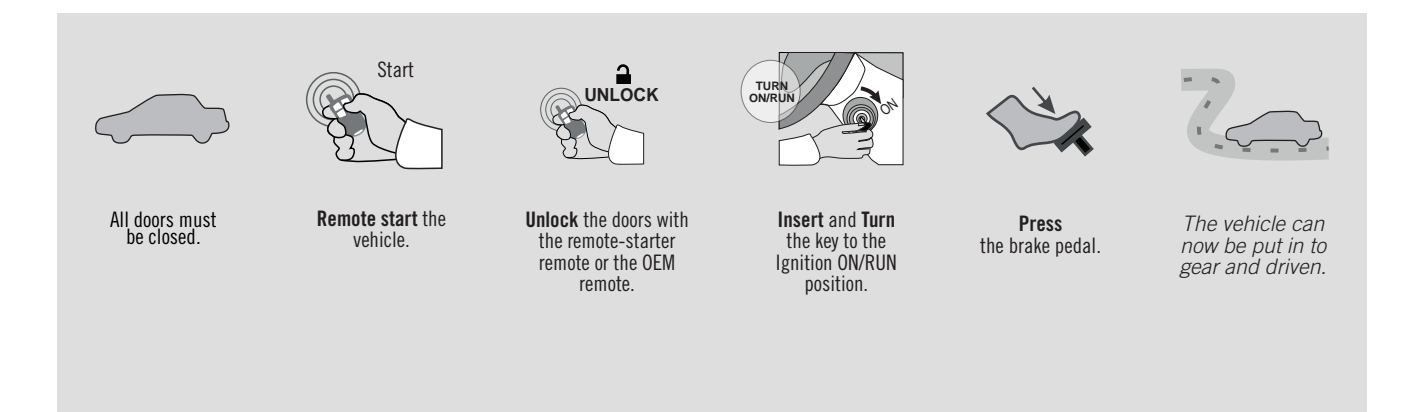

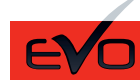

REV.: 20210608

Guide # 97331

STANDALONE & THAR-FOR2 INSTALLATION

ADDENDUM - SUGGESTED WIRING CONFIGURATION

🕝 FORTIN°

Î

ONLY COMPATIBLE WITH AUTOMATIC TRANSMISSION VEHICLES.

| per l'esterne |                           | Vehicle funct    | ions s | uppor  | rted in | this d | iagrar                   | n (fun   | ctiona    | l if equ   | lipped     | )               |                 |                       |
|---------------|---------------------------|------------------|--------|--------|---------|--------|--------------------------|----------|-----------|------------|------------|-----------------|-----------------|-----------------------|
| VEHICLE       | YEARS                     | mobilizer bypass | ck     | lock   | F       | sarm   | <pre>     Disable </pre> | chometer | or Status | ink Status | od Status* | nd-Brake Status | ot-Brake Status | tive OEM Remote Start |
| FORD          |                           | <u></u>          | Γo     | ۔<br>ک | Ar      | Ö      | R                        | Та       | ŏ         | Ē          | Ĕ          | Ĥ               | ЪО́Н            | Ac                    |
| Transit       | Without Keyless 2020-2021 | •                | •      | •      | •       | •      | •                        | •        | •         | •          | •          | •               | •               | •                     |

| <b>71.[52]</b> | <br>FIRMWARE VERSION | To add the firmware version and the options, use the FLASH LINK |
|----------------|----------------------|-----------------------------------------------------------------|
| MINIM          | 71.[52]              |                                                                 |
| MIININ UN      | MINIMUM              |                                                                 |

|                                                             | UNIT OPTION | DESCRIPTION                                   |
|-------------------------------------------------------------|-------------|-----------------------------------------------|
| Program bypass option:                                      | C1          | OEM Remote status (Lock/Unlock)<br>monitoring |
| Program bypass option<br>(Vehicle diesel only):             | D1.3        | Diesel mode (Vehicle diesel only)             |
| IF THE VEHICLE IS NOT EQUIPPED<br>WITH FUNCTIONAL HOOD PIN: | A11         | Hood trigger (Output Status).                 |

| MANDATORY INSTALL                                                                      |                         |     |            | Notice: the installation of safety                                                                 | THIS MODULE MUST BE INSTALLED BY A                       |
|----------------------------------------------------------------------------------------|-------------------------|-----|------------|----------------------------------------------------------------------------------------------------|----------------------------------------------------------|
| * HOOD PIN<br>IF THE VEHICLE CAN BE REMOTE STARTED WITH TH<br>SET FUNCTION A11 TO OFF. | STALLED<br>E HOOD OPEN, | A11 | OFF<br>Non | elements are mandatory. The nood pin<br>is an essential security element and<br>must be installed. | CONNECTION CAN CAUSE PERMANENT<br>DAMAGE TO THE VEHICLE. |

Part #: RSPB available, Sold separately.

## **STAND ALONE CONFIGURATION**

| <br>Program bypass option                  | UNIT OPTION | DESCRIPTION                                                                    |
|--------------------------------------------|-------------|--------------------------------------------------------------------------------|
| OEM Remote Stand Alone Remote Starter:     | OR D1.10    | By default, LOCK, LOCK, LOCK<br>Par défaut, VERROUILLE, VERROUILLE, VERROUILLE |
|                                            | D1.1 UNLBCK |                                                                                |
|                                            | UNIT OPTION | DESCRIPTION                                                                    |
| Program bypass option with oem remote:     | 04          | OEM Remote Monitoring                                                          |
|                                            | C1          |                                                                                |
|                                            | UNIT OPTION | DESCRIPTION                                                                    |
| Program bypass option with RF KIT antenna: | H1 to H6    | Supported RF Kits<br>and select RF Kit                                         |
|                                            |             |                                                                                |

### **REMOTE STARTER FUNCTIONALITY**

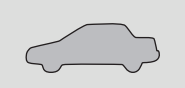

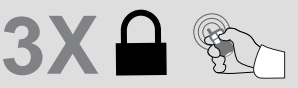

All doors must be closed.

Press the OEM remote's Lock button 3x to remote-start (or remote-stop) the vehicle.

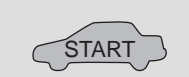

The vehicle will START.

#### **REMOTE STARTER DIAGNOSTICS** MODULE RED LED x2 flash : Brake ON x3 flash : No tach x4 flash : Ignition

before start

| v٦ | flach | . 1 | Hood | Onon |
|----|-------|-----|------|------|

**REMOTE STARTER WARNING CARD** 

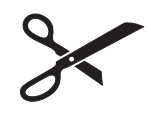

CUT THIS WARNING CARD AND STICK IT ON A VISIBLE PLACE: or use the package **RSPB**, Sold separately.

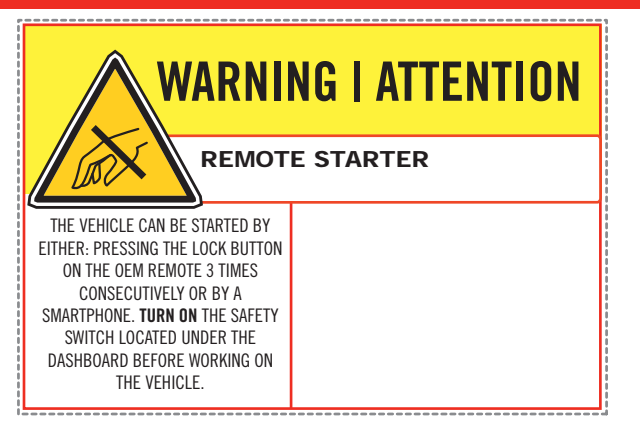

|                    |                | Parts required (Not included)                      | PAGE   |
|--------------------|----------------|----------------------------------------------------|--------|
| WIRE TO WIRE DIAGR | АМ             |                                                    |        |
|                    | 2x<br>2x<br>1x | Vehicle key for programming<br>Diode 1Amp<br>Relay | Page 3 |
| THARNESS DIAGRAM   |                |                                                    |        |
| THARNESS THAR-FOR2 | 1x<br>2x       | THAR-FOR2<br>Vehicle key for programming           | Page 4 |

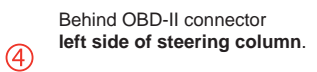

CAN1 LOW

CAN1 HIGH

(+)12V

CAN2 HIGH

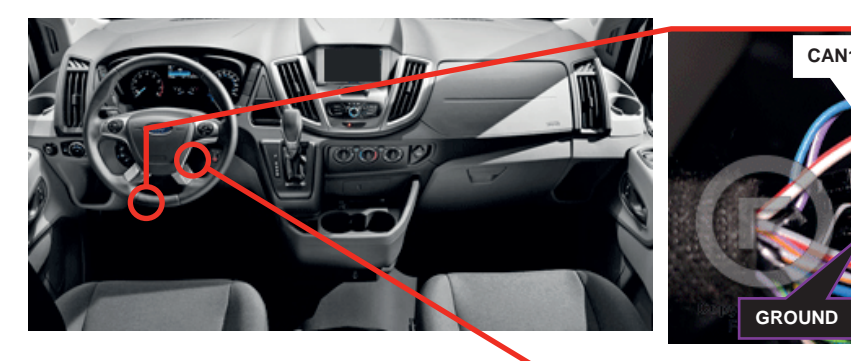

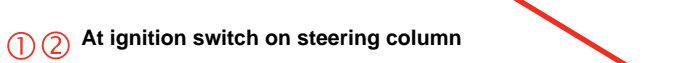

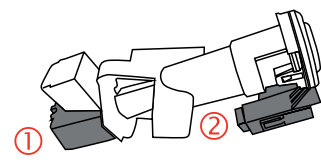

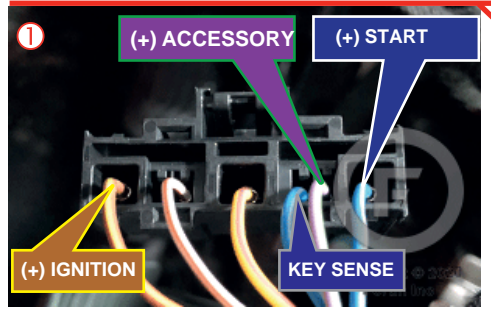

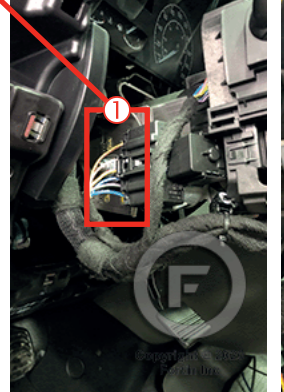

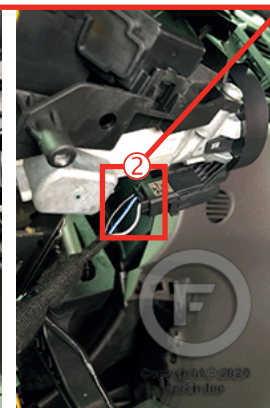

CAN2 LOW

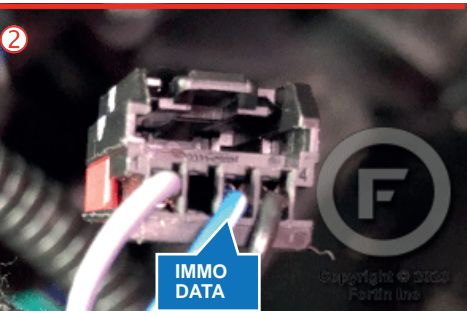

#### F FORTIN

#### AUTOMATIC TRANSMISSION WIRING CONNECTION

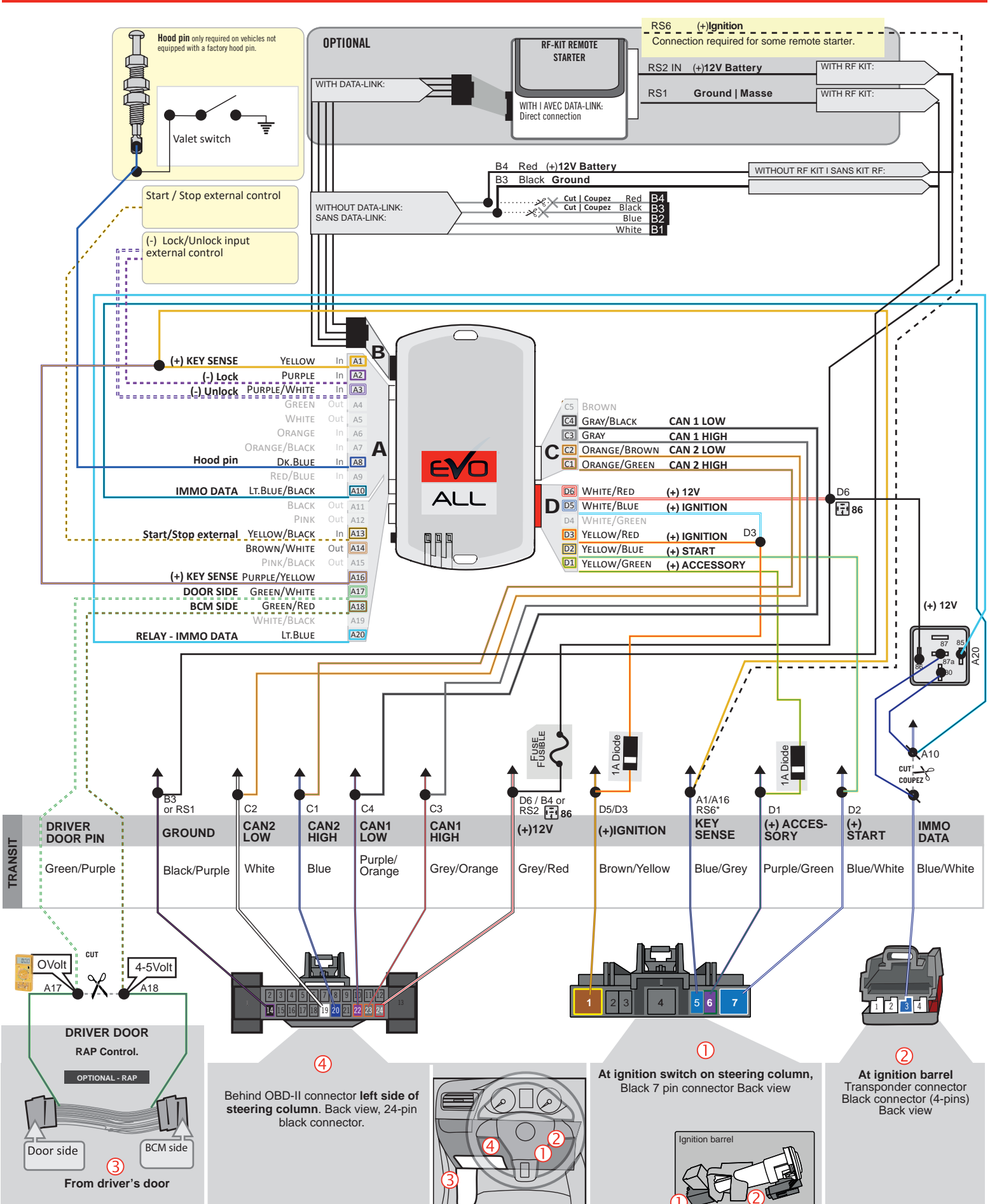

### F FORTIN<sup>®</sup>

THAR-FOR2

| AUTOMATIC TRANSMISSION CONNECTION

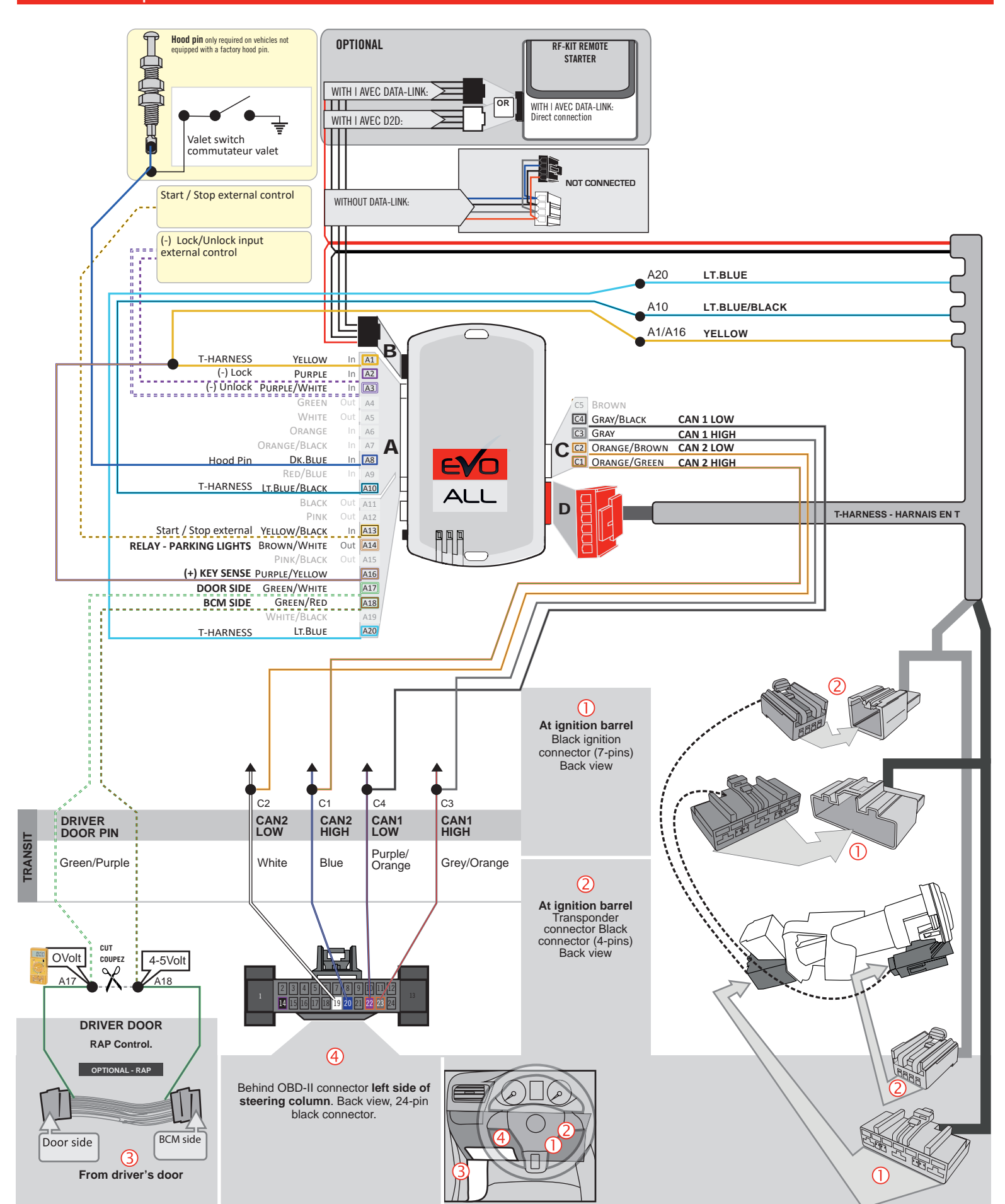

Page 5 / 12

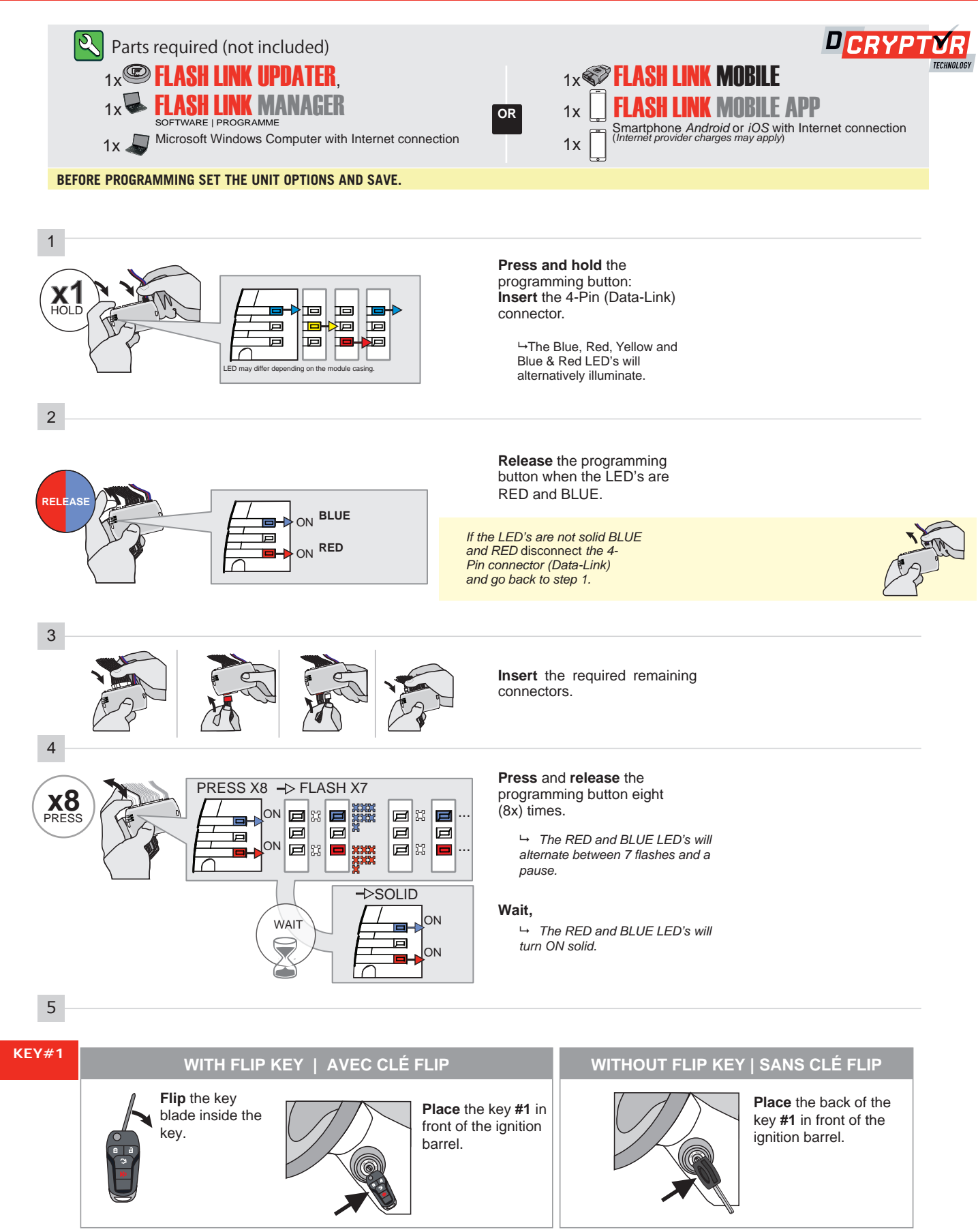

CONTINUED NEXT PAGE

#### **KEY BYPASS PROGRAMMING PROCEDURE 2/4**

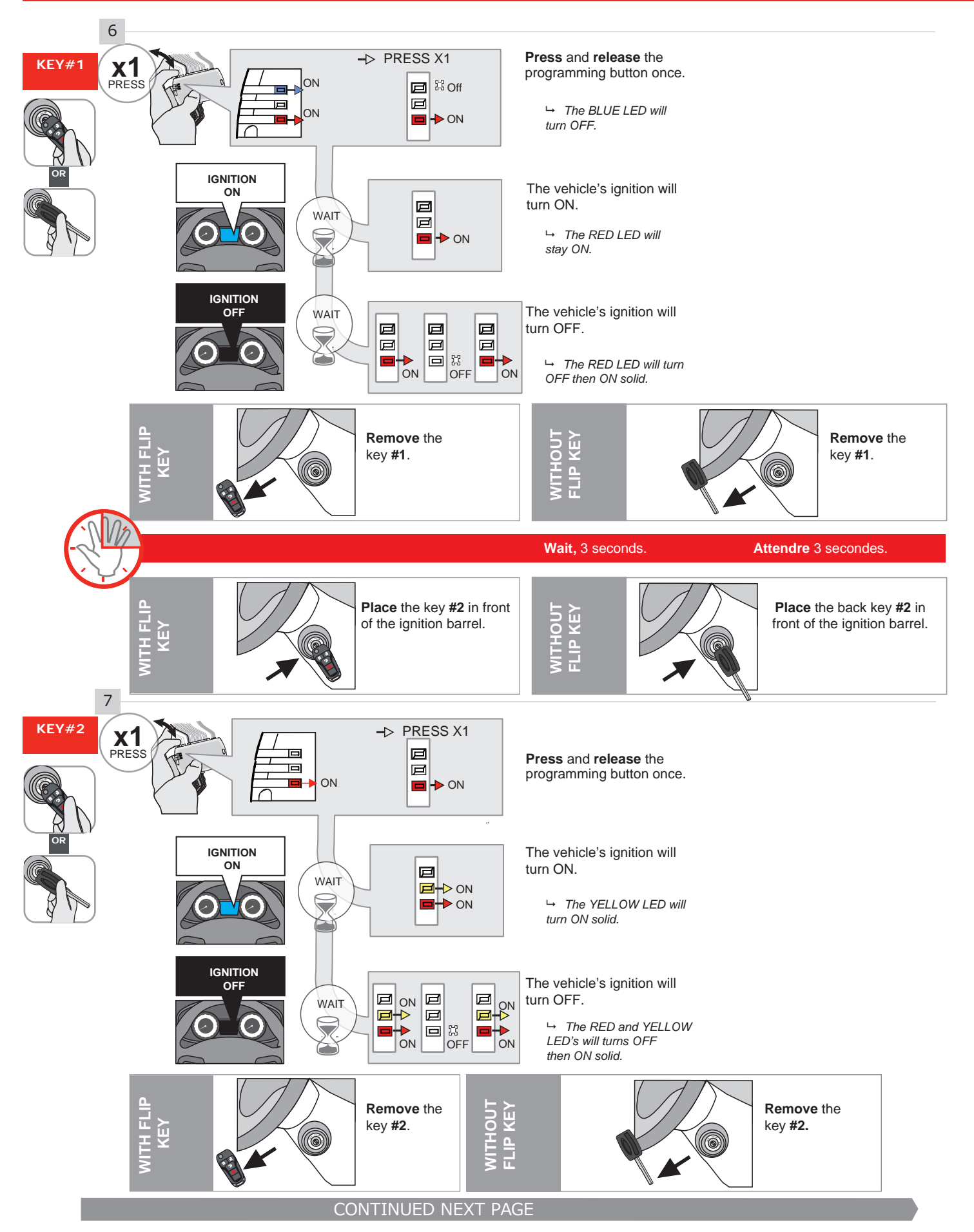
#### **KEY BYPASS PROGRAMMING PROCEDURE 3/4**

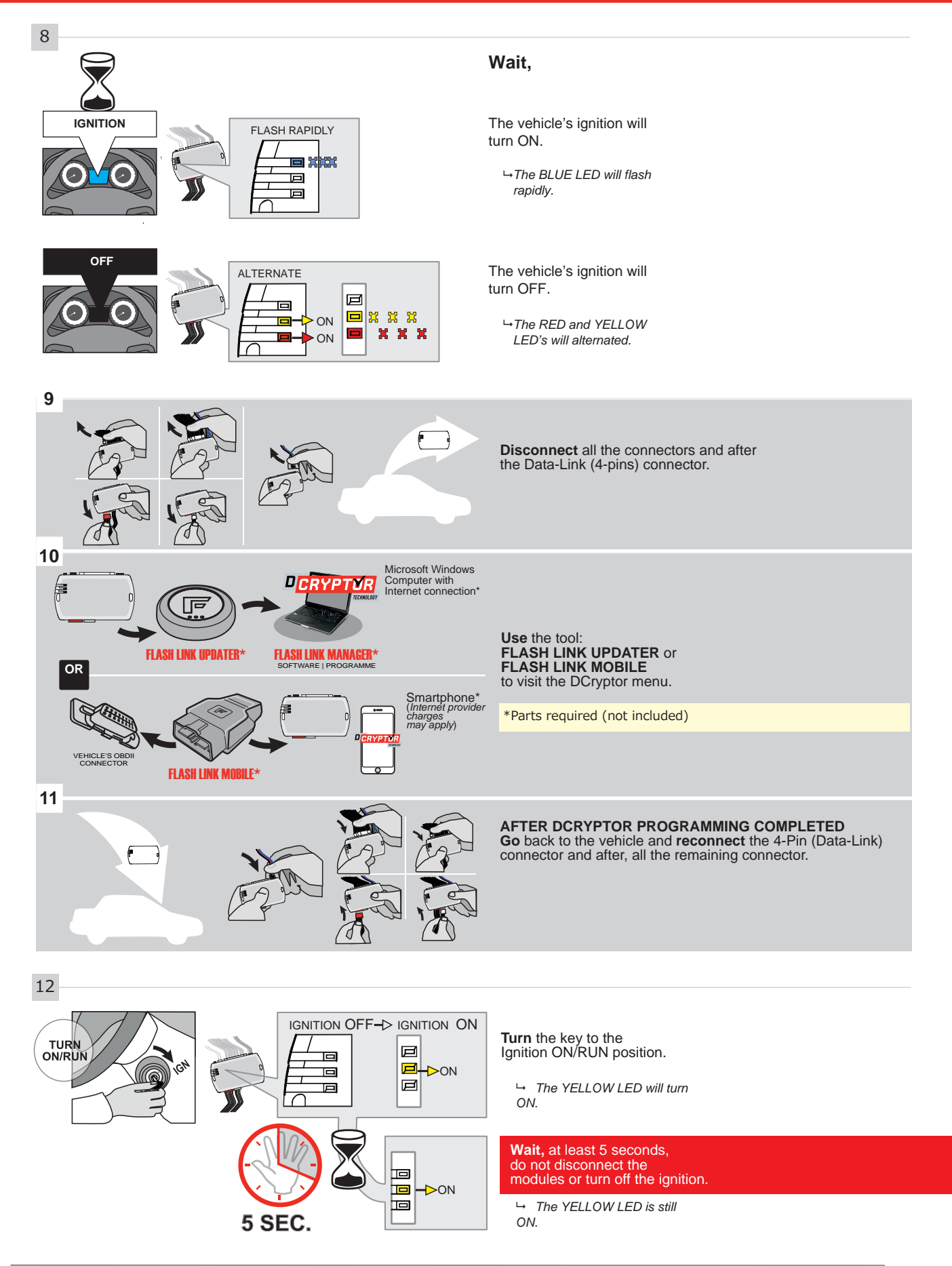

CONTINUED NEXT PAGE

#### **KEY BYPASS PROGRAMMING PROCEDURE 4/4**

**Turn** the key to the OFF position.

→ The YELLOW will turn OFF.

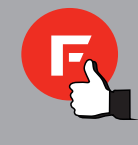

The module is now programmed.

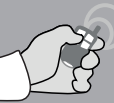

REMOTE STARTER / ALARM VERIFICATION

Test the remote starter. Remote start the vehicle.

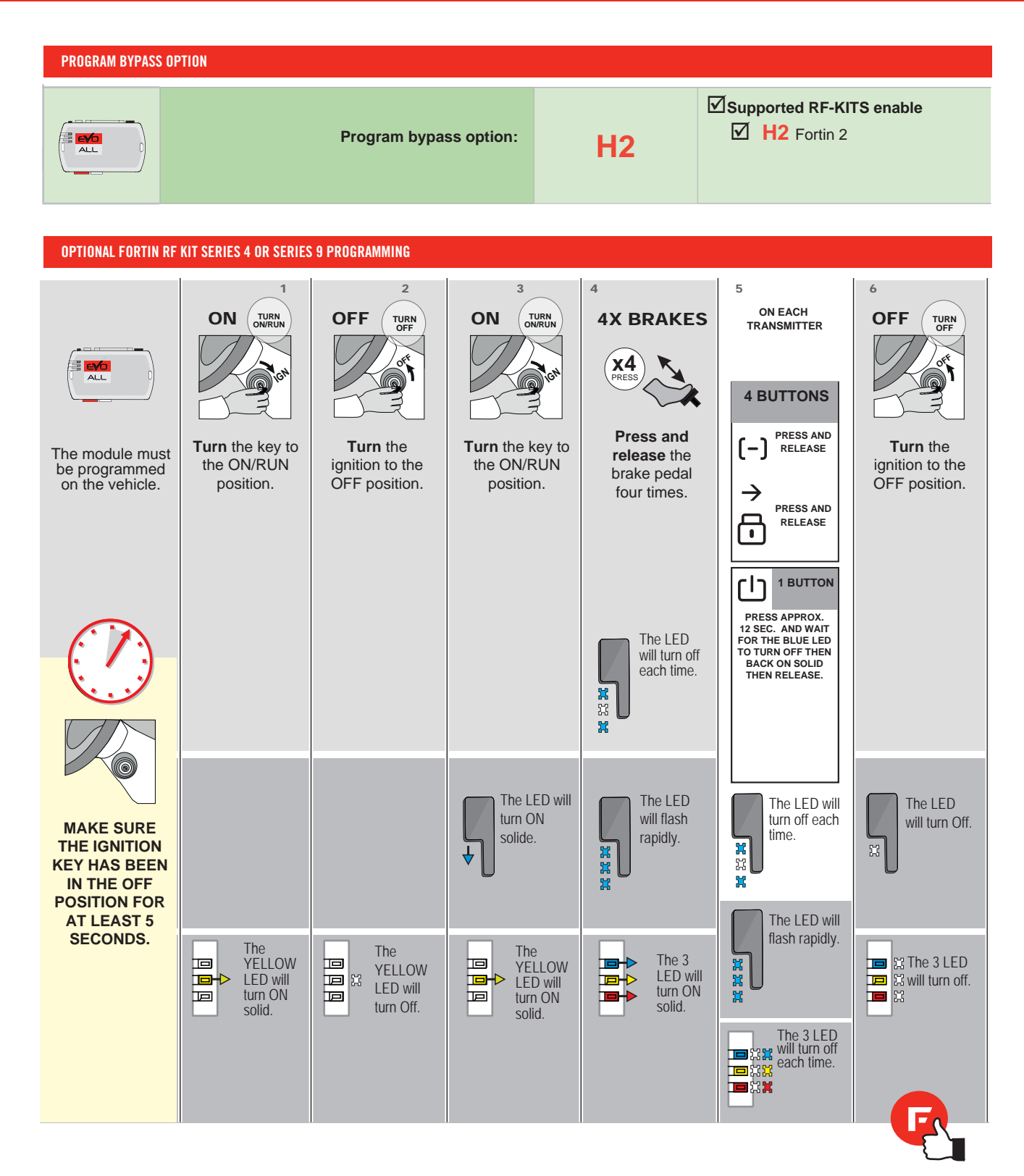

#### **REMOTE STARTER FUNCTIONALITY**

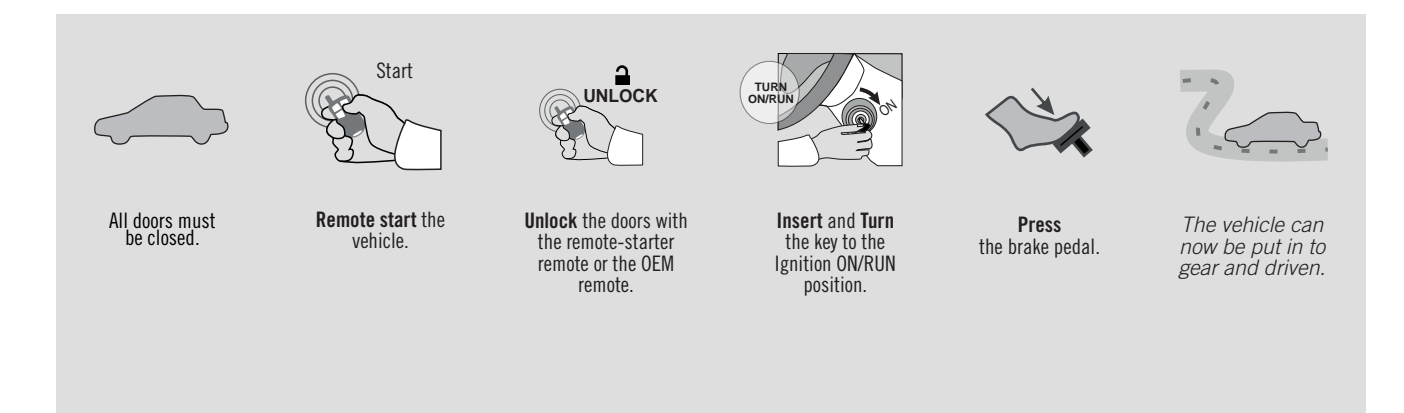

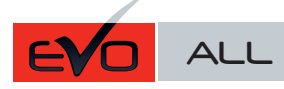

REV.: 20200417

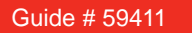

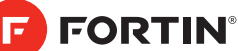

# THAR-FOR2 THARNESS INSTALLATION

ADDENDUM - SUGGESTED WIRING CONFIGURATION

|          |                                                |                                                        | Vehicle func                                           | tions sup      | ported                                                                                                    | in th  | is dia | ıgram  | (funo       | ctiona            | al if e        | quipp      | ed)         |              | 1            |                   |                   |                            |
|----------|------------------------------------------------|--------------------------------------------------------|--------------------------------------------------------|----------------|----------------------------------------------------------------------------------------------------|--------|--------|--------|-------------|-------------------|----------------|------------|-------------|--------------|--------------|-------------------|-------------------|----------------------------|
| VEHIC    | CLE                                            | YEARS                                                  | Immobilizer bypass                                     | T-Harness      | Lock                                                                                                    | Unlock | Arm    | Disarm | RAP Disable | Trunk Release     | Parking Lights | Tachometer | Door Status | Trunk Status | Hood Status* | Hand-Brake Status | Foot-Brake Status | OEM Remote moni-<br>toring |
| FORL     | or                                             | 2016 2010                                              |                                                        |                |                                                                                                    |        | •      |        |             |                   |                |            |             |              |              |                   |                   |                            |
|          | ei                                             | 2016-2018                                              |                                                        |                |                                                                                                    | •      | •      | •      | •           | • • • • • • • • • |                |            |             |              |              | •                 | •                 |                            |
| Fusior   | 1                                              | 2013-2020                                              | , .                                                    | •              | •                                                                                                    | •      | •      | •      | •           | • • • • • • • • • |                |            |             |              |              | •                 |                   |                            |
| 1 00101  |                                                | Hybrid 2013-2019                                       | •                                                      | •              | •                                                                                                    | •      | •      | •      | •           | •                 | •              | •          | •           | •            | •            | •                 | •                 | •                          |
|          |                                                | COMPATIBLE<br>MODULE<br>REQUIRED:                      | QR CODE<br>ON THE LABEL<br>MANUFACTUREL<br>AFTER: 2019 | 71<br>FC       | To add the firmware version and the options, use the <b>FLASH LINK UPDATER</b> or <b>FLASH LINK MOBILE</b> tool, sold separately. |        |        |        |             |                   |                | ne<br>ool, |             |              |              |                   |                   |                            |
|          |                                                | IF THE VEHICI<br>WITH FUN                              | LE IS NOT EQUI                                         | PPED<br>D PIN: | A                                                                                                    | 11     |        | OFF    | H           | lood              | rigge          | er (Ou     | utput       | Statu        | ıs).         |                   |                   | _                          |
|          |                                                |                                                        |                                                        |                |                                                                                                    | UNIT   | OPTIO  | N      | D           | ESCRI             | PTION          | I          |             |              |              |                   |                   |                            |
|          |                                                | Pro                                                    | ogram bypass o                                         | ption:         |                                                                                                    | С      | :1     |        | Cm          | DEM I             | Remo           | ote st     | atus        | (Lock        | /Unio        | ock)              |                   | -                          |
|          |                                                | Pr                                                     | ogram bypass o                                         | option         |                                                                                                    | UNIT ( | OPTIO  | N      | D           | ESCRI             | PTION          | I          |             |              |              |                   |                   |                            |
|          |                                                |                                                        | (Vehicle hybrid                                        | only):         |                                                                                                    | D      | 94     |        | Н           | lybrid            | mod            | e (Ve      | ehicle      | hybi         | rid or       | ly)               |                   |                            |
| <u>(</u> | NOTE :<br>ATTENTION<br>THE T-HAR<br>IS LIMITED | <b>12V BATTER</b><br>Ness current<br>AT 5 AMP MAXIMUM. | Y                                                      | the            |                                                                                                    |        |        |        |             |                   |                |            |             |              |              |                   |                   |                            |

A11

remote-starter's power directly to the vehicles battery with the appropriate fuse.

Some remote starters can not be powered through Data-Link. In these cases connect the remote starter's fused 12V power wire directly to the T-Harness.

Parts required (Not included)

- Vehicle key for programming
- 1x Diode 1x Relay (Pa
  - Relay (Parking lights)

MANDATORY INSTALL

2х

\* HOOD PIN

**HOOD STATUS:** THE HOOD PIN SWITCH MUST BE INSTALLED IF THE VEHICLE CAN BE REMOTE STARTED WITH THE HOOD OPEN, SET FUNCTION **A11** TO OFF. **Notice:** the installation of safety elements are mandatory. The hood pin is an essential security element and must be installed. THIS MODULE MUST BE INSTALLED BY A QUALIFIED TECHNICIAN. A WRONG CONNECTION CAN CAUSE PERMANENT DAMAGE TO THE VEHICLE.

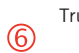

Trunk release switch on the dash

Parking Ligts switch

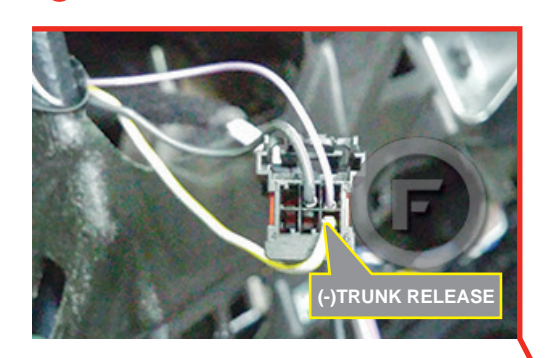

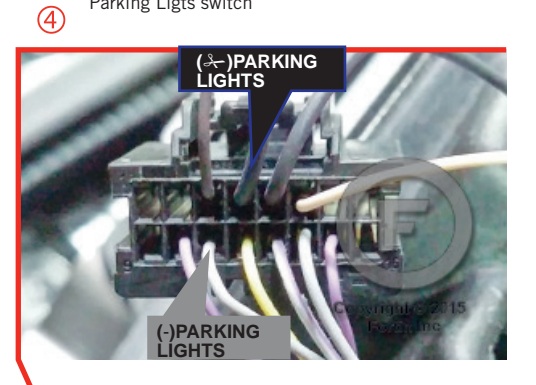

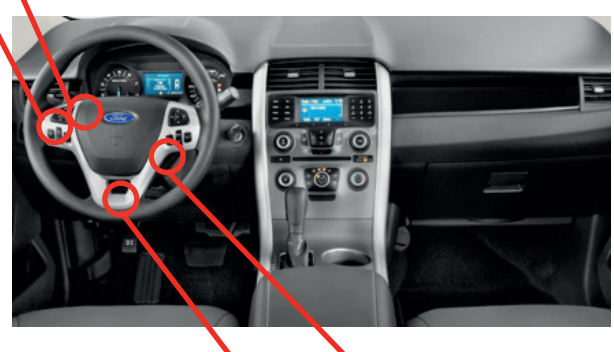

Behind OBD-II connector left side of steering column.

(5)

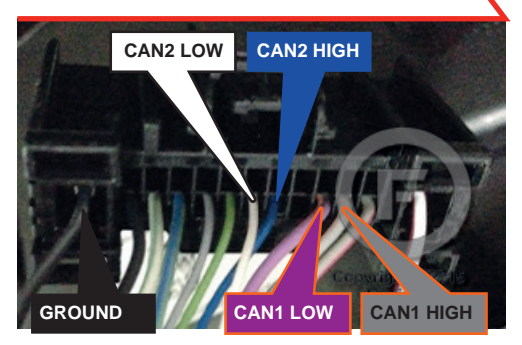

1 2 Ignition barrel

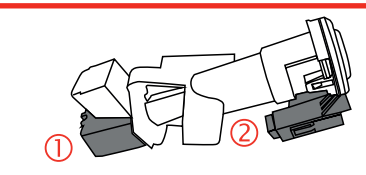

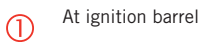

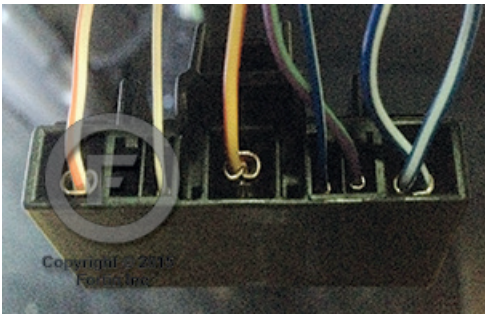

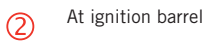

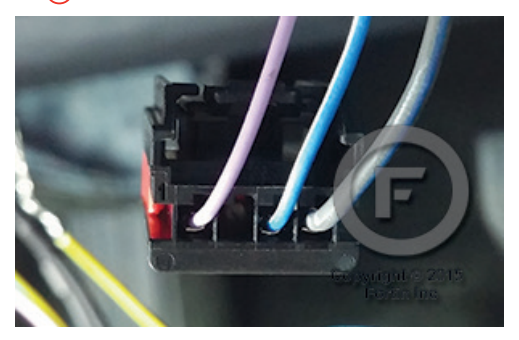

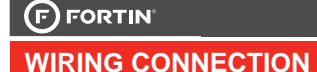

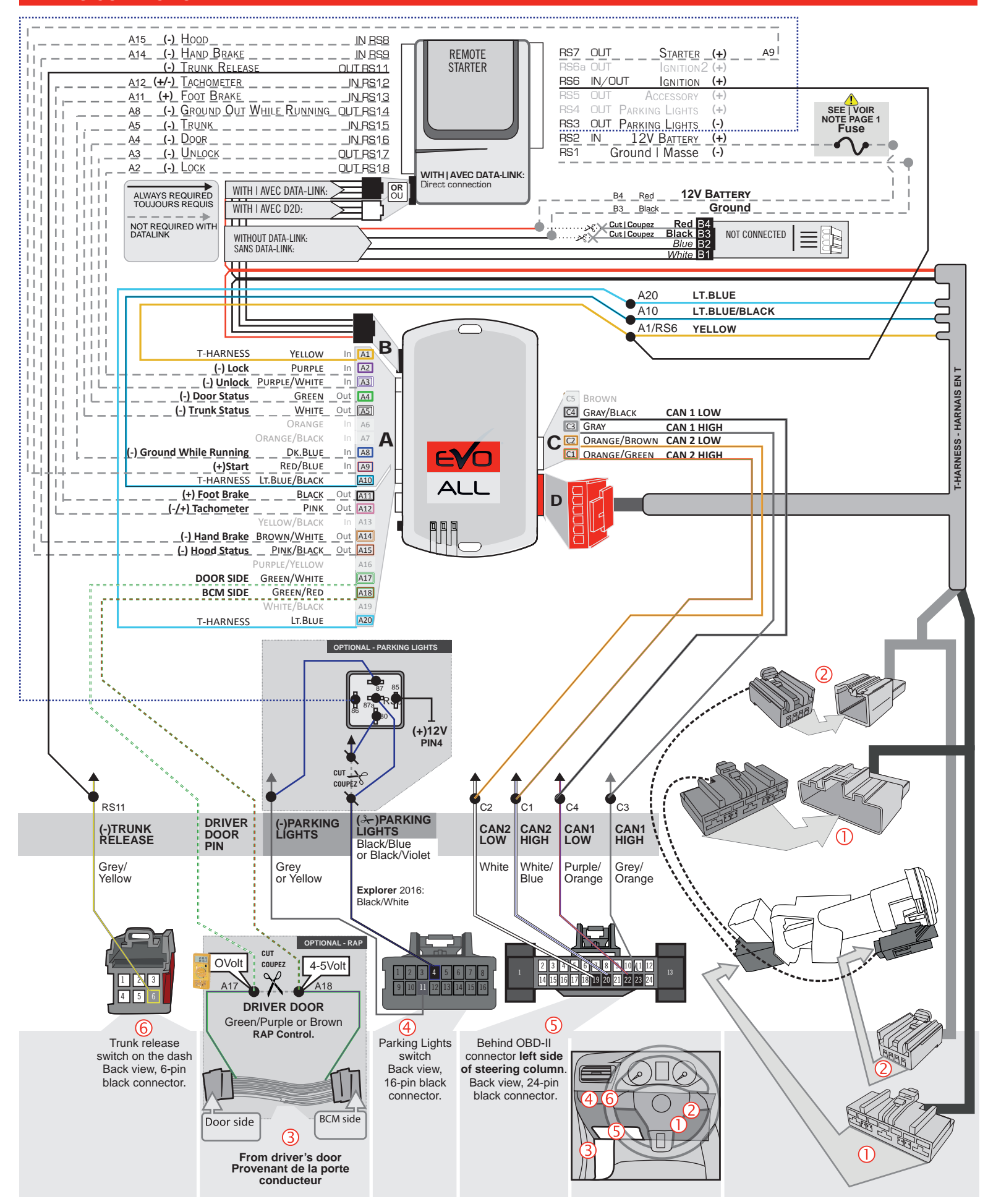

#### **KEY BYPASS PROGRAMMING PROCEDURE 1/3**

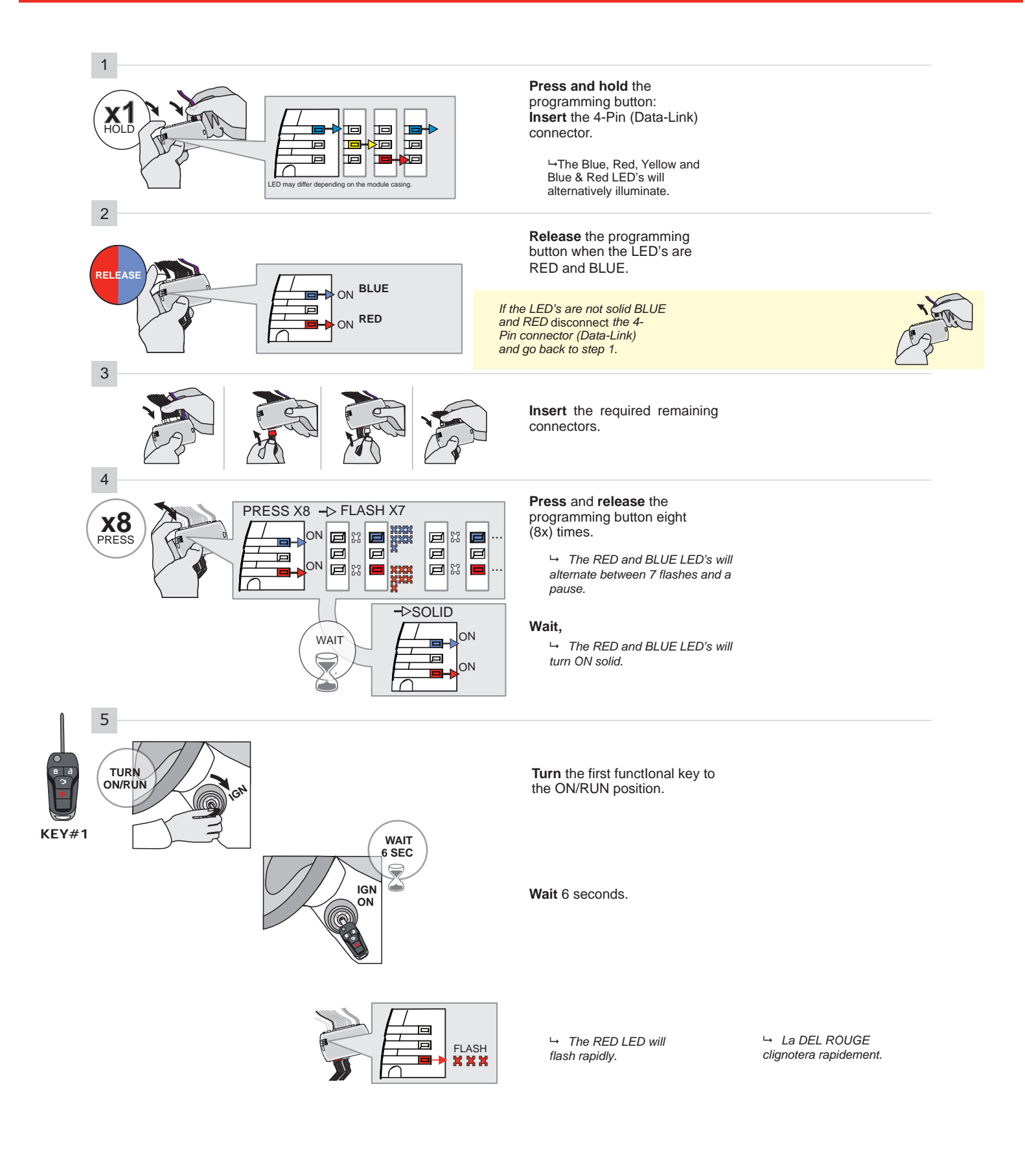

#### **KEY BYPASS PROGRAMMING PROCEDURE 2/3**

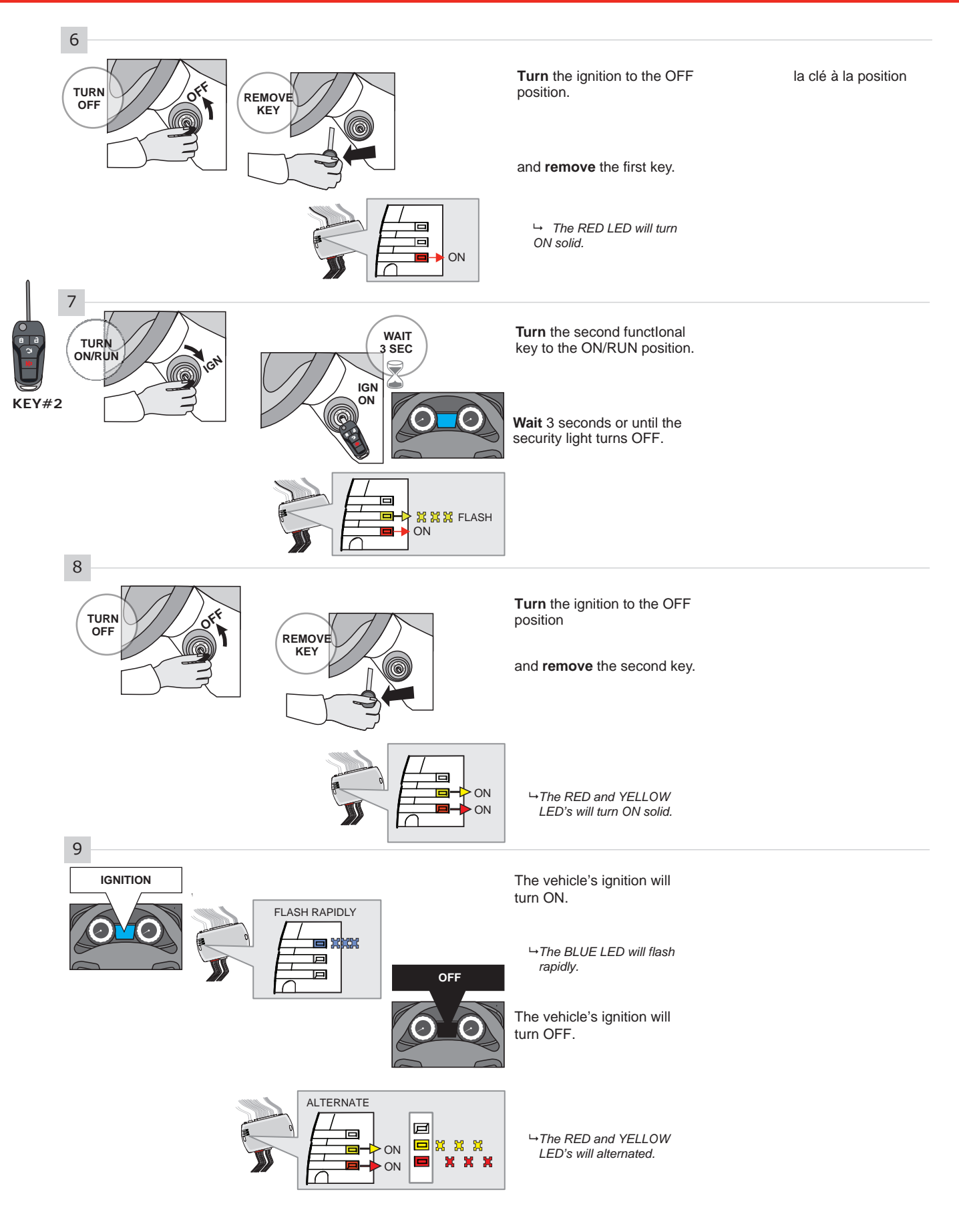

CONTINUED NEXT PAGE

#### **KEY BYPASS PROGRAMMING PROCEDURE 3/3**

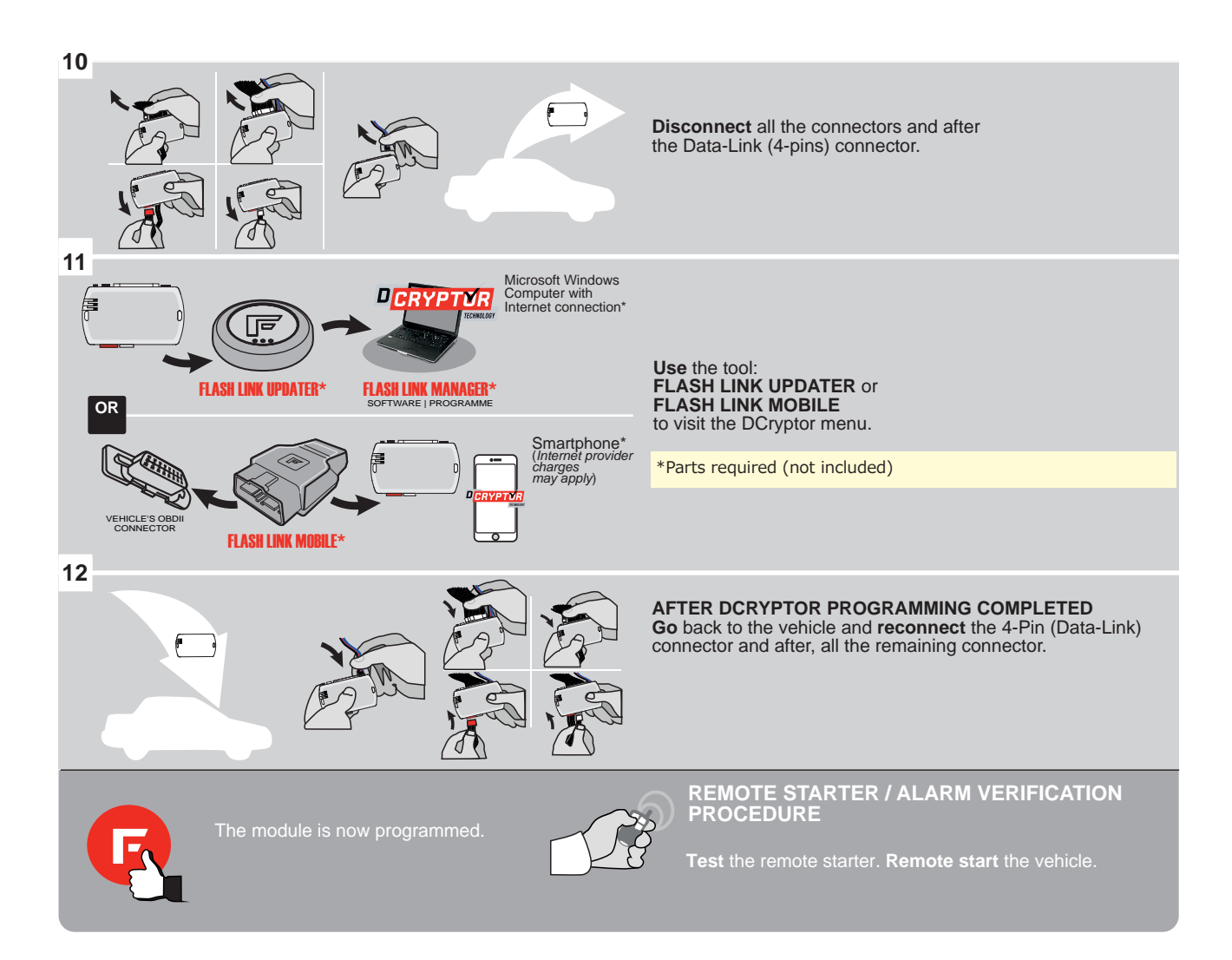

**E**√O

ALL Page 1/8

REV.: 20200417

Guide # 59421

THAR-FOR2 THARNESS STAND ALONE INSTALLATION

ADDENDUM - SUGGESTED WIRING CONFIGURATION

**FORTIN<sup>®</sup>** 

ONLY COMPATIBLE WITH AUTOMATIC TRANSMISSION VEHICLES.

|          |           | Vehicle functions supported in this diagram (functional if equipped) |           |      |        |     |        |             |                |            |             |              |              |                   |                   |                       |
|----------|-----------|----------------------------------------------------------------------|-----------|------|--------|-----|--------|-------------|----------------|------------|-------------|--------------|--------------|-------------------|-------------------|-----------------------|
| VEHICLE  | YEARS     | Immobilizer bypass                                                   | T-Harness | Lock | Unlock | Arm | Disarm | RAP Disable | Parking Lights | Tachometer | Door Status | Trunk Status | Hood Status* | Hand-Brake Status | Foot-Brake Status | OEM Remote monitoring |
| FORD     |           |                                                                      |           |      |        |     |        |             |                |            |             |              |              |                   |                   |                       |
| Explorer | 2016-2019 | •                                                                    | •         | •    | •      | •   | •      | •           | •              | •          | •           | •            | •            | •                 | •                 | •                     |
| F-150    | 2015-2020 | •                                                                    | •         | •    | •      | •   | •      | •           | •              | •          | •           | •            | •            | •                 | •                 | •                     |
| Fusion   | 2013-2019 | •                                                                    | •         | •    | •      | •   | •      | •           | •              | •          | •           | •            | •            | •                 | •                 | •                     |
| Hybrid   | 2013-2019 | •                                                                    | •         | •    | •      | •   | •      | •           | •              | •          | •           | •            | •            | •                 | •                 | •                     |

| COMPATI<br>MOD<br>REQUIR<br>Comment<br>Require<br>Comment<br>Compatient<br>Require<br>Compatient<br>Compatient<br>Require<br>Compatient<br>Require<br>Compatient<br>Require<br>Compatient<br>Require<br>Compatient<br>Require<br>Compatient<br>Require<br>Compatient<br>Require<br>Compatient<br>Require<br>Compatient<br>Require<br>Compatient<br>Require<br>Compatient<br>Require<br>Compatient<br>Compatient<br>Require<br>Compatient<br>Compatient<br>Compati | BLE ON THE LABEL<br>MANUFACTURED<br>AFTER: 2019<br>7 | VARE VERSION 1.[50] ORD MINIMUM | To add the firmware version and the options, use the<br>FLASH LINK UPDATER or FLASH LINK MOBILE tool,<br>sold separately.                                                                                                    |
|----------------------------------------------------------------------------------------------------|------------------------------------------------------|---------------------------------|----------------------------------------------------------------------------------------------------|
| IF THE<br>WIT                                                                                                    | VEHICLE IS NOT EQUIPPED<br>TH FUNCTIONAL HOOD PIN:   | A11                             | OFF Hood trigger (Output Status).                                                                                                    |
|                                                                                                    | Program bypass option:                               |                                 | DESCRIPTION         DESCRIPTION           OEM Remote status (Lock/Unlock) monitoring         Mage: Compare the status of the status of the status |
|                                                                                                    | Program bypass option<br>(Vehicle hybrid only):      |                                 | DESCRIPTION         DESCRIPTION           4         Hybrid mode (Vehicle hybrid only)                                                                                                    |

Parts required (Not included) Vehicle key for programming

1x Relay (Parking lights)

Q

2x

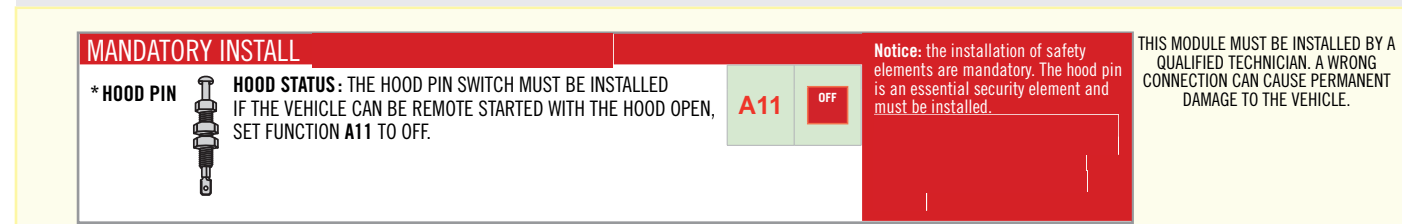

Part #: RSPB available, Sold separately.

#### STAND ALONE CONFIGURATION

1x Smartphone Androld or iOS with Internet connection (provider charges may apply).

| <br>Program bypass option                                                                   | UNIT OPTION                            | DESCRIPTION                                                                                   |  |  |  |  |
|---------------------------------------------------------------------------------------------|----------------------------------------|-----------------------------------------------------------------------------------------------|--|--|--|--|
| OEM Remote Stand Alone Remote Starter:                                                      | OR D1.10                               | By default, LOCK, LOCK, LOCK<br>Par défaut, VERROUILLE, VERROUILLE, VERROUILLE                |  |  |  |  |
|                                                                                             | D1.1 UNLBCK                            |                                                                                               |  |  |  |  |
|                                                                                             | UNIT OPTION                            | DESCRIPTION                                                                                   |  |  |  |  |
| Program bypass option with oem remote:                                                      | 04                                     | OEM Remote Monitoring                                                                         |  |  |  |  |
|                                                                                             | C1                                     |                                                                                               |  |  |  |  |
|                                                                                             |                                        |                                                                                               |  |  |  |  |
|                                                                                             | UNIT OPTION                            | DESCRIPTION                                                                                   |  |  |  |  |
| Program bypass option with RF KIT antenna:                                                  | H1 to H6                               | DESCRIPTION<br>Supported RF Kits<br>and select RF Kit                                         |  |  |  |  |
| Program bypass option with RF KIT antenna:                                                  | UNIT OPTION                            | DESCRIPTION<br>Supported RF Kits<br>and select RF Kit                                         |  |  |  |  |
| Program bypass option with RF KIT antenna:<br>Program bypass option                         | UNIT OPTION<br>H1 to H6<br>UNIT OPTION | DESCRIPTION Supported RF Kits and select RF Kit DESCRIPTION                                   |  |  |  |  |
| Program bypass option with RF KIT antenna:<br>Program bypass option<br>Vehicle hybrid only: | UNIT OPTION<br>H1 to H6<br>UNIT OPTION | DESCRIPTION Supported RF Kits and select RF Kit DESCRIPTION Hybrid mode (Vehicle hybrid only) |  |  |  |  |

#### **REMOTE STARTER FUNCTIONALITY**

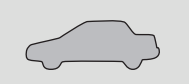

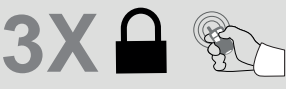

All doors must be closed.

Press the OEM remote's Lock button 3x to remote-start (or remote-stop) the vehicle.

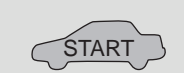

The vehicle will START.

| REMOTE STA<br>MODULE RED | REMOTE STARTER DIAGNOSTICS<br>MODULE RED LED |  |  |  |  |  |  |  |  |  |  |
|--------------------------|----------------------------------------------|--|--|--|--|--|--|--|--|--|--|
| x2 flash :               | Brake ON                                     |  |  |  |  |  |  |  |  |  |  |
| x3 flash :               | No tach                                      |  |  |  |  |  |  |  |  |  |  |
| x4 flash :               | Ignition                                     |  |  |  |  |  |  |  |  |  |  |
|                          | before start                                 |  |  |  |  |  |  |  |  |  |  |
|                          |                                              |  |  |  |  |  |  |  |  |  |  |
| x5 flash :               | Hood Open                                    |  |  |  |  |  |  |  |  |  |  |

**REMOTE STARTER WARNING CARD** 

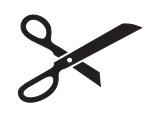

CUT THIS WARNING CARD AND STICK IT ON A VISIBLE PLACE: or use the package **RSPB**, Sold separately.

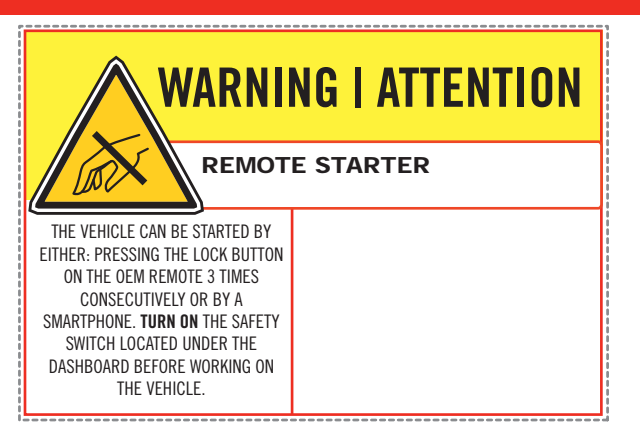

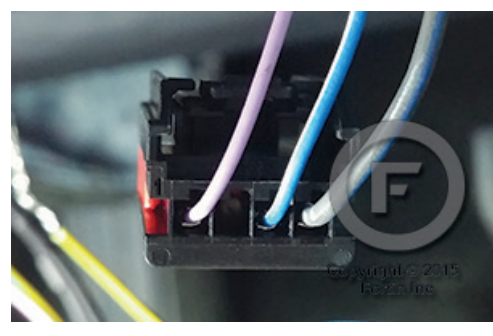

2 At ignition barrel

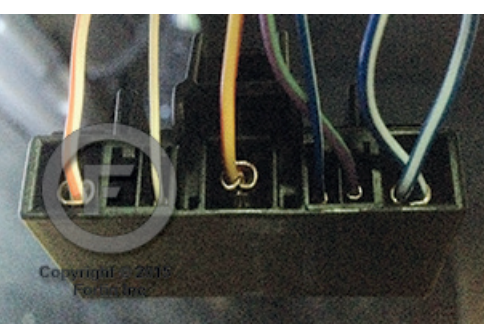

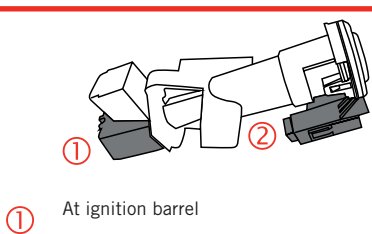

() (2) Ignition barrel

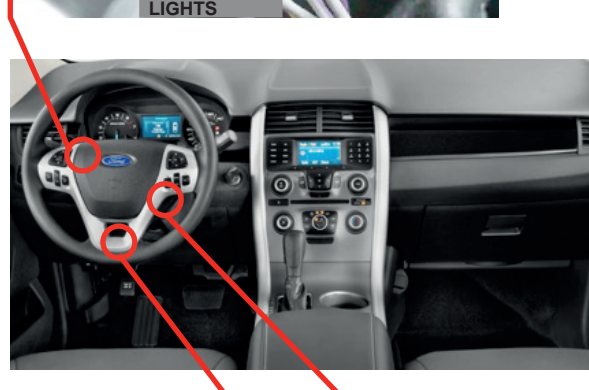

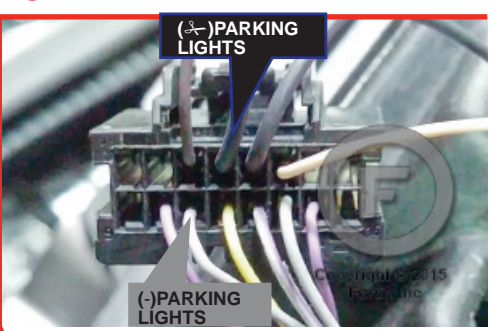

A Parking Ligts switch

Behind OBD-II connector left side of steering column.

CAN2 LOW CAN2 HIGH

CAN1 LOW CAN1 HIGH

(5)

GROUND

DESCRIPTION

#### AUTOMATIC TRANSMISSION WIRING CONNECTION

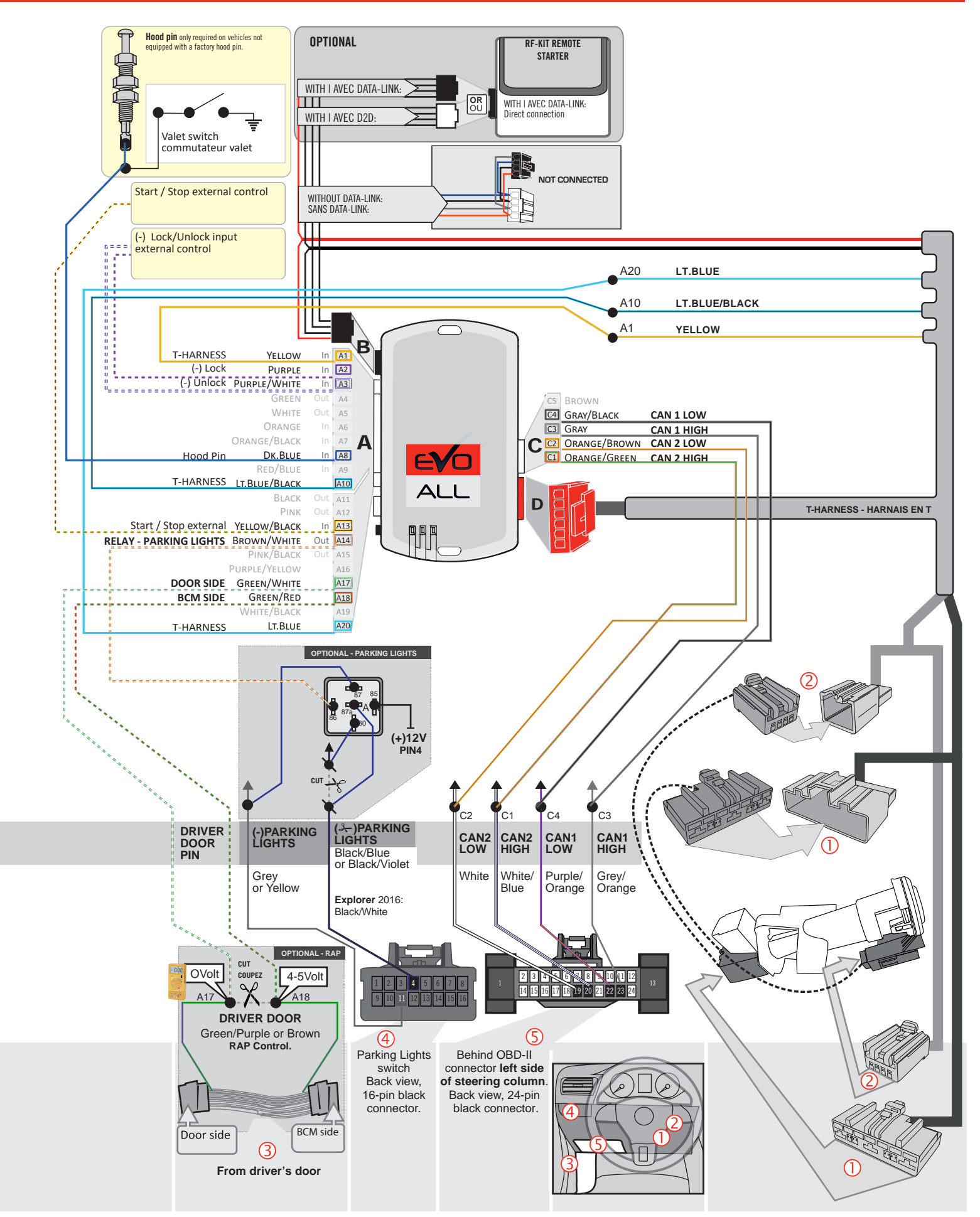

#### **KEY BYPASS PROGRAMMING PROCEDURE 1/3**

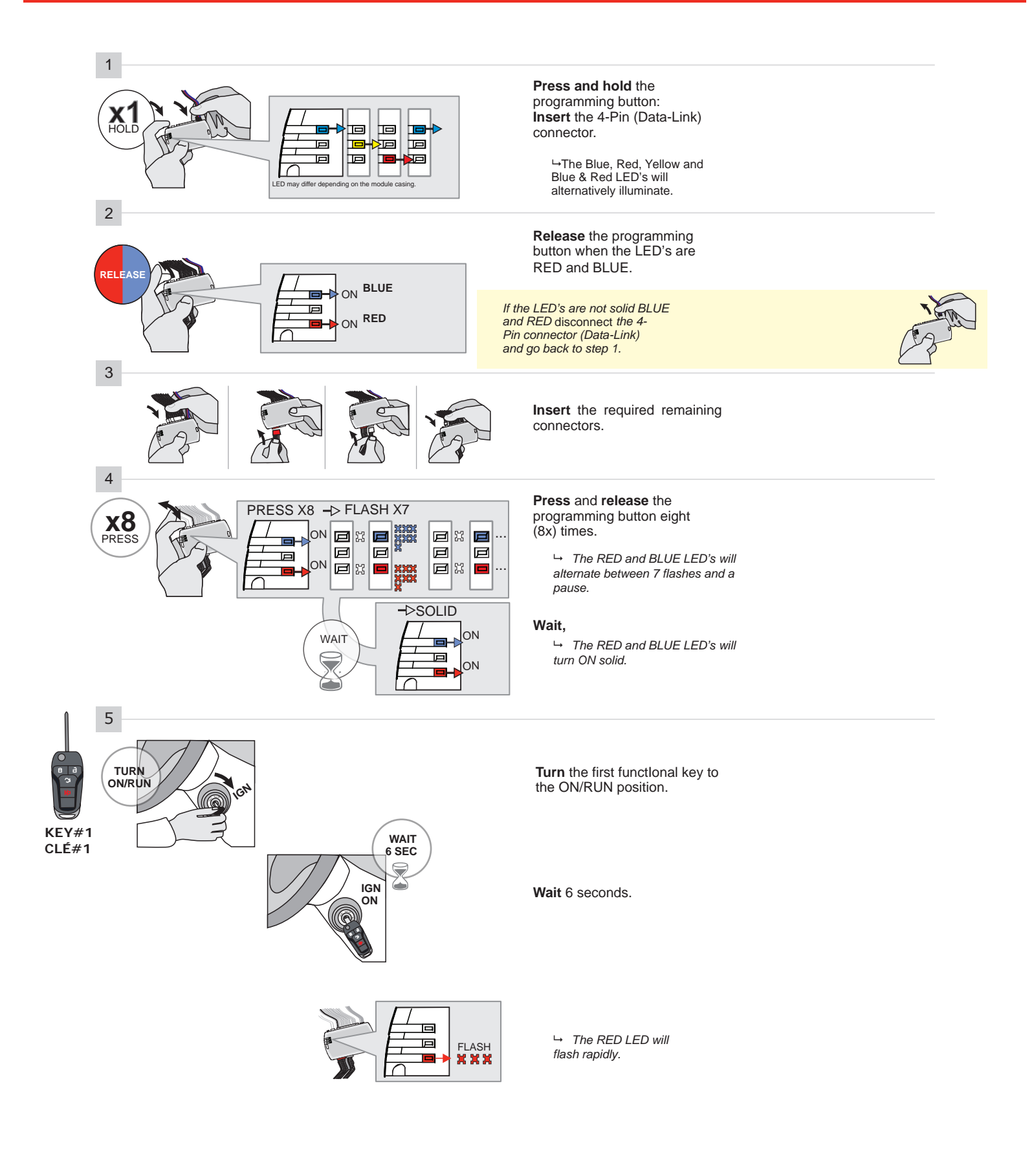

#### **KEY BYPASS PROGRAMMING PROCEDURE 2/3**

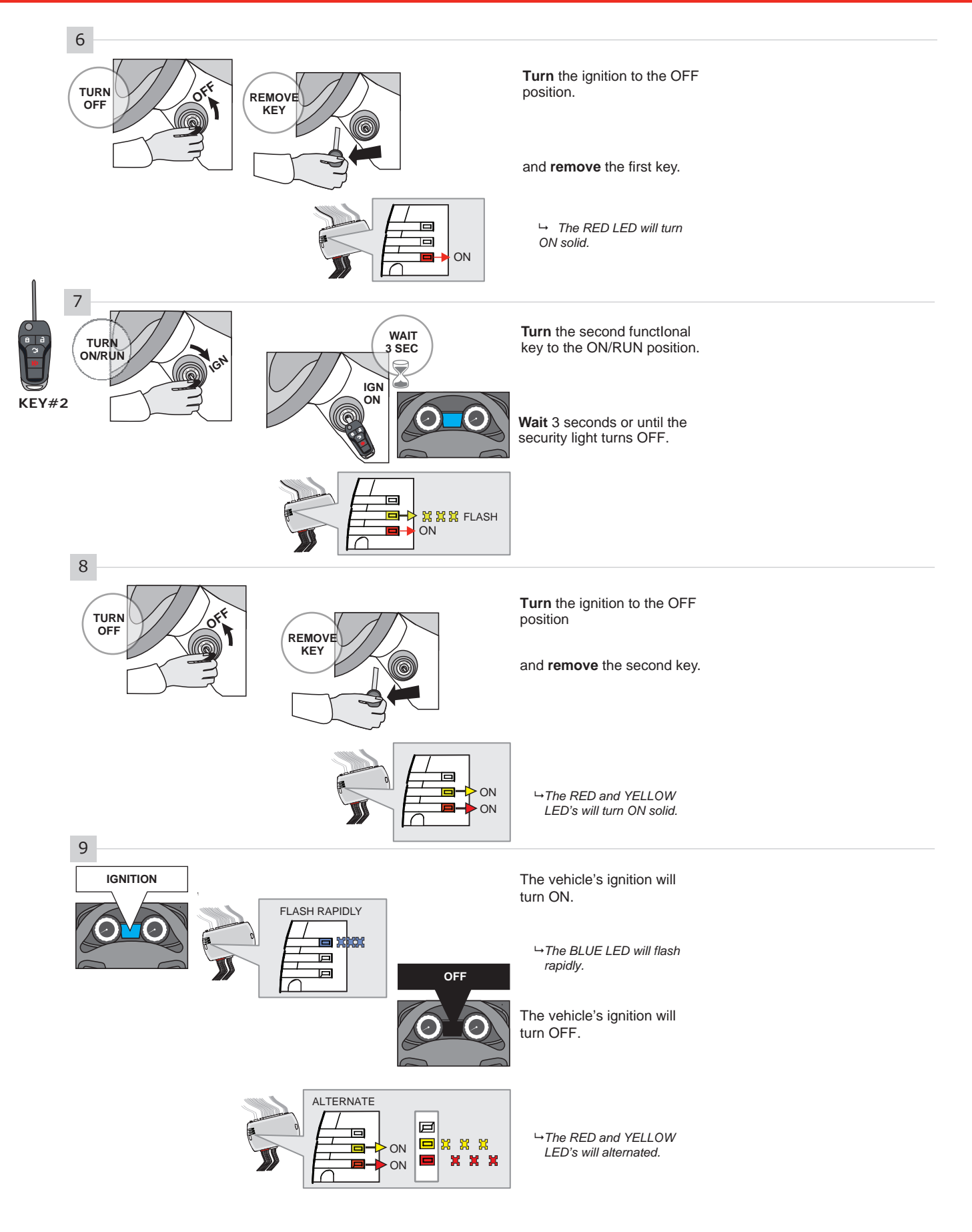

CONTINUED NEXT PAGE

#### **KEY BYPASS PROGRAMMING PROCEDURE 3/3**

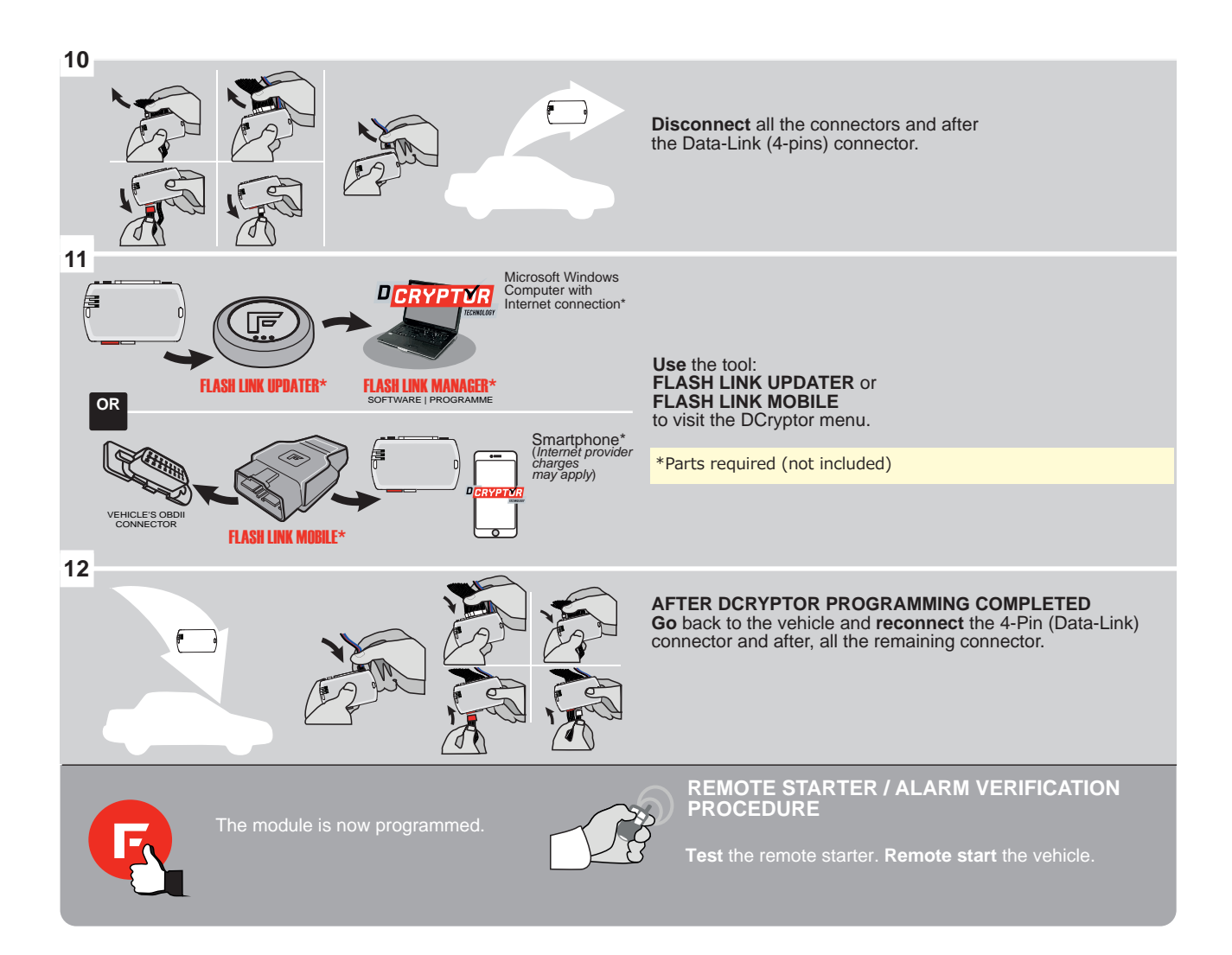

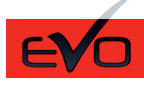

Guide # 97291

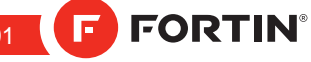

#### **REGULAR & THAR-FOR2 IN**STALLATION

ADDENDUM - SUGGESTED WIRING CONFIGURATION

|                                  |                 |           | Vehicle fu         | unctions sup                          | oporte | ed in t | his d | iagra  | m (fu       | nctio         | nal if         | equip      | oped) |             |              |              |                   |                   |                       |                                           |
|----------------------------------|-----------------|-----------|--------------------|---------------------------------------|--------|---------|-------|--------|-------------|---------------|----------------|------------|-------|-------------|--------------|--------------|-------------------|-------------------|-----------------------|-------------------------------------------|
| VEHICLE                          |                 | YEARS     | Immobilizer bypass | T-Harness available (sold separately) | Lock   | Unlock  | Arm   | Disarm | RAP Disable | Trunk Release | Parking Lights | Tachometer | Hood  | Door Status | Trunk Status | Hood Status* | Hand-Brake Status | Foot-Brake Status | OEM Remote monitoring | R.S. OEM remote Stand<br>Alone compatible |
| FORD                             |                 |           |                    |                                       |        |         |       |        |             |               |                |            |       |             |              |              |                   |                   |                       |                                           |
| Explorer                         |                 | 2016-2018 | •                  | •                                     | •      | •       | •     | •      | •           | •             | •              | •          | •     | •           | •            | •            | •                 | •                 | •                     | •                                         |
| F-150                            |                 | 2015-2020 | •                  | •                                     | •      | •       | •     | •      | •           | •             | •              | ٠          | •     | ٠           | •            | •            | •                 | •                 | •                     | •                                         |
| F-250 / F-350 /<br>F-450 / F-550 | without Keyless | 2020      | •                  | •                                     | •      | •       | •     | •      | •           | •             | •              | •          | •     | •           | •            | •            | •                 | •                 | •                     | •                                         |
| Fusion                           |                 | 2013-2019 | •                  | •                                     | •      | •       | •     | •      | •           | •             | •              | ٠          | •     | •           | •            | •            | •                 | •                 | •                     | •                                         |
|                                  | Hybrid          | 2013-2019 | •                  | •                                     | •      | •       | •     | •      | •           | •             | •              | •          | •     | •           | •            | •            | •                 | •                 | •                     | •                                         |

|                       | COMPATIBLE<br>MODULE<br>REQUIRED:<br>2019  | QR CC<br>ON THE L<br>MANUFAC<br>AFTER: | DE<br>LABEL<br>TURED<br>2019       | FIRMW                                                                  | ARE VERSION             | the firmware version and the options, use the<br>LINK UPDATER or FLASH LINK MOBILE tool,<br>sold separately. |                                                              |  |  |  |
|-----------------------|--------------------------------------------|----------------------------------------|------------------------------------|------------------------------------------------------------------------|-------------------------|----------------------------------------------------------------------------------------------------|--------------------------------------------------------------|--|--|--|
| Program remo<br>OEM R | te starter option for R.S.                 | 38                                     | 2                                  | FC<br>Er<br>Pr                                                         | nable<br>ess 3x Lock to | o remote :                                                                                                   | start with the OEM remote.                                   |  |  |  |
| starter opti          | Program remote<br>on for Diesel vehicules: | 18                                     | 3                                  | Enable (10 seconds) delay between Ignition power up and Sta<br>(crank) |                         |                                                                                                    |                                                              |  |  |  |
|                       | Ρ                                          | rogram by                              | pass op                            | tion:                                                                  |                         | ΓΙΟΝ                                                                                                    | DESCRIPTION<br>OEM Remote status (Lock/Unlock)<br>monitoring |  |  |  |
|                       | IF THE VEHIC<br>WITH FU                    | CLE <u>IS NOT</u><br>INCTIONAL         | <u>r</u> Equip<br>- Hood           | PED<br>PIN:                                                            | A11                     | OFF Hood trigger (Output Status).                                                                            |                                                              |  |  |  |
|                       | F                                          | Program by<br>( <mark>Vehicle h</mark> | /pass op<br>n <mark>ybrid o</mark> | otion<br>only):                                                        |                         | ΓΙΟΝ                                                                                                    | DESCRIPTION<br>Hybrid mode (Vehicle hybrid only)             |  |  |  |

| MAND          | ATORY INSTALL                                                                                                    |                                |             |                  | Notice: the installation of safety                                                                                | THIS MODULE MUST BE INSTALLED BY A                       |
|---------------|----------------------------------------------------------------------------------------------------|--------------------------------|-------------|------------------|----------------------------------------------------------------------------------------------------|----------------------------------------------------------|
| * HOOD<br>Pin | HOOD STATUS : THE HOOD PIN SWITCH (INCLUDED)<br>MUST BE INSTALLED IF THE VEHICLE CAN BE<br>REMOTE STARTED WITH THE HOOD OPEN, SET FUNCTI | <b>A11</b><br>ON <b>A11</b> TO | OFF<br>OFF. | SECURITY STICKER | elements are mandatory. The nood pin<br>and the sticker are essential security<br>elements and must be installed. | CONNECTION CAN CAUSE PERMANENT<br>DAMAGE TO THE VEHICLE. |
|               |                                                                                                    |                                |             |                  |                                                                                                    |                                                          |

**D4** 

6

 $\bigcirc$ 

**DESCRIPTION | DESCRIPTION** 

|                            |                | Parts required (Not included) |                                                                                                    | PAGE              |
|----------------------------|----------------|-------------------------------|----------------------------------------------------------------------------------------------------|-------------------|
| WIRE TO WIRE DIAGR         | RAM            |                               |                                                                                                    |                   |
|                            | 2x             | Vehicle key for programming   |                                                                                                    |                   |
|                            | 2x             | Diode 1Amp                    |                                                                                                    | Page 3            |
|                            | 1x             | Relay (key Bypass)            |                                                                                                    | Tage 5            |
|                            | 1x             | Relay (Parking lights)        |                                                                                                    |                   |
| THARNESS DIAGRAM           | I              |                               |                                                                                                    |                   |
|                            | 1x             | THAR-FOR2                     |                                                                                                    |                   |
| THARNESS THAR-FOR2         | 2x             | Vehicle key for programming   |                                                                                                    | Page 4            |
|                            | 1x             | Relay (Parking lights)        |                                                                                                    |                   |
|                            |                |                               |                                                                                                    |                   |
|                            |                |                               | Behind OBD-II co                                                                                                    | nnector           |
| release switch on the dash |                | Parking Ligts switch          | 5 left side of steer                                                                                                    | ing column.       |
|                            |                |                               |                                                                                                    |                   |
|                            | 3              | LIGHTS                        | CAN2 LOW                                                                                                    | CAN2 HIGH         |
|                            |                |                               |                                                                                                    |                   |
|                            | 1              |                               |                                                                                                    |                   |
|                            |                |                               | and the second second s | part parties from |
|                            |                |                               | 1 7 mint                                                                                                    |                   |
|                            |                |                               |                                                                                                    |                   |
|                            |                | California 15                 |                                                                                                    |                   |
| (-)TRUNK REL               | EASE           | (-)PARKING                    | GROUND                                                                                                    |                   |
|                            | and the second | LIGHTS                        | CINCOND                                                                                                    |                   |
| ering column               |                |                               |                                                                                                    |                   |
|                            |                |                               |                                                                                                    |                   |

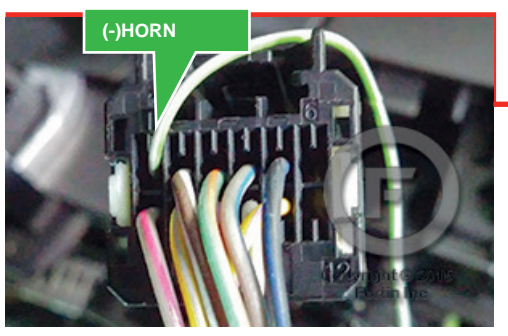

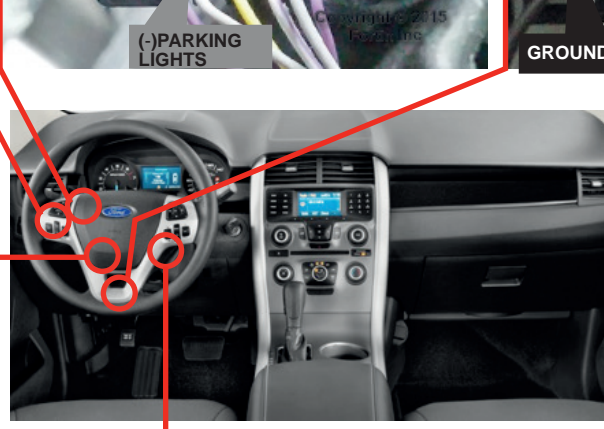

() (2) Ignition barrel

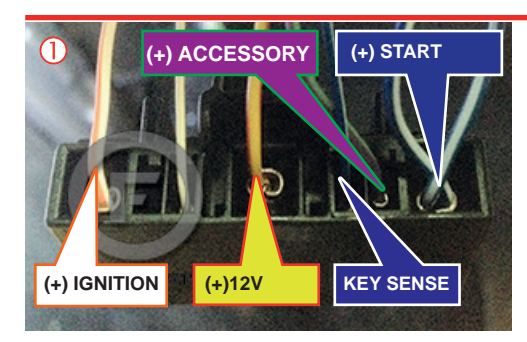

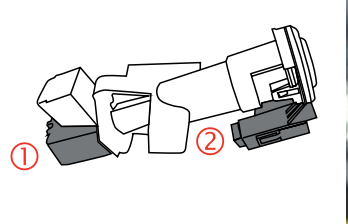

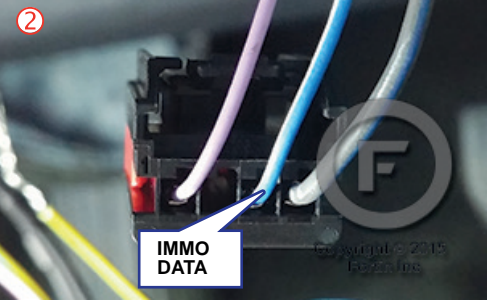

WIRING CONNECTION

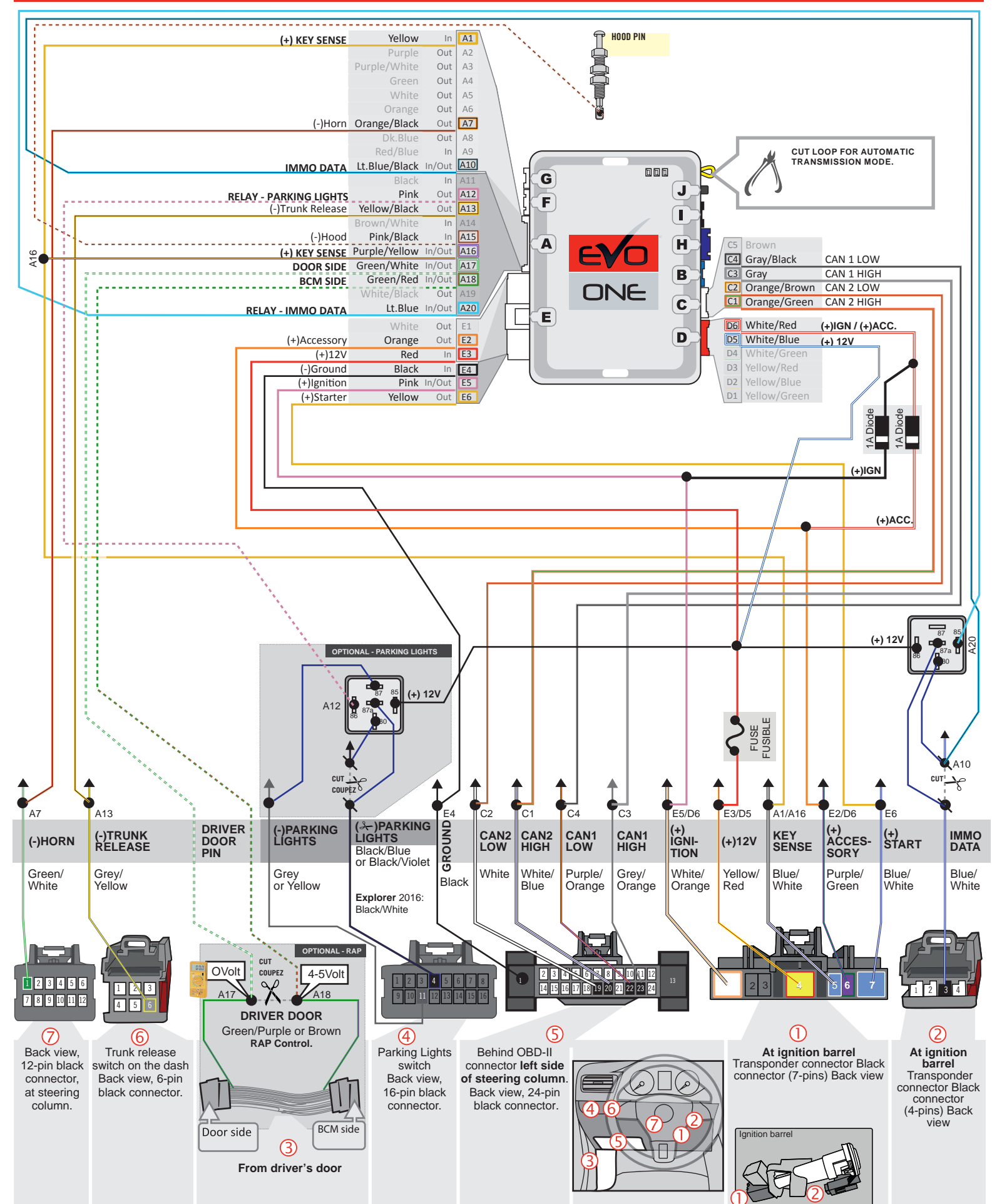

(F) FORTIN

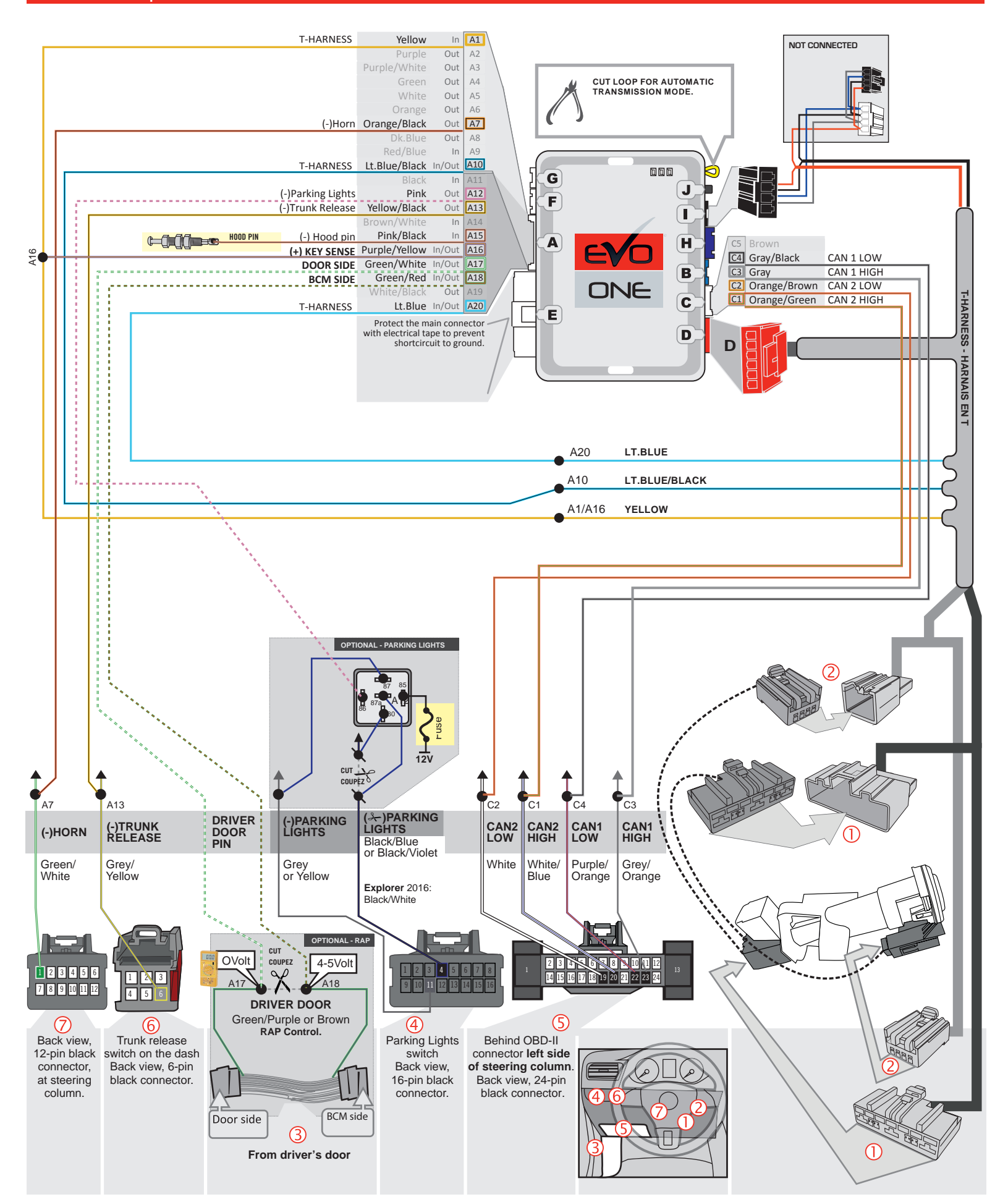

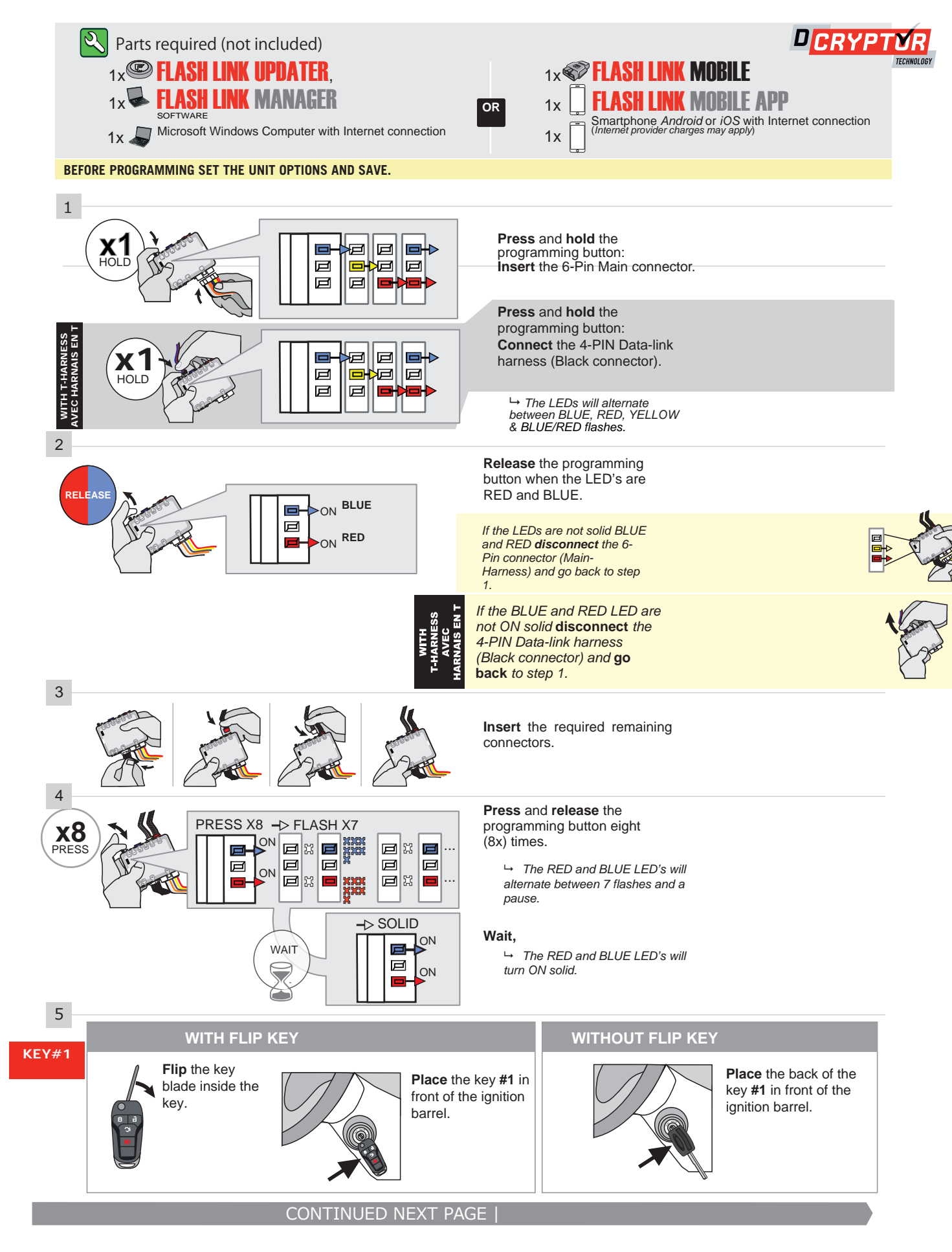

#### **KEY BYPASS PROGRAMMING PROCEDURE 2/4**

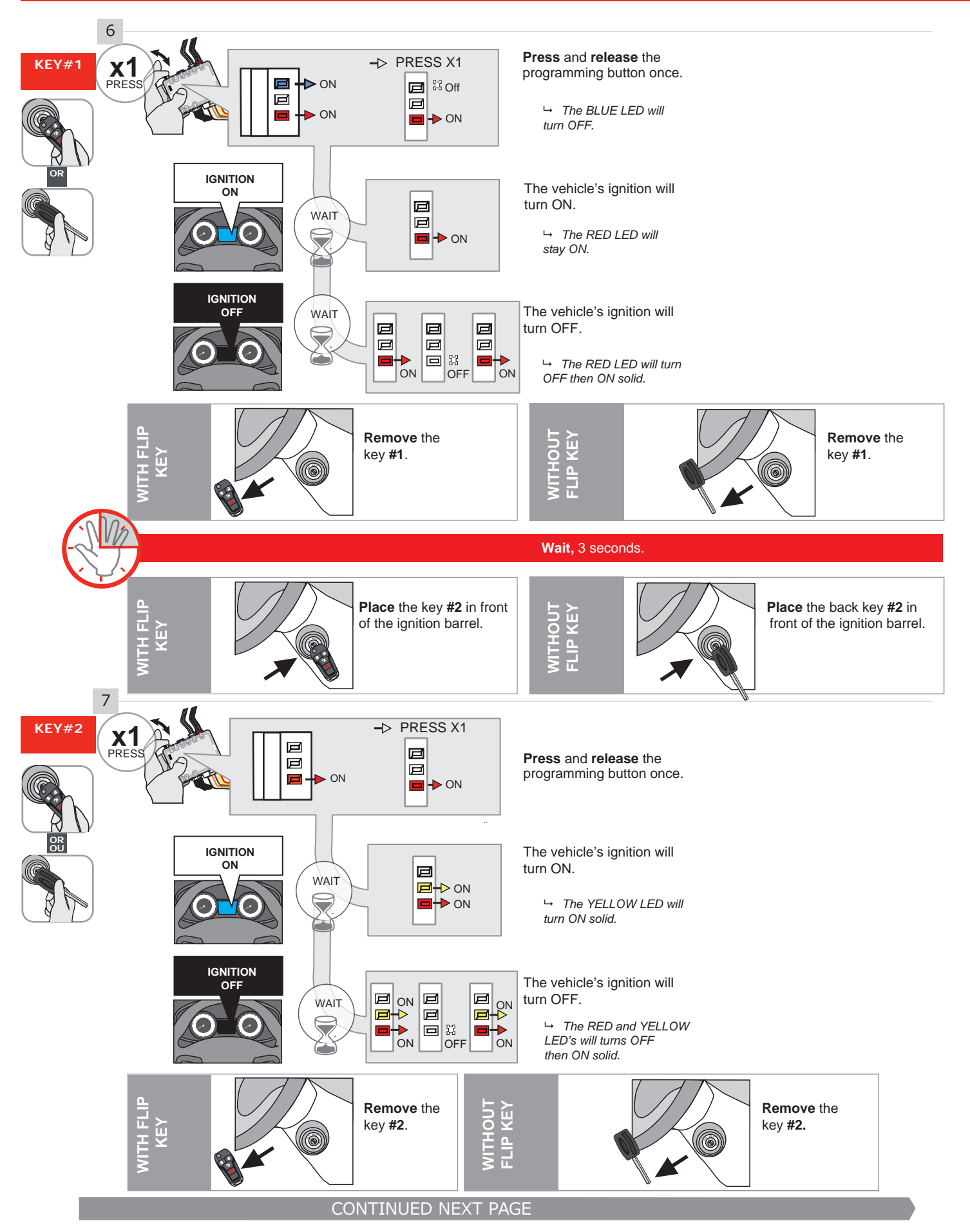

#### **KEY BYPASS PROGRAMMING PROCEDURE 3/4**

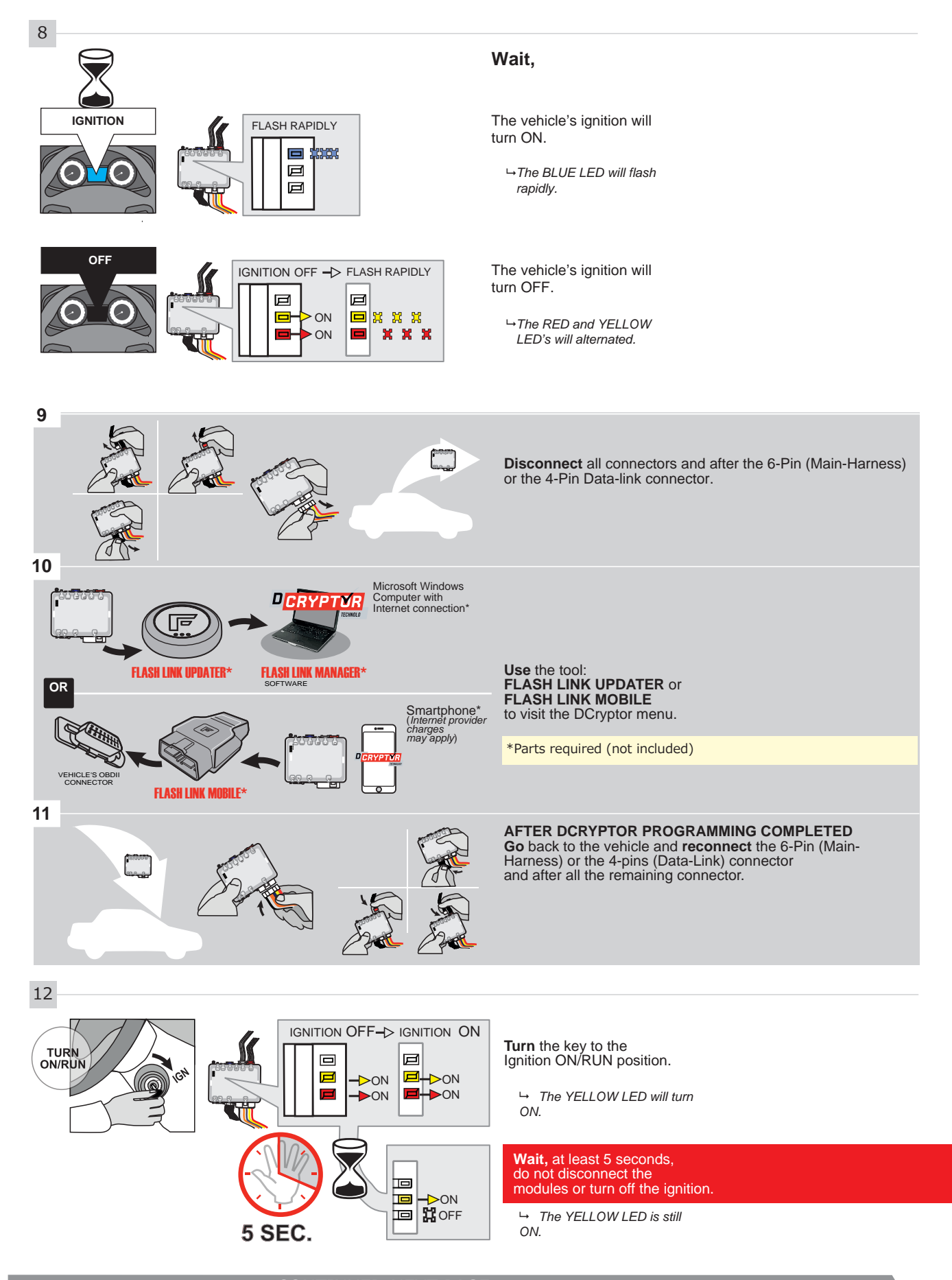

#### **KEY BYPASS PROGRAMMING PROCEDURE 4/4**

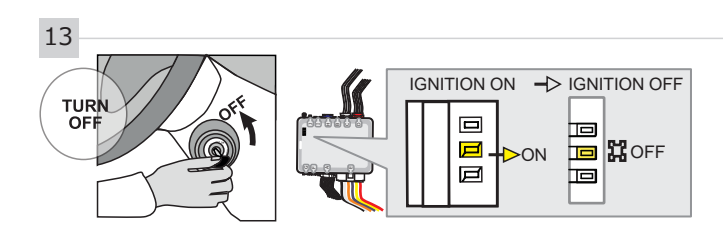

**Turn** the key to the OFF position.

→ The YELLOW will turn OFF.

R

The module is now programmed.

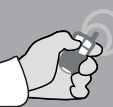

REMOTE STARTER / ALARM VERIFICATION PROCEDURE

Test the remote starter. Remote start the vehicle.

#### **REMOTE STARTER PROGRAMMING PROCEDURE**

2

## REFER TO THE **QUICK INSTALL GUIDE** INCLUDED WITH THE MODULE FOR THE REMOTE STARTER PROGRAMMING.

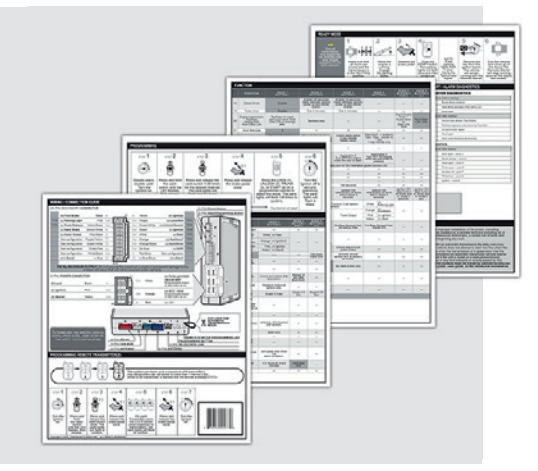

#### **REMOTE STARTER FUNCTIONALITY**

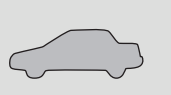

All doors must be closed.

Start

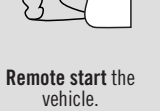

the **Unloc** the rem

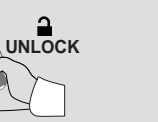

Unlock the doors with the remote-starter remote or the OEM remote.

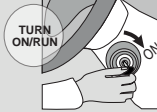

Insert and Turn the key to the Ignition ON/RUN position.

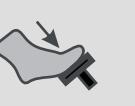

**Press** the brake pedal.

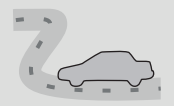

The vehicle can now be put in to gear and driven.

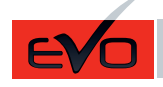

REV.: 20210608

# Guide # 97341

#### **REGULAR & THAR-FOR2 IN**STALLATION

ADDENDUM - SUGGESTED WIRING CONFIGURATION

|         |                           | Vehicle fu         | nctions support                          | ted in | this d | iagrai | m (fun | ction       | al if eo   | quippe      | ed)          |              |                   | ]                 |                         |
|---------|---------------------------|--------------------|------------------------------------------|--------|--------|--------|--------|-------------|------------|-------------|--------------|--------------|-------------------|-------------------|-------------------------|
| VEHICLE | YEARS                     | Immobilizer bypass | T-Harness available<br>(sold separately) | Lock   | Unlock | Arm    | Disarm | RAP Disable | Tachometer | Door Status | Trunk Status | Hood Status* | Hand-Brake Status | Foot-Brake Status | Active OEM Remote Start |
| FORD    |                           |                    | 1                                        |        |        |        |        |             |            |             |              |              |                   |                   |                         |
| Transit | Without Keyless 2020-2021 | •                  | •                                        | •      | •      | •      | •      | •           | •          | •           | •            | •            | •                 | •                 | •                       |

| BYPASS FIRMWARE VERSION<br>71.[52]<br>FORD MINIMUM          | BYPASS FIRMWARE VERSION<br>71.[52]<br>FORD MINIMUM |      |                                                              |  |  |  |
|-------------------------------------------------------------|----------------------------------------------------|------|--------------------------------------------------------------|--|--|--|
| Program bypass option:                                      |                                                    | TION | DESCRIPTION<br>OEM Remote status (Lock/Unlock)<br>monitoring |  |  |  |
| IF THE VEHICLE IS NOT EQUIPPED<br>WITH FUNCTIONAL HOOD PIN: | A11                                                | OFF  | Hood trigger (Output Status).                                |  |  |  |

| MANDA         | TORY INSTALL                                                                                                    |                  |      | Notice: the installation of safety                                                                                | THIS MODULE MUST BE INSTALLED BY A                       |
|---------------|----------------------------------------------------------------------------------------------------|------------------|------|----------------------------------------------------------------------------------------------------|----------------------------------------------------------|
| * HOOD<br>Pin | HOOD STATUS: THE HOOD PIN SWITCH (INCLUDED)<br>MUST BE INSTALLED IF THE VEHICLE CAN BE<br>REMOTE STARTED WITH THE HOOD OPEN, SET FUNCTI | A11<br>ON A11 TO | OFF. | elements are mandatory. The hood pin<br>and the sticker are essential security<br>elements and must be installed. | CONNECTION CAN CAUSE PERMANENT<br>DAMAGE TO THE VEHICLE. |

|                      |                | Parts required (Not included)                      | PAGE   |  |  |  |  |
|----------------------|----------------|----------------------------------------------------|--------|--|--|--|--|
| WIRE TO WIRE DIAGRAM |                |                                                    |        |  |  |  |  |
|                      | 2x<br>2x<br>1x | Vehicle key for programming<br>Diode 1Amp<br>Relay | Page 3 |  |  |  |  |
| THARNESS DIAGRAM     |                |                                                    |        |  |  |  |  |
| THARNESS THAR-FOR2   | 1x<br>2x       | THAR-FOR2<br>Vehicle key for programming           | Page 4 |  |  |  |  |

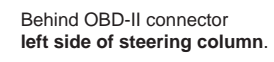

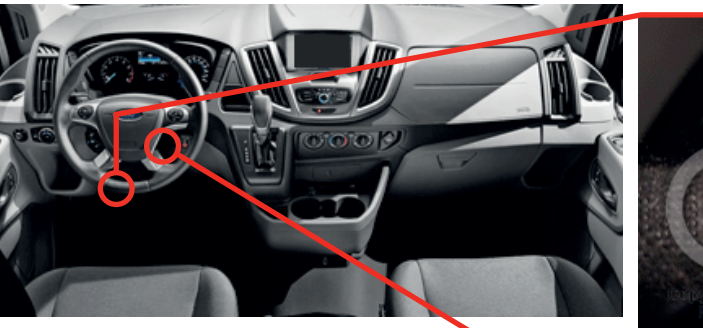

CAN1 LOW CAN1 HIGH

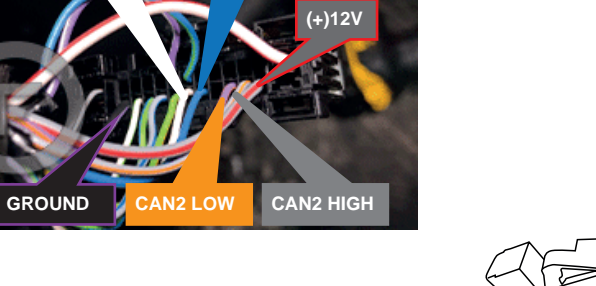

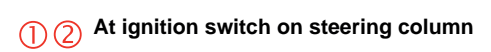

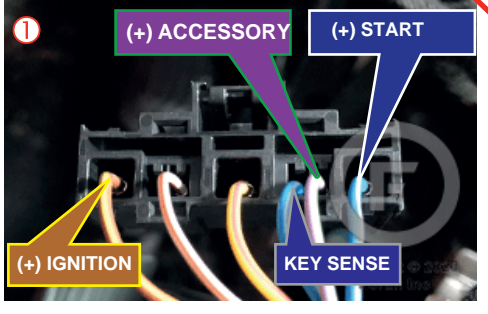

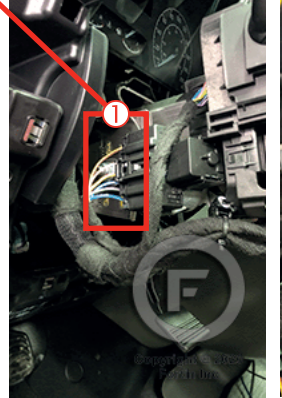

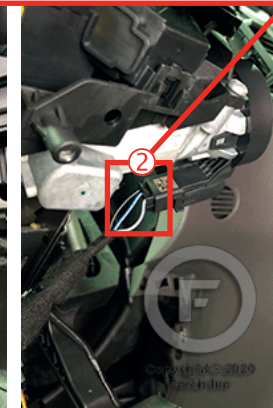

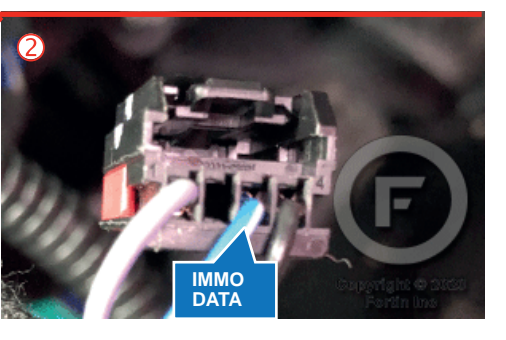

(F) FORTIN

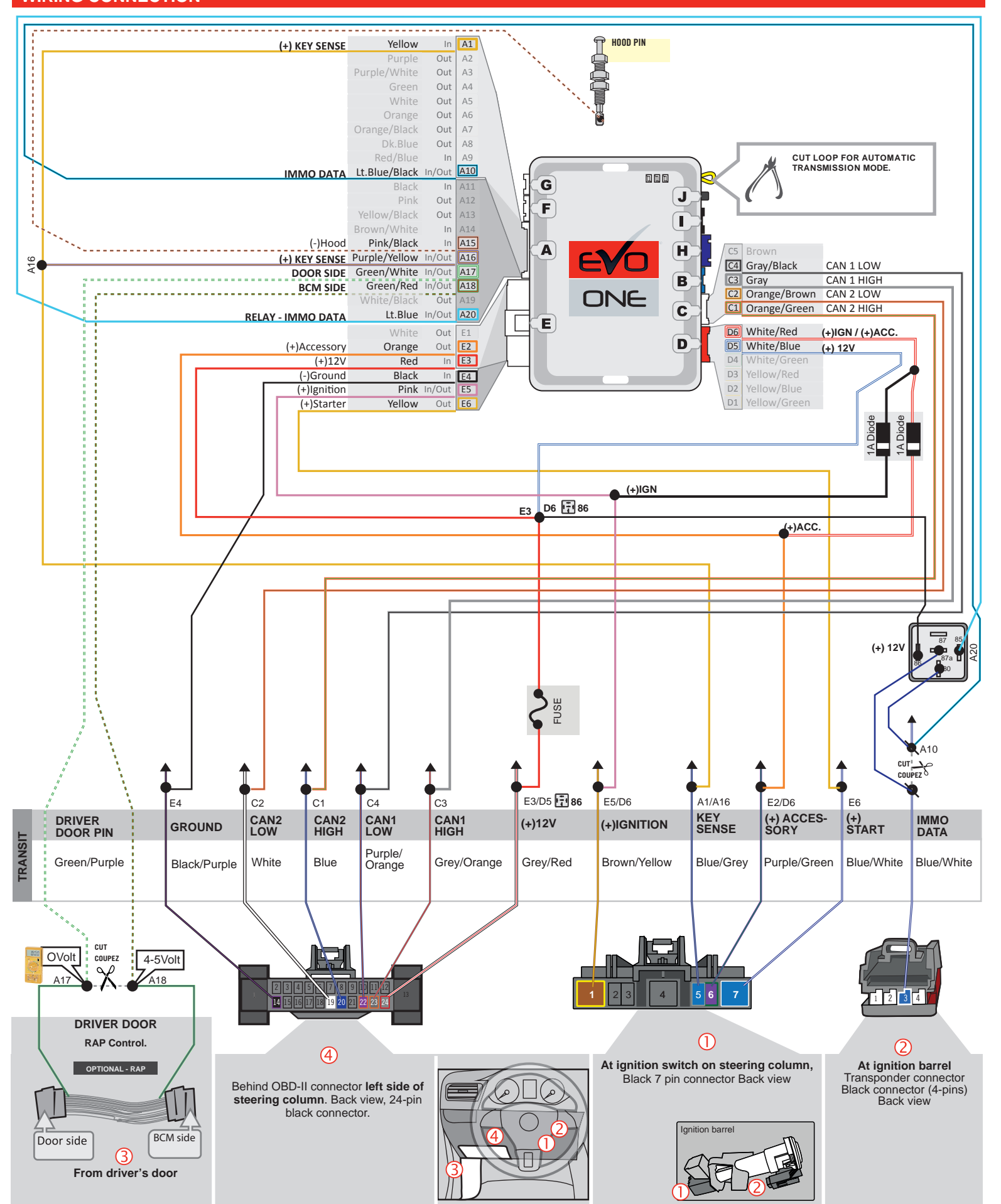

FORTIN

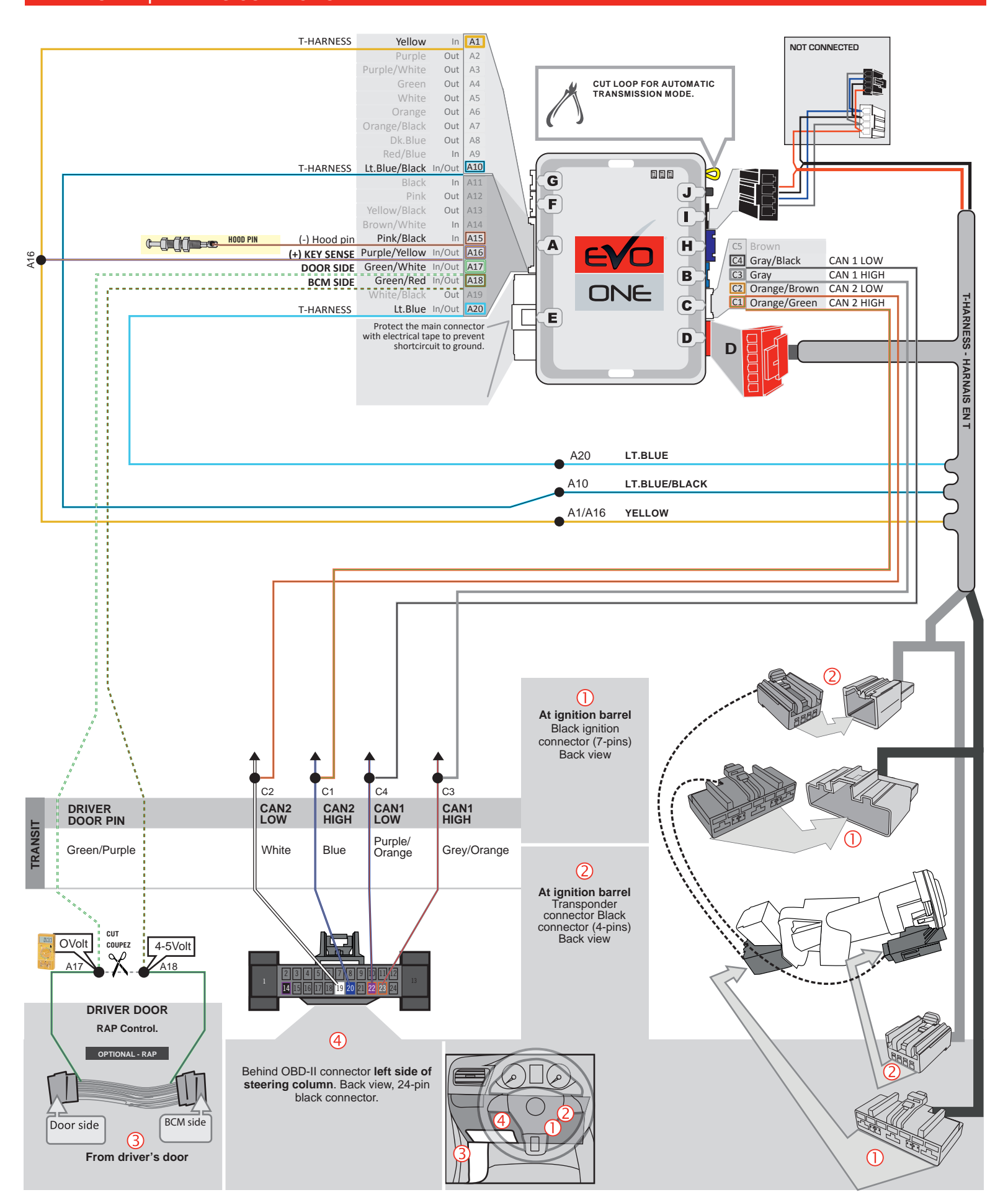

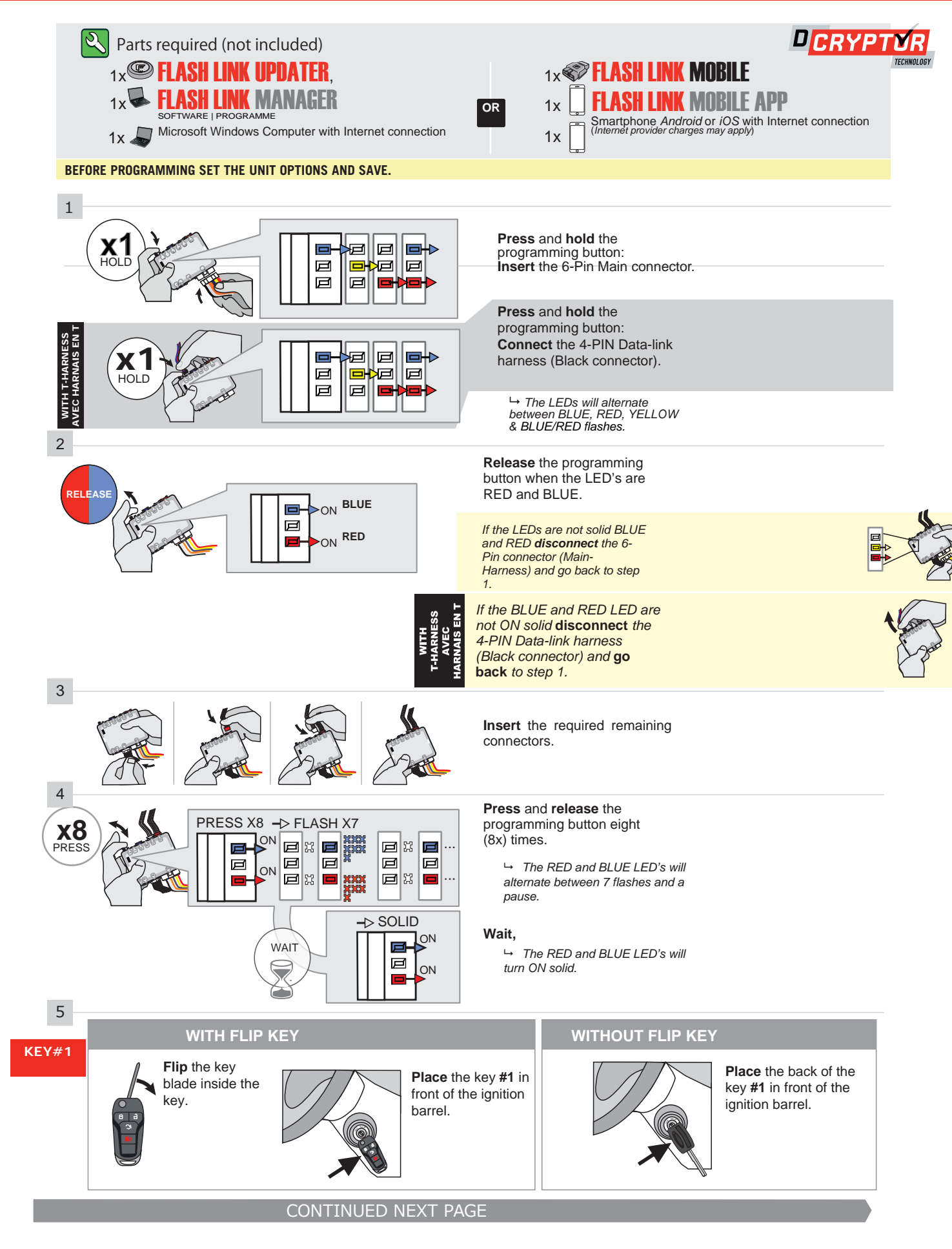

#### **KEY BYPASS PROGRAMMING PROCEDURE 2/4**

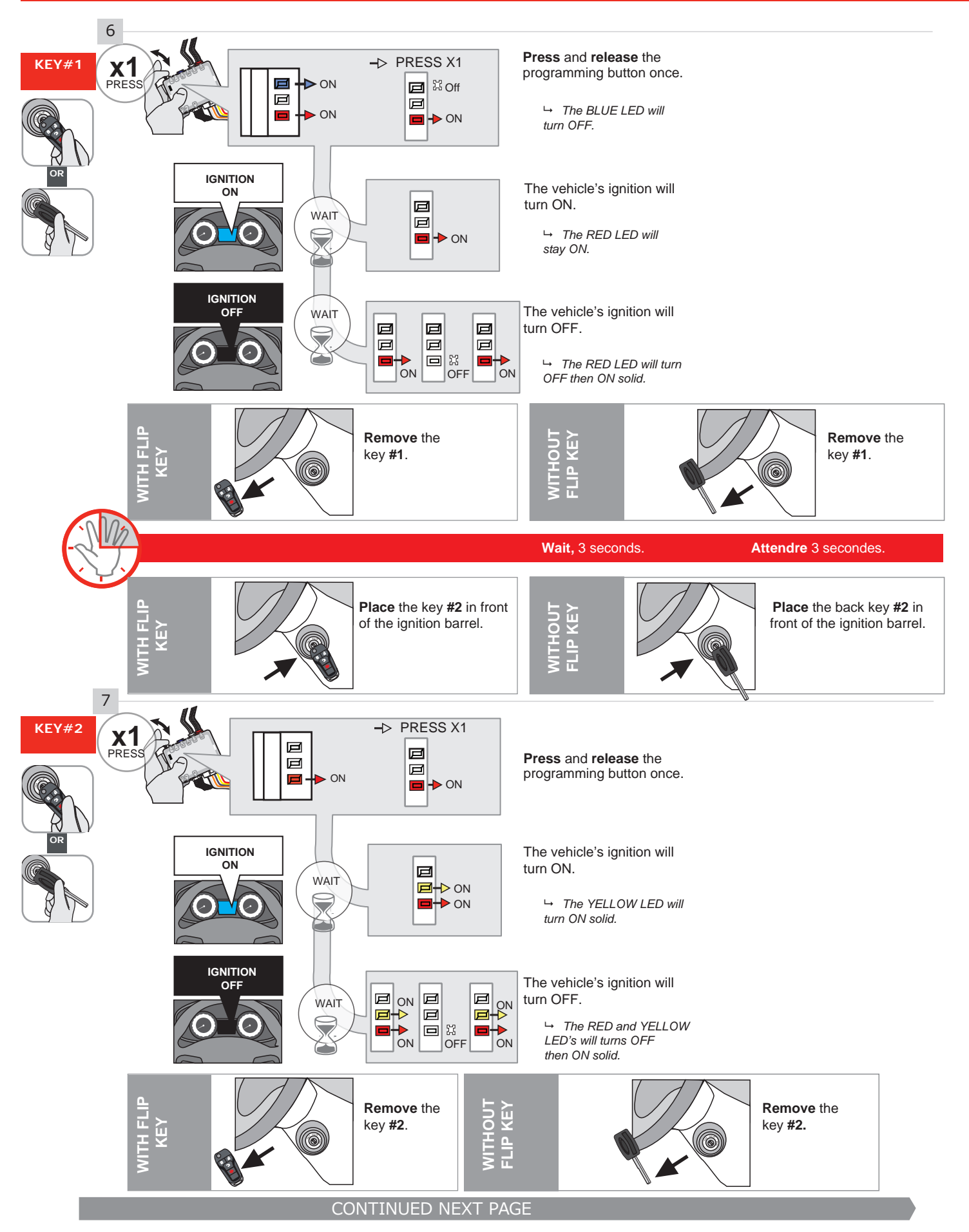

#### **KEY BYPASS PROGRAMMING PROCEDURE 3/4**

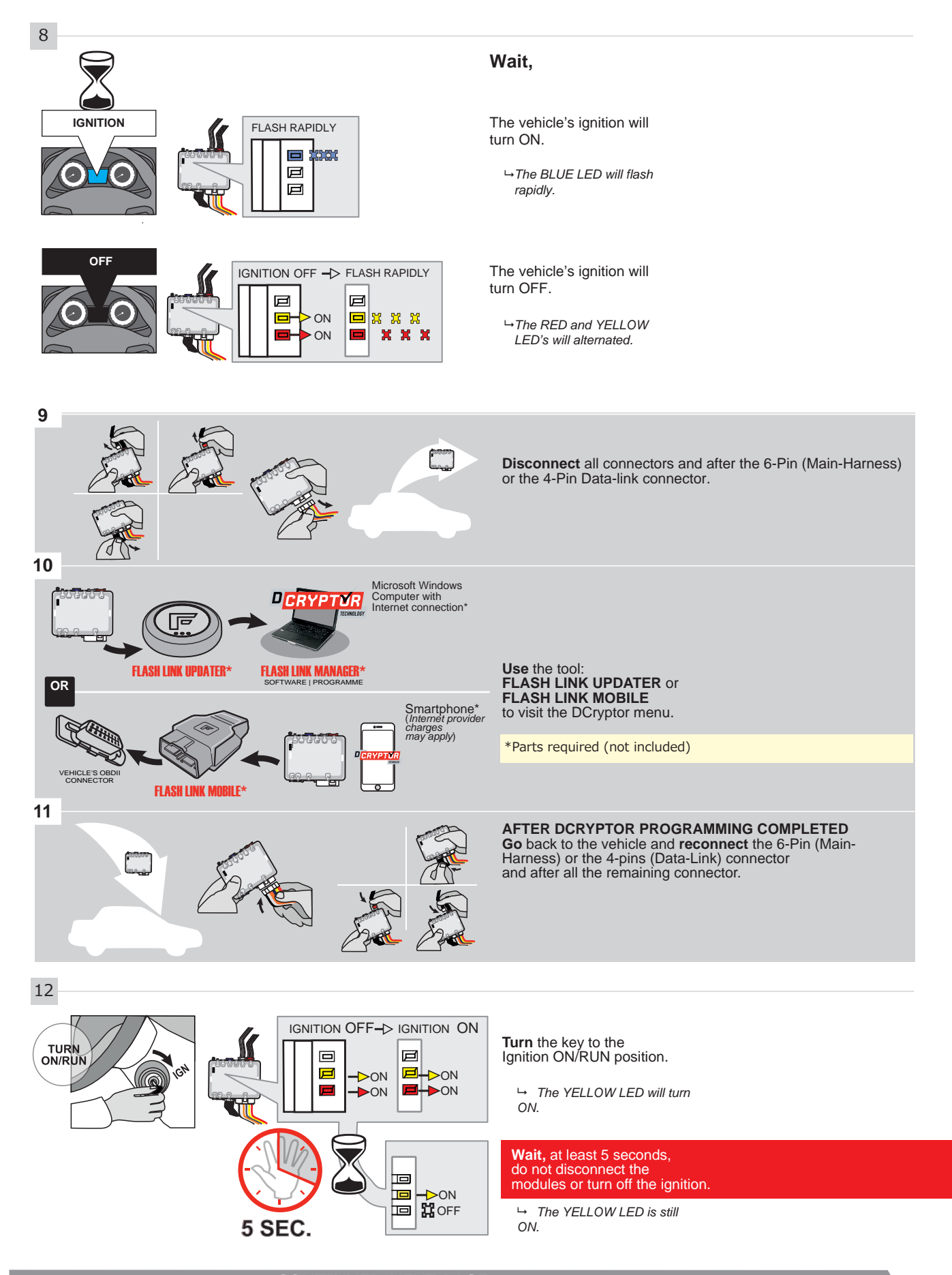

#### **KEY BYPASS PROGRAMMING PROCEDURE 4/4**

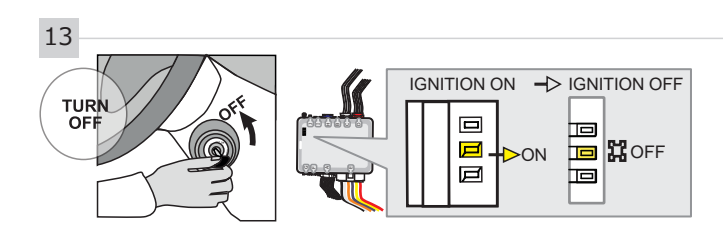

**Turn** the key to the OFF position.

→ The YELLOW will turn OFF.

R

The module is now programmed.

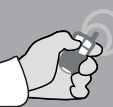

REMOTE STARTER / ALARM VERIFICATION PROCEDURE

Test the remote starter. Remote start the vehicle.

#### **REMOTE STARTER PROGRAMMING PROCEDURE**

2

## REFER TO THE **QUICK INSTALL GUIDE** INCLUDED WITH THE MODULE FOR THE REMOTE STARTER PROGRAMMING.

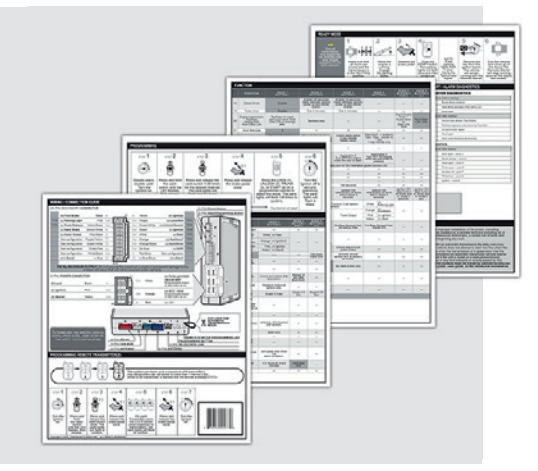

#### **REMOTE STARTER FUNCTIONALITY**

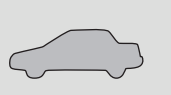

All doors must be closed.

Start

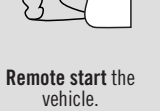

the **Unloc** the rem

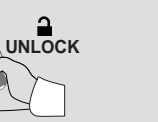

Unlock the doors with the remote-starter remote or the OEM remote.

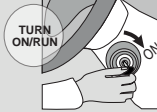

Insert and Turn the key to the Ignition ON/RUN position.

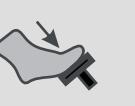

**Press** the brake pedal.

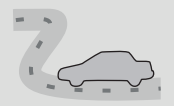

The vehicle can now be put in to gear and driven.

ONE Page 1/7

REV.: 20200417

Guide # 59431

#### THAR-FOR2 THARNESS INSTALLATION

EV

L

ADDENDUM - SUGGESTED WIRING CONFIGURATION

F

FORTIN®

|                                         | 1                                                                                                    | Vehicle functions supported in this diagram (functional if equipped) |                                                              |                                             |             |             |        |                                          |                                                                                                    |                                          |                                             |                                               |             |                                    |                                       |                                          |                                        |                           |                                           |  |  |
|-----------------------------------------|----------------------------------------------------------------------------------------------------|----------------------------------------------------------------------|--------------------------------------------------------------|---------------------------------------------|-------------|-------------|--------|------------------------------------------|----------------------------------------------------------------------------------------------------|------------------------------------------|---------------------------------------------|-----------------------------------------------|-------------|------------------------------------|---------------------------------------|------------------------------------------|----------------------------------------|---------------------------|-------------------------------------------|--|--|
| VEHICLE                                 | YEARS                                                                                                    | Immobilizer bypass                                                   | T-Harness                                                    | Lock                                        | Unlock      | Arm         | Disarm | RAP Disable                              | Trunk Release                                                                                                    | Parking Lights                           | Tachometer                                  | Hood                                          | Door Status | Trunk Status                       | Hood Status*                          | Hand-Brake Status                        | Foot-Brake Status                      | OEM Remote monitoring     | R.S. OEM remote Stand<br>Alone compatible |  |  |
| FORD                                    | 2016 2010                                                                                                    |                                                                      |                                                              | •                                           | •           |             |        |                                          |                                                                                                    |                                          |                                             |                                               |             | •                                  |                                       |                                          |                                        |                           |                                           |  |  |
| Explorer<br>F-150                       | 2016-2019                                                                                                    | •                                                                    | •                                                            | •                                           | •           | •           | •      | •                                        | •                                                                                                    | •                                        | •                                           | •                                             | •           | •                                  | •                                     | •                                        | •                                      | •                         | •                                         |  |  |
| Fusion                                  | 2013-2019                                                                                                    | •                                                                    | •                                                            | •                                           | •           | •           | •      | •                                        | •                                                                                                    | •                                        | •                                           | •                                             | •           | •                                  | •                                     | •                                        | •                                      | •                         | •                                         |  |  |
|                                         | Hybrid 2013-2019                                                                                                    | •                                                                    | •                                                            | •                                           | •           | •           | •      | •                                        | •                                                                                                    | ٠                                        | •                                           | •                                             | •           | •                                  | •                                     | •                                        | •                                      | •                         | •                                         |  |  |
| COMPATIB<br>MODU<br>REQUIRE             |                                                                                                    | -E ON T<br>E MANU<br>D: AFT                                          | HE LABEL<br>JFACTURED<br>ER: 2019                            | FIRMWARE VERSION<br>71.[50]<br>FORD MINIMUM |             |             |        | F                                        | To add the firmware version and the options, use the<br>FLASH LINK UPDATER or FLASH LINK MOBILE tool,<br>sold separately. |                                          |                                             |                                               |             |                                    |                                       |                                          |                                        |                           |                                           |  |  |
| Program rem<br>OEM                      | 3                                                                                                    | 8 2                                                                  | Enable<br>Press 3x Lock to remote start with the OEM remote. |                                             |             |             |        |                                          |                                                                                                    |                                          |                                             |                                               |             |                                    |                                       |                                          |                                        |                           |                                           |  |  |
|                                         | WITH                                                                                                    | WITH FUNCTIONAL HOOD PIN:                                            |                                                              |                                             |             |             |        |                                          | OFF                                                                                                    | Hood trigger (Output Status).            |                                             |                                               |             |                                    |                                       |                                          |                                        |                           |                                           |  |  |
| ( ) · · · · · · · · · · · · · · · · · · |                                                                                                    |                                                                      |                                                              |                                             | UNIT OPTION |             |        |                                          | DI                                                                                                    | DESCRIPTION                              |                                             |                                               |             |                                    |                                       |                                          |                                        |                           |                                           |  |  |
|                                         |                                                                                                    | Program bypass option:                                               |                                                              |                                             |             |             |        | C1                                       |                                                                                                    |                                          |                                             | OEM Remote status (Lock/Unlock)<br>monitoring |             |                                    |                                       |                                          |                                        |                           |                                           |  |  |
|                                         |                                                                                                    | Program bypass option<br>(Vehicle hybrid only):                      |                                                              |                                             |             | UNIT OPTION |        |                                          |                                                                                                    | DI                                       | DESCRIPTION                                 |                                               |             |                                    |                                       |                                          |                                        |                           |                                           |  |  |
|                                         |                                                                                                    |                                                                      |                                                              |                                             |             | D4          |        |                                          |                                                                                                    | Н                                        | Hybrid mode (Vehicle hybrid only)           |                                               |             |                                    |                                       |                                          |                                        |                           |                                           |  |  |
| ع                                       | Parts required (Not inclu                                                                                                    | uded)                                                                |                                                              |                                             |             |             |        |                                          |                                                                                                    |                                          |                                             |                                               |             |                                    |                                       |                                          |                                        |                           |                                           |  |  |
| 2x                                      | Vehicle key for programming                                                                                                    |                                                                      |                                                              |                                             |             |             |        |                                          |                                                                                                    |                                          |                                             |                                               |             |                                    |                                       |                                          |                                        |                           |                                           |  |  |
| 1x                                      | Relay (Parking lights)                                                                                                    |                                                                      |                                                              |                                             |             |             |        |                                          |                                                                                                    |                                          |                                             |                                               |             |                                    |                                       |                                          |                                        |                           |                                           |  |  |
| HOOD<br>PIN                             | INSTALL<br>OD STATUS : THE HOOD PIN SWITCH (INC<br>IST BE INSTALLED IF THE VEHICLE CAN B<br>MOTE STARTED WITH THE HOOD OPEN, S | LUDED)<br>EE<br>ET FUNCTION                                          | A11 OFF.                                                     | SECU                                        | JRITY       | STIC        | KER    | Notice:<br>element<br>and the<br>element | the insi<br>ts are m<br>sticker<br>ts and n                                                                               | tallatio<br>andato<br>are ess<br>nust be | n of saf<br>ry. The<br>sential s<br>install | ety<br>hood pi<br>security<br>ed.             | n CC        | is modi<br>Qualif<br>Dnnect<br>Dai | ule mu<br>Ied tec<br>Ton ca<br>Mage t | IST BE I<br>Chnicia<br>N Caus<br>O The V | NSTALL<br>N. A WF<br>E PERN<br>'EHICLE | ed by A<br>Cong<br>Ianent | L.                                        |  |  |
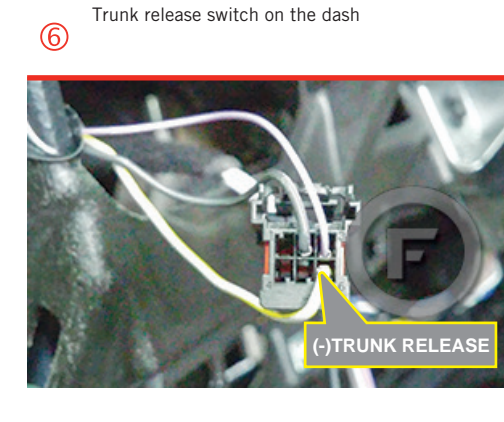

At steering column  $\bigcirc$ 

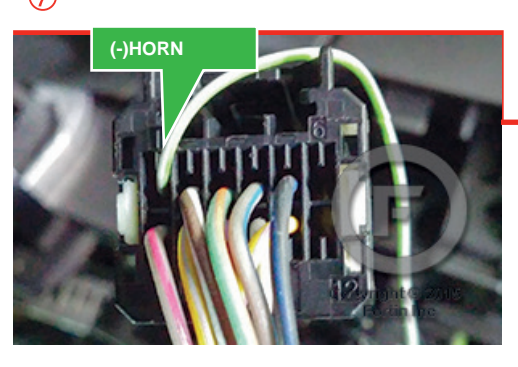

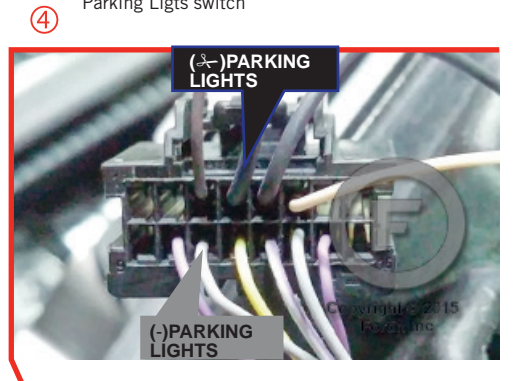

Parking Ligts switch

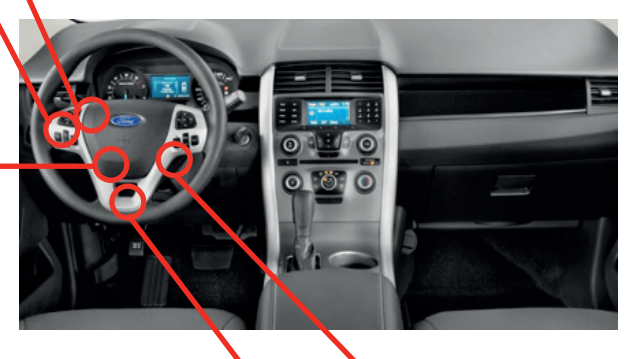

Behind OBD-II connector left side of steering column. (5)

1 2 Ignition barrel

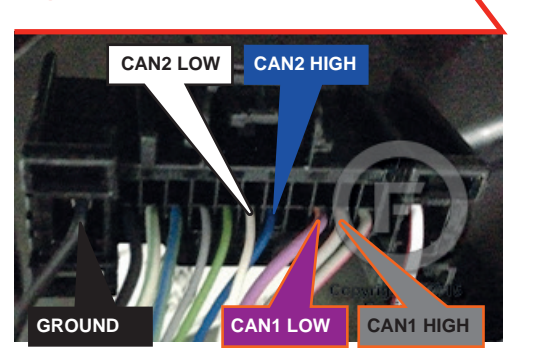

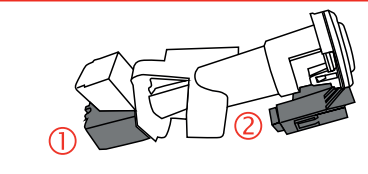

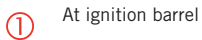

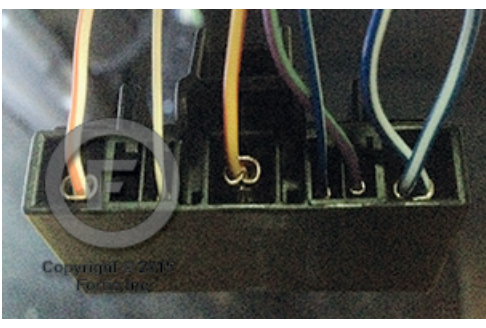

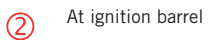

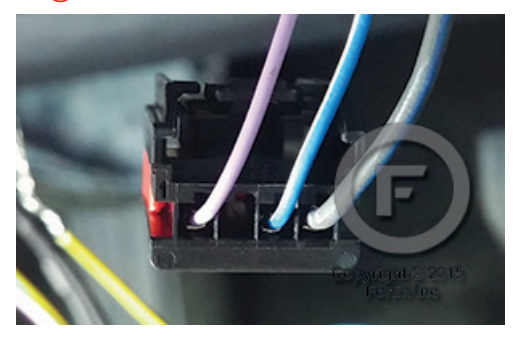

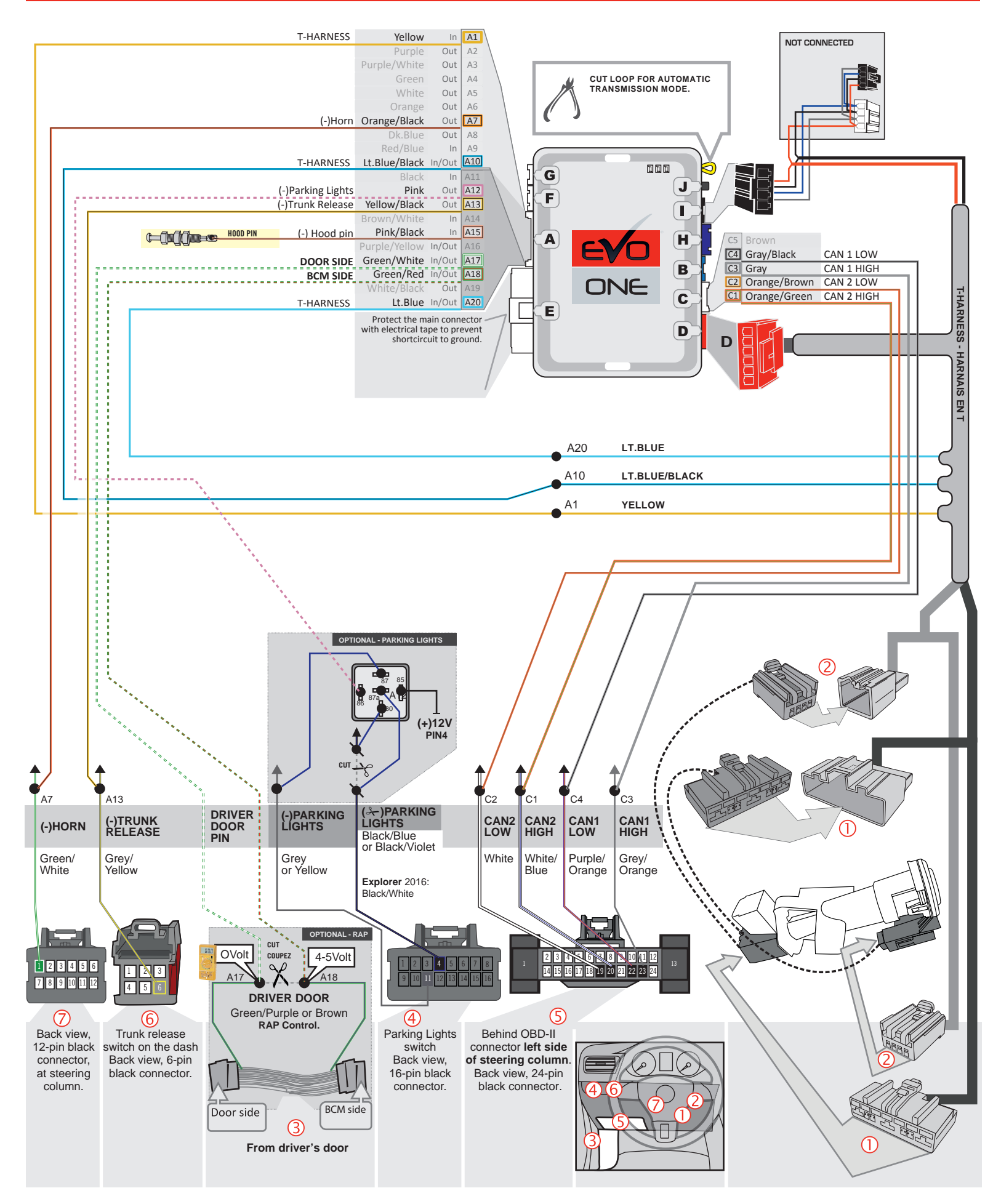

## **KEY BYPASS PROGRAMMING PROCEDURE 1/3**

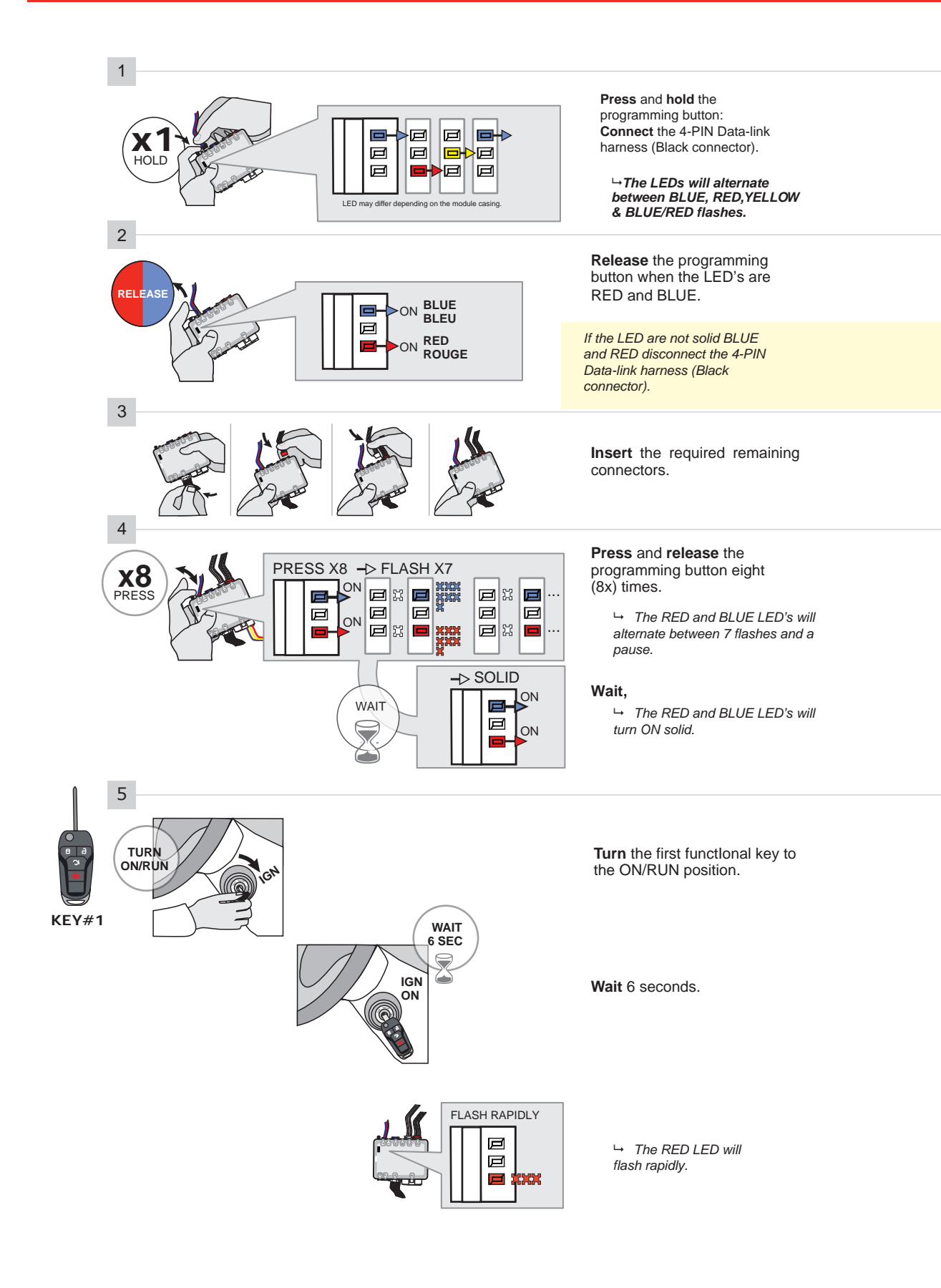

## **KEY BYPASS PROGRAMMING PROCEDURE 2/3**

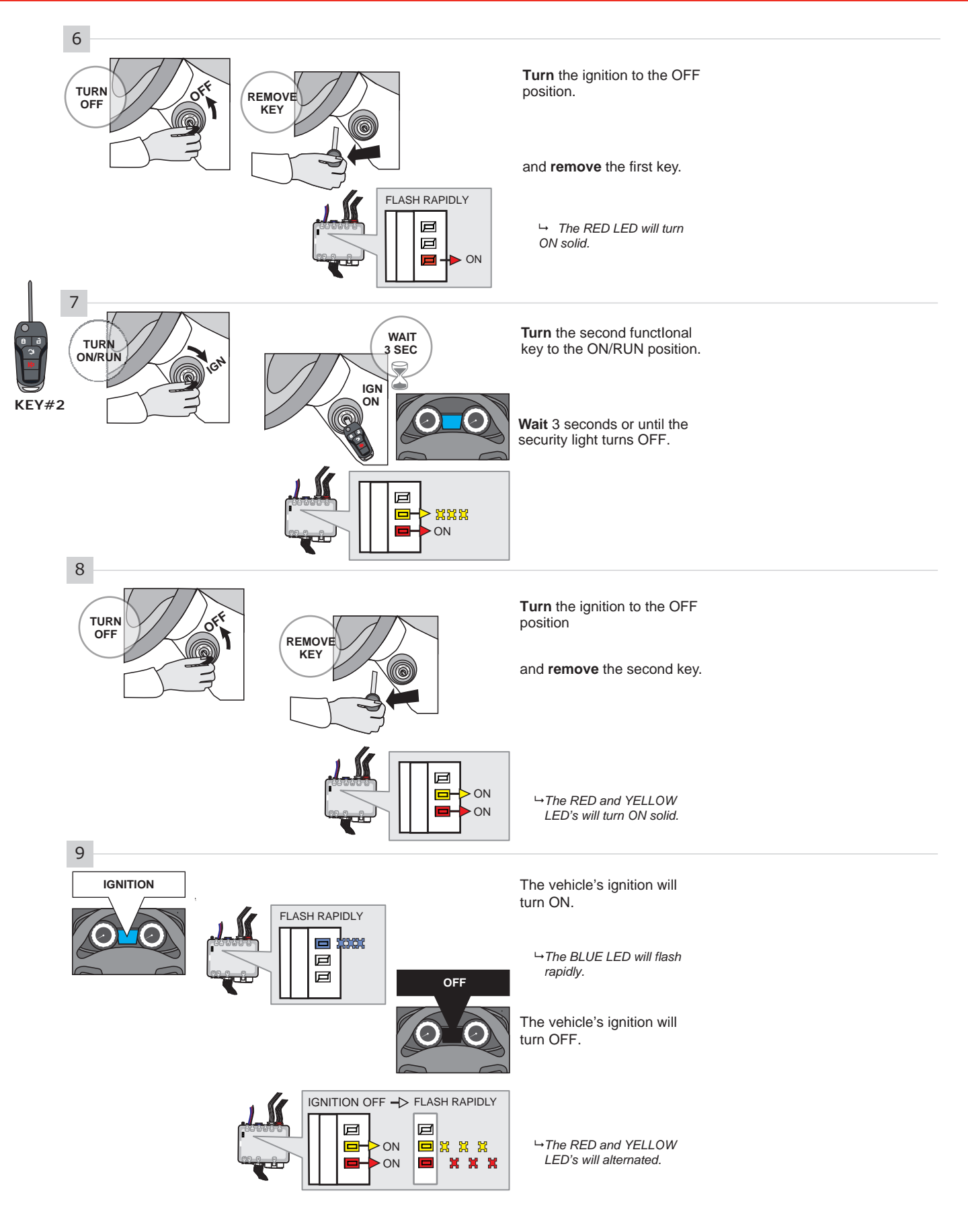

CONTINUED NEXT PAGE

## **KEY BYPASS PROGRAMMING PROCEDURE 3/3**

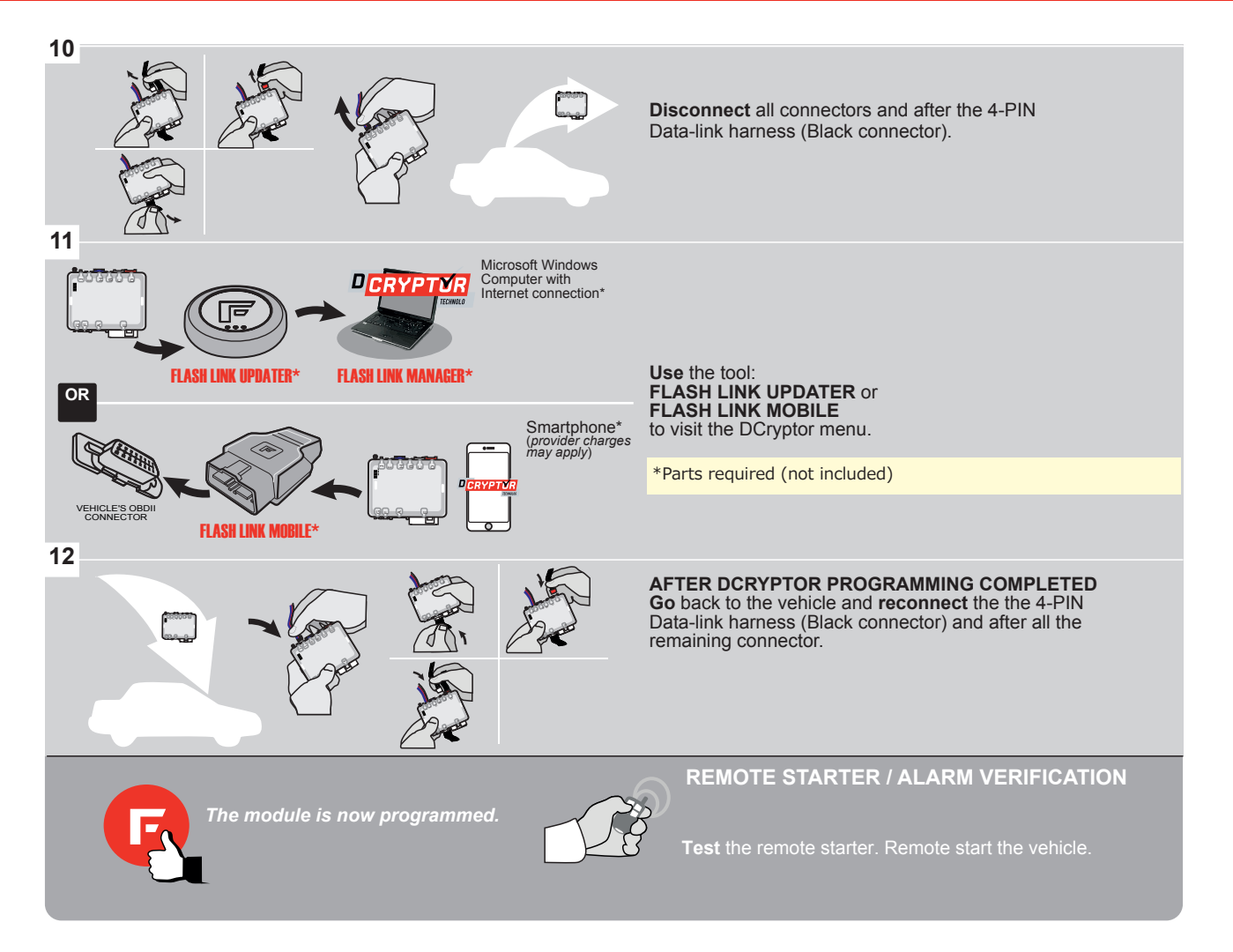

## **REMOTE STARTER PROGRAMMING PROCEDURE**

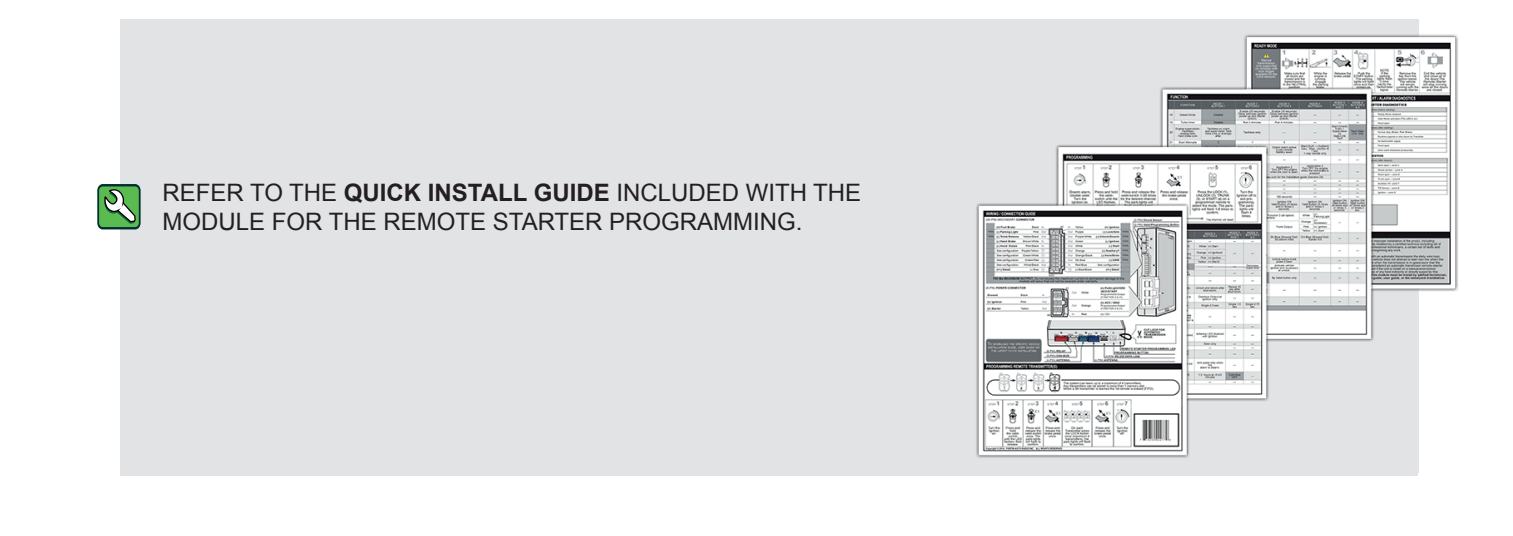